# O NTT

## ISDN

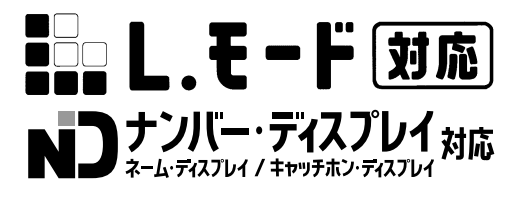

# INS**メイト**FT80bt **ワイヤレスセット**

## インターネット接続ガイド

このたびは、INSメイトFT80btワイヤレスセット をお買い求めいただきまして、まことにありがとう ございます。

ご使用の前に、この「インターネット接続ガイ ド」をよくお読みのうえ、内容を理解してから お使いください。

お読みになったあとも、本商品のそばなどいつ も手もとに置いてお使いください。

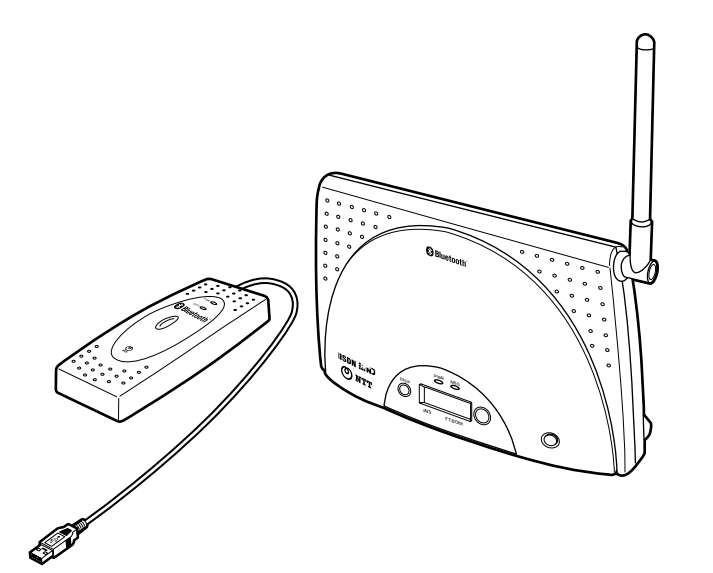

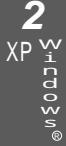

3

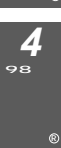

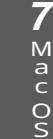

6

Bluetooth™は、その商標権者が権利を所有しており、当社ヘライセンスされています。

Windows® XPは、Microsoft® Windows® XP operating systemの略です。

Windows® 98は、Microsoft® Windows® 98 operating systemの略です。

Windows® 98 Second Editionは、Microsoft® Windows® 98 operating system Second Editionの略です。

Windows® Meは、Microsoft® Windows® Millennium Edition operating systemの略です。

Windows® 2000は、Microsoft® Windows® 2000 operating systemの略です。

Windows NT® 4.0は、Microsoft® Windows NT® operating system Version 4.0の 略です。

Windows、Windows NTは米国Microsoft Corporationの米国およびその他の国における 登録商標です。

画面の使用に際して米国Microsoft Corporationの許諾を得ています。

Netscape Navigatorは、米国およびその他の諸国のNetscape Communications Corporation社の登録商標です。

Hayesは米国Hayes Microcomputer Products, Inc.の登録商標です。

その他、各会社名、各製品名は各社の商標または登録商標です。

付属品のCD-ROMは日本語版OS以外の動作保証はしていません。

付属品のCD-ROMはWindowsとMacintoshの両方にご利用いただけます。

付属品のCD-ROMはソフトウェアのバックアップとして保有する場合に限り、複製することができます。

また、ソフトウェアについてのいかなる改変も禁止とし、それに起因する障害について当社 は一切の責任を負いません。

目 次

インターネットにうまく接続できないときのチェックポイント・・・・.74

## インターネットへ接続するまでの手順

インターネット接続ガイドでは、ご使用のOSに付属しているソフトウェアで、イン ターネットに接続する手順について説明しています。 本商品を使ってインターネットへ接続するまでの手順は、次のようになります。

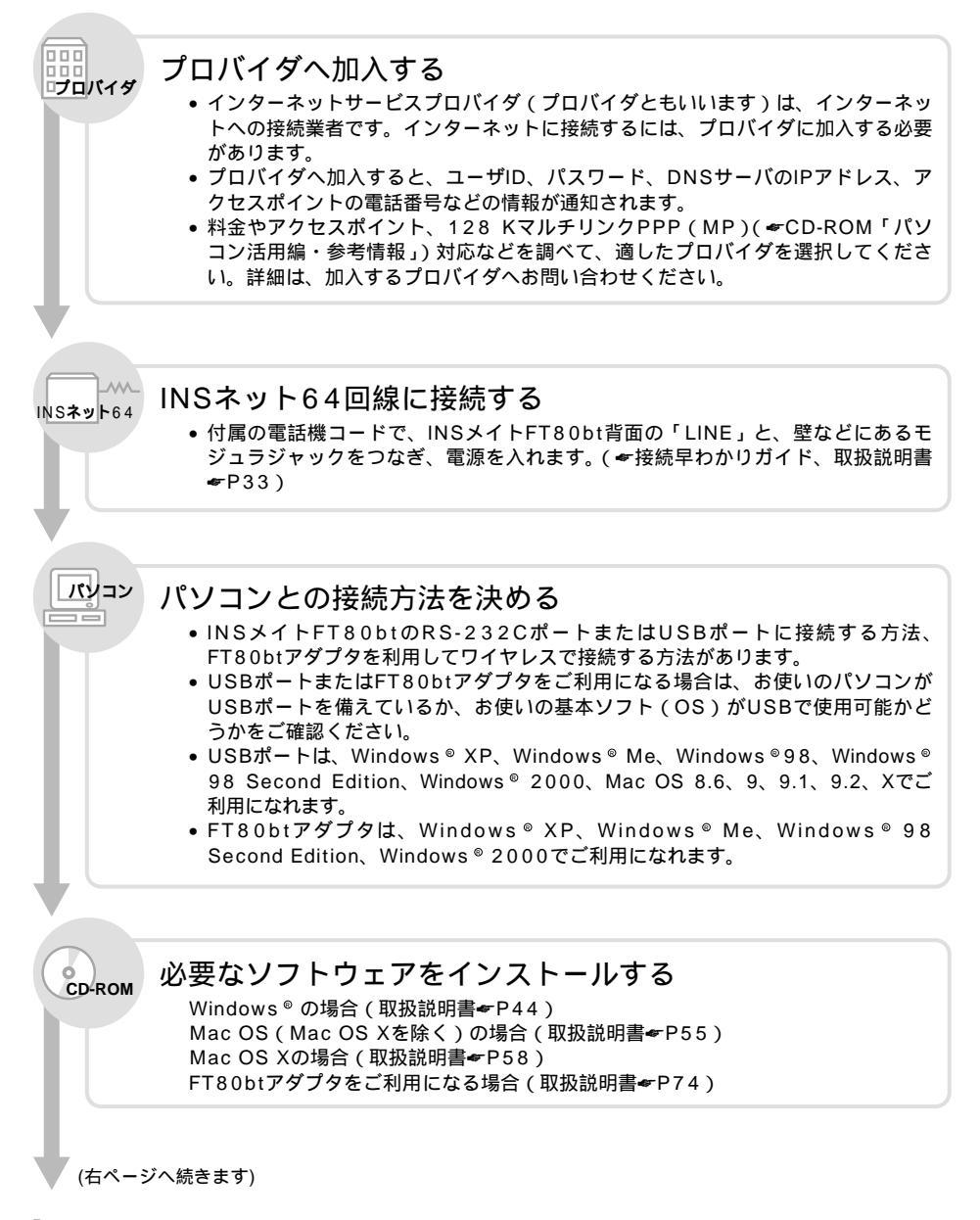

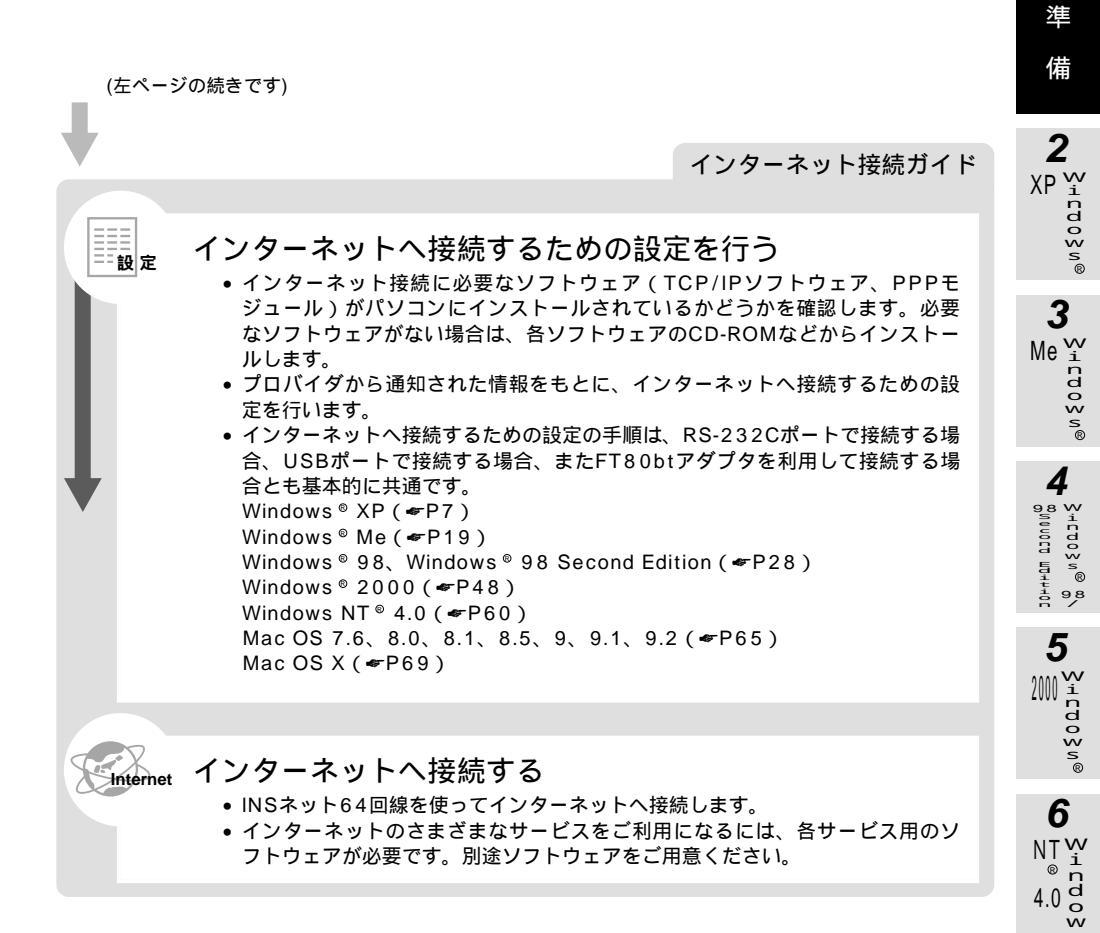

7 Mac OS

8 ご参考

1

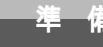

### 必要なものを確認する

ご使用のOSに付属しているソフトウェアを利用して、インターネットに接続するた めの設定を行う必要があります。接続の設定を行う前に、必要なものを確認しておき ましょう。

#### TCP/IPV7トウェア

TCP/IPとは、インターネットで標準となっている通信プロトコルです。Windows®、Mac OSに は、TCP/IPを利用するためのソフトウェアが組み込まれています。 ご利用になるインターネットサービスプロバイダに合わせて、設定する必要があります。

#### PPPモジュール

インターネットサービスプロバイダのアクセスポイントにダイヤルして、サーバに接続するための ソフトウェアです。Windows®、Mac OSには、サーバへダイヤルするためのソフトウェアが組み 込まれています。

ご利用になるインターネットサービスプロバイダに合わせて、設定をする必要があります。

#### ブラウザ

ホームページを見るためのソフトウェアです。Webブラウザ、WWWブラウザということもあります。代表的なブラウザとして、Internet Explorer、Netscape Navigator® があります。OSに付属しているソフトウェア以外の市販品、フリーウェアを利用することもできます。

#### 電子メールソフト

インターネットで電子メールを送信、受信するためのソフトウェアです。代表的なメールソフトとして、Outlook Express、Eudoraなどがあります。OSに付属しているソフトウェア以外の市販品、フリーウェアを利用することもできます。

#### 接続の設定をするには

インターネットへ接続するための設定の手順は、RS-232Cポートで接続する場合、USBポートで接続 する場合、またFT80btアダプタを利用して接続する場合とも基本的に共通です。 本書では、Windows® XP、Windows® Me、Windows® 98、Windows® 98 Second Edition、 Windows® 2000、Windows NT® 4.0、Mac OSの設定について説明しています。

Windows® XPをご利用の場合(←P7) Windows® Meをご利用の場合(←P19) Windows® 98、98 Second Editionをご利用の場合(←P28) Windows® 2000をご利用の場合(←P48) Windows NT® 4.0 をご利用の場合(←P60) Mac OS 7.6、8.0、8.1、8.5、8.6、9、9.1、9.2をご利用の場合(←P65) Mac OS Xをご利用の場合(←P69)

あ知らせ

本書での説明は、一例を示しています。詳細は、ソフトウェアメーカ、パソコンメーカ、インターネット サービスプロバイダなどへお問い合わせください。

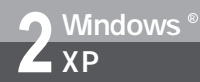

接続の設定をする

(Windows<sup>®</sup> XP)

**1** 準 備

2

XP 🐺

インターネットに接続するために、接続先の設定、TCP/IPの設定を行います。

#### 接続先の設定を行う

ご利用になるインターネットサービスプロバイダのアクセスポイントに接続するための情報を設定しま す。プロバイダから通知されたユーザID、パスワード、アクセスポイントなどの情報が必要です。

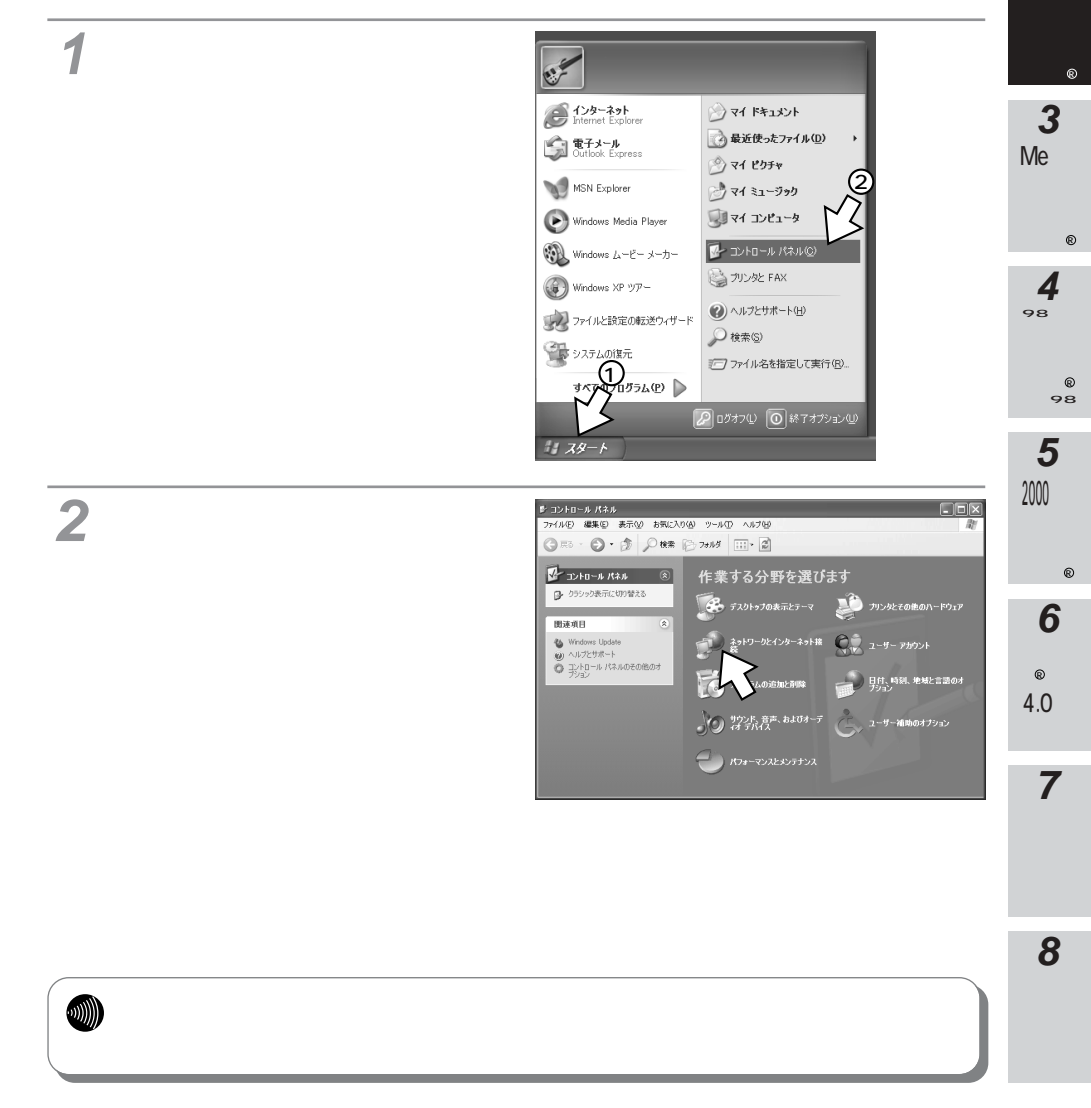

Windows®

Δ X P

## (Windows<sup>®</sup> XP)

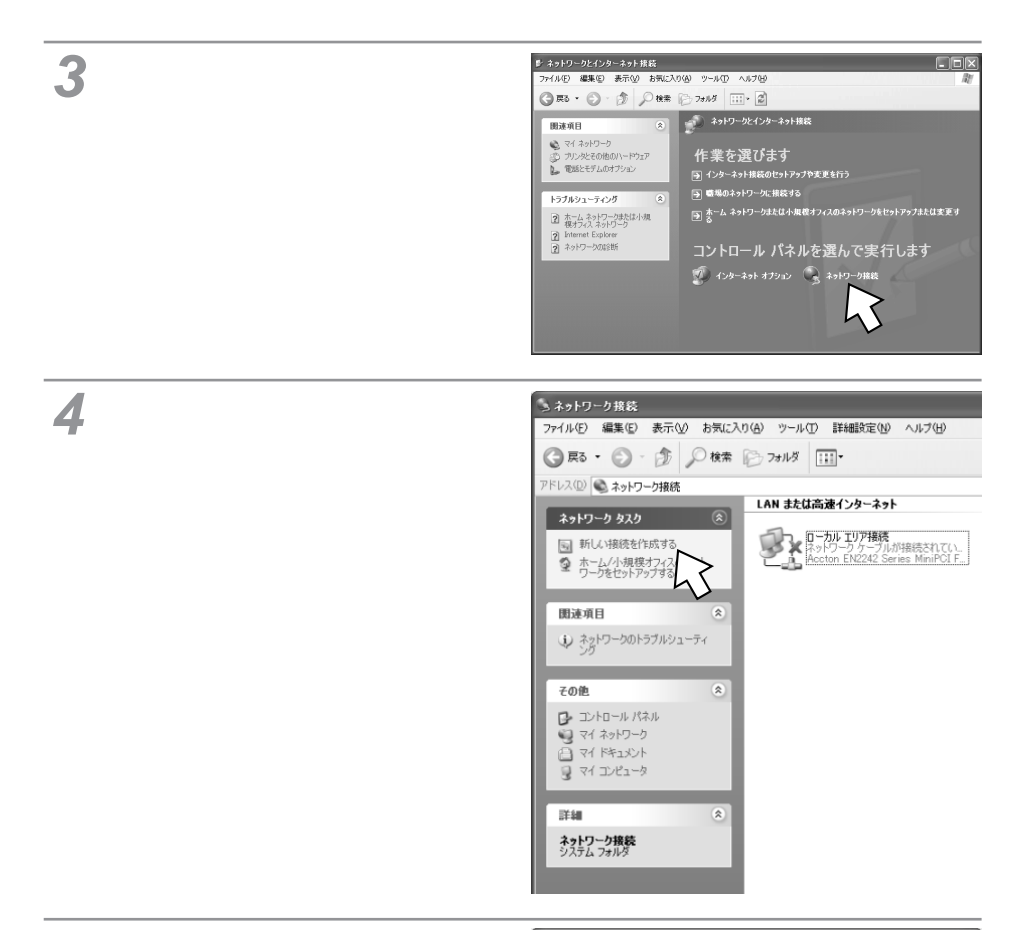

5[次へ>]をクリックする。

MUU #2019-F

#### 新しい接続ウィザートの開始

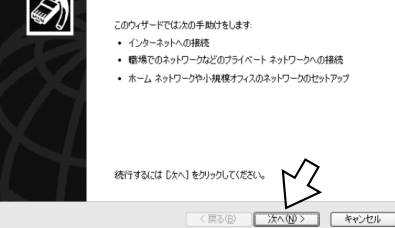

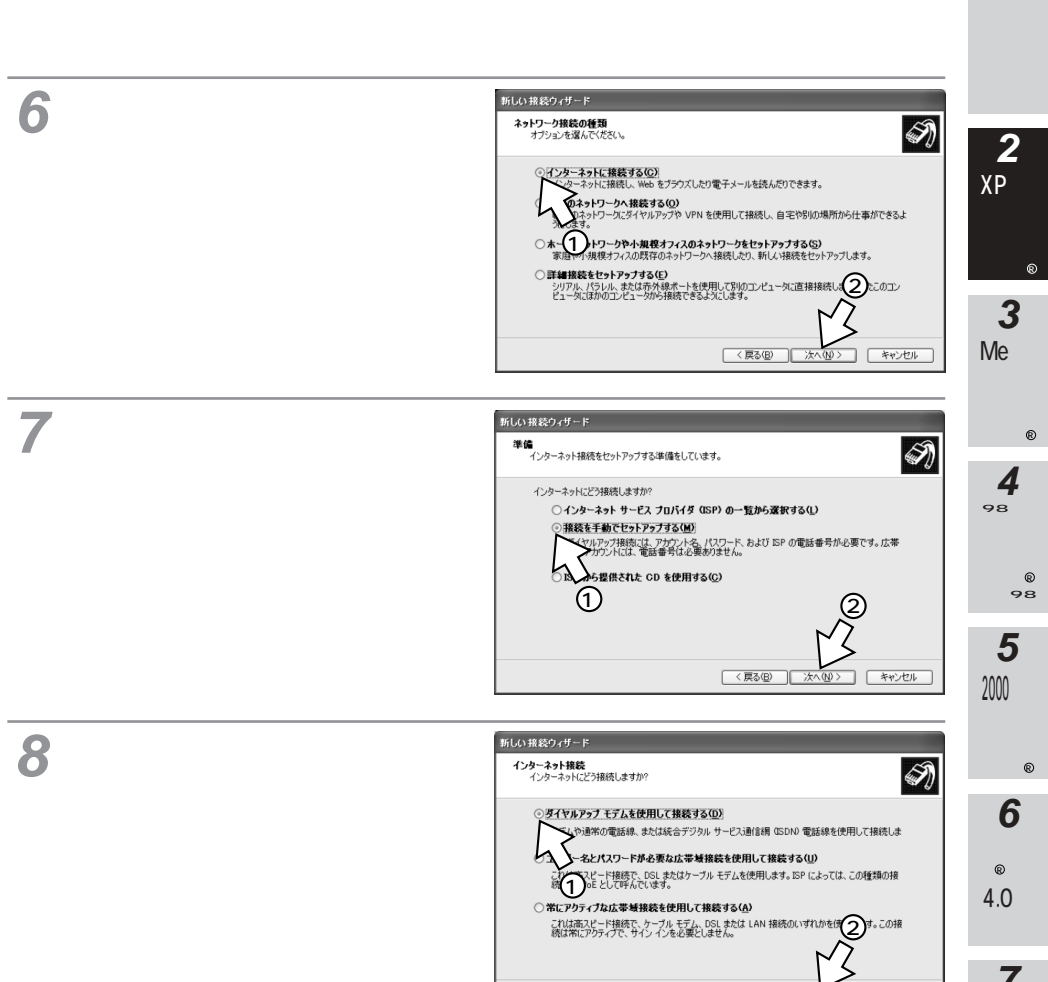

1

キャンセル

< 戻る(B) 次へ(N

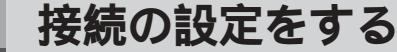

## (Windows<sup>®</sup> XP)

(前ページの続きです)

Windows®

XP

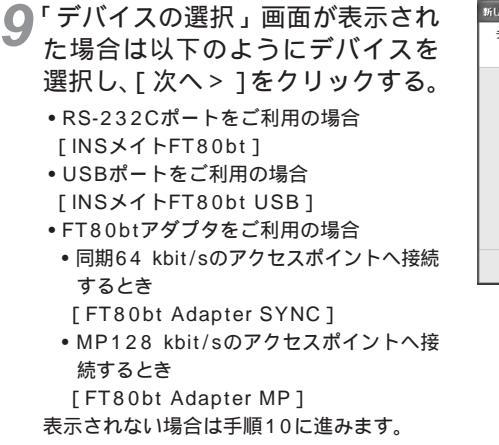

**10**[ISP名]を設定して[次へ>]を クリックする。

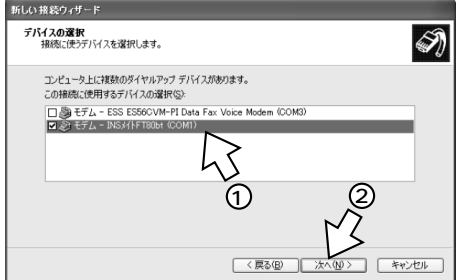

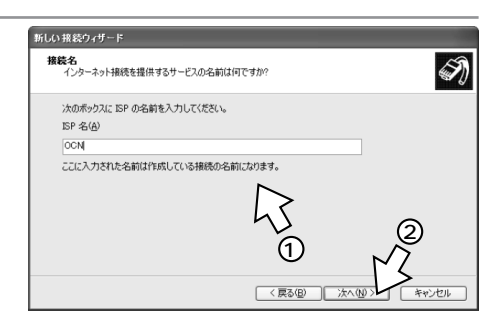

11 接続先の電話番号を設定して [次 へ > ]をクリックする。

> アクセスポイントの電話番号を入力してく ださい。

MUX機能 ( ←CD-ROM「パソコン活用 編・参考情報」)をご利用になる場合は、[電 話番号]に[90]と入力して、かつ、設定 ユーティリティの「データポート設定」で 「MUX発信アドレス」にアクセスポイント の電話番号を設定してください。

( WCD-ROM「パソコン活用編・参考情報」)

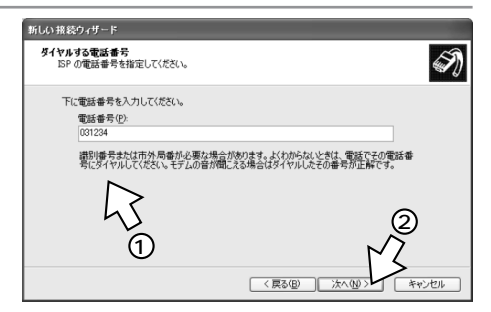

#### 12[ユーザー名][パスワード][パ スワードの確認入力]を入力して [次へ>]をクリックする。

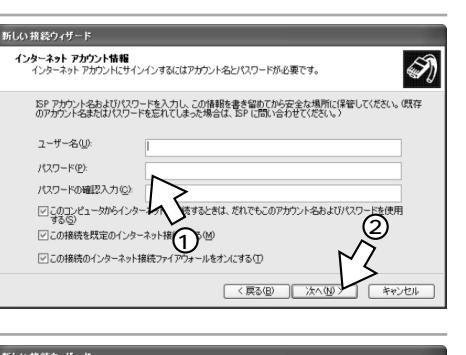

#### 13[完了]をクリックする。 [ネットワーク接続]の[ダイヤルアップ] に、作成したアイコンが表示され、接続の プロパティ画面が表示されます。

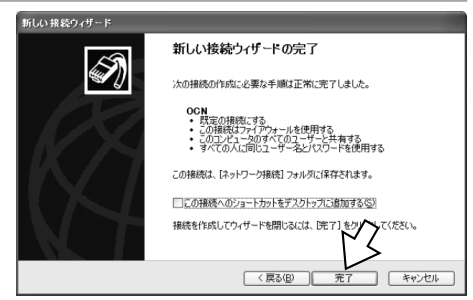

## 接続先の設定が終了したら、「TCP/IPの設定を行う」(◆P12) へ進みます。

**1** 準

備

3

Me indows

Δ

8,1 CI OS N ® 8/ 8,1 CI OS N ® 8/ 9/

5

₩indows®

6

NT

### (Windows<sup>®</sup> XP)

#### TCP/IPの設定を行う

Windows®

ΧP

ご利用になるインターネットサービスプロバイダのサーバの情報を設定します。プロバイダから通知されたDNSサーバなどの情報が必要です。

RS-232Cポート、USBポートを用いて接続する場合は、モデムプロトコルの設定も合わせて行います。

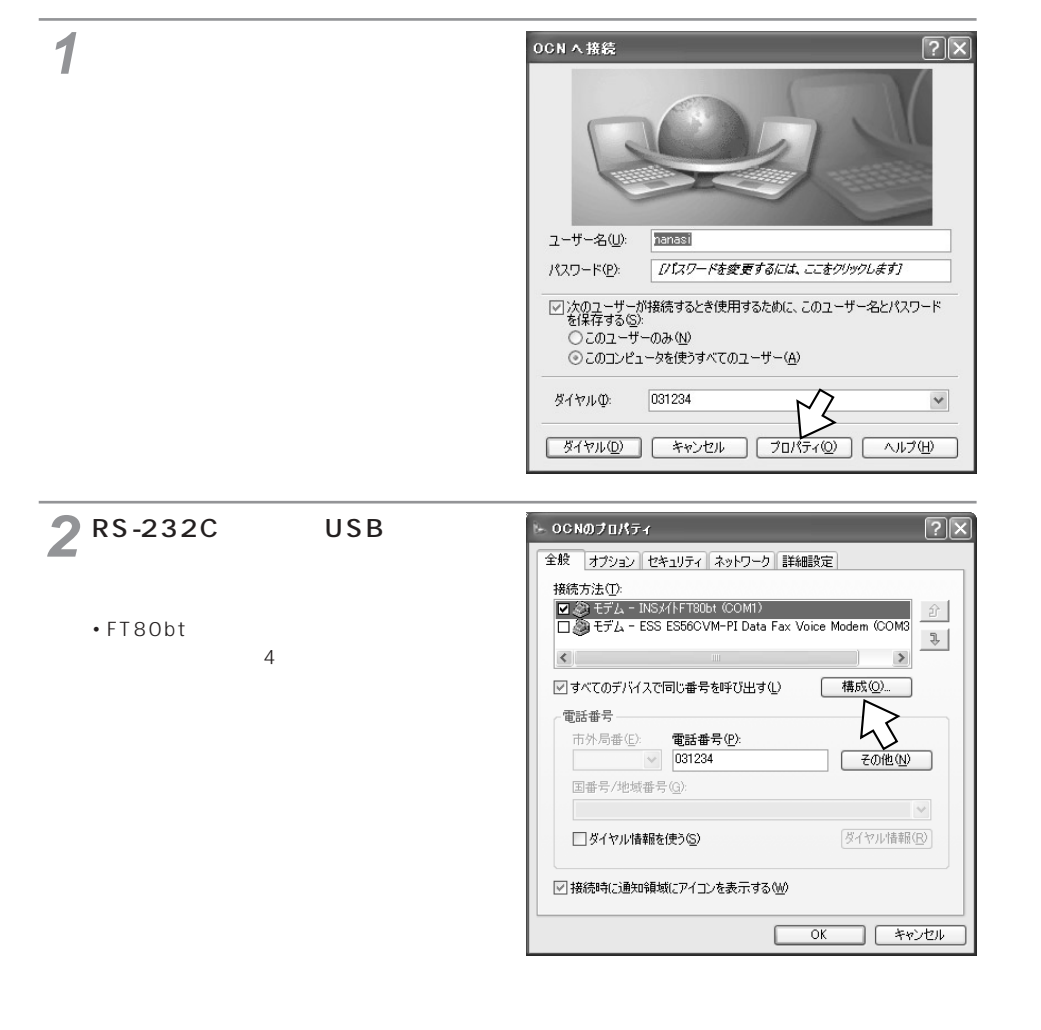

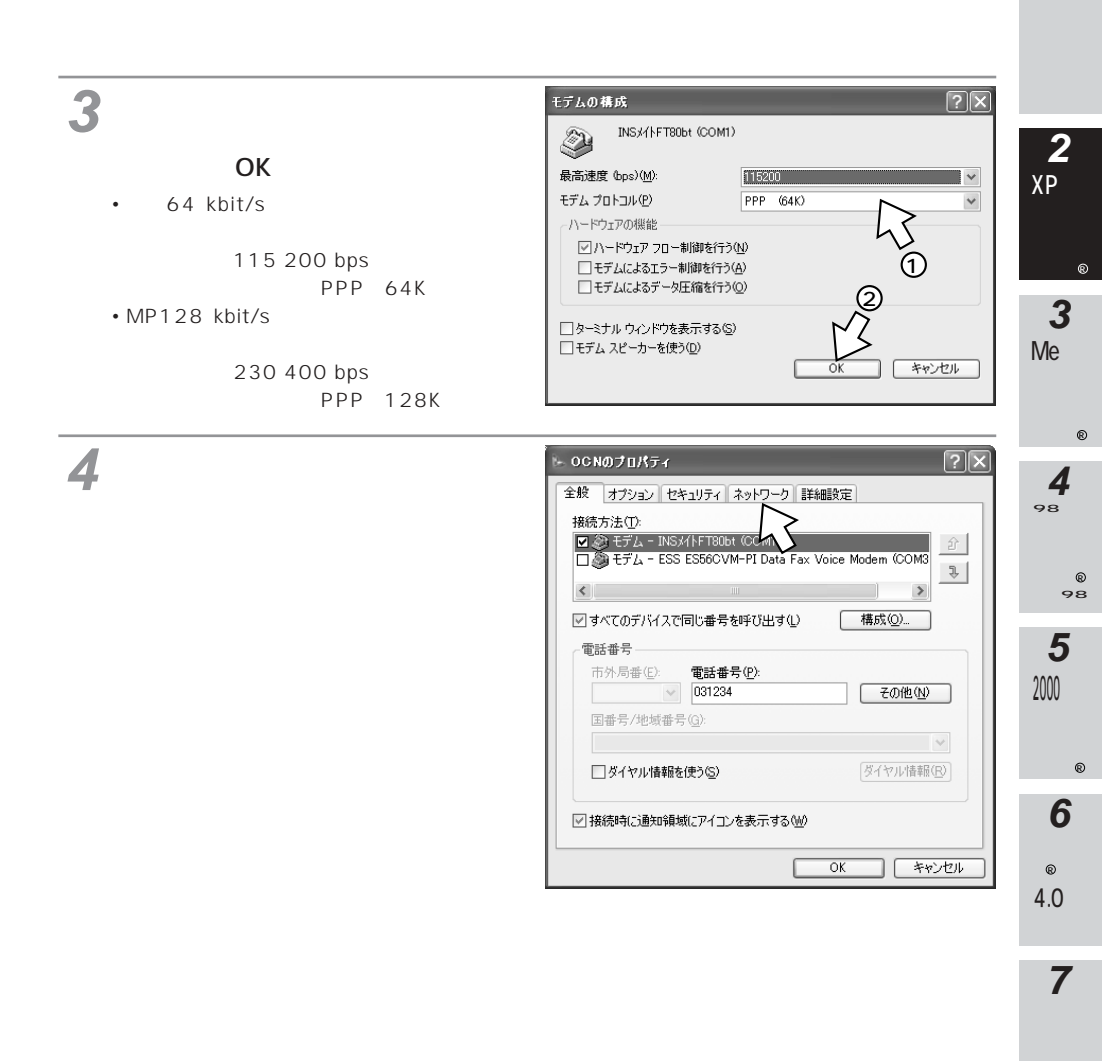

てください。

(次ページへ続きます)

0 S

8 ご参考

1

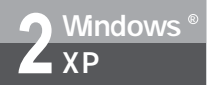

(前ページの続きです)

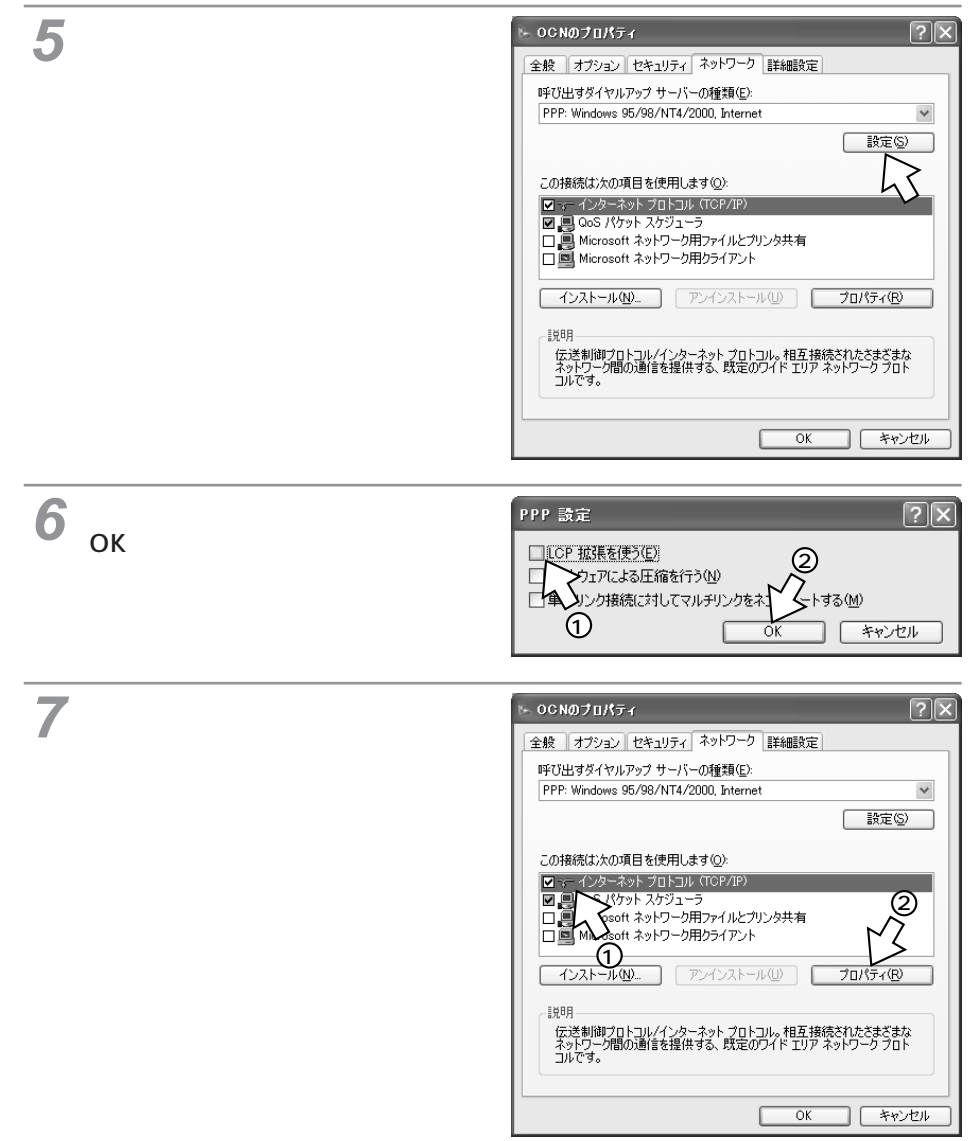

備 📿 [ 次のDNSサーバーのアドレスを使 インターネット フロトコル (TCP/IP)のフロパティ ?× う1をクリックし、DNSサーバー 全般 の設定をして、[詳細設定]をク リックする。 ● IP アドレスを自動的に取得する(型) ○次の27ドレスを使う(5) ●「IPアドレスを自動的に取得する」にチェッ クがあることを確認します。 サーバーのアドレスを自動的に取得する(B) •「 優先DNSサーバー 1 にプロバイダから通 次の DNS サーバーのアドレスを使う(E): (4)知されたDNSサーバのIPアドレスを入力 優先 DNS サーバー(P): Me 🙀 してください。 代替 DNS サーバー(A): プロバイダによっては、DNSサーバのIP "C O O S N ® ■詳細設定♡ アドレスを入力する必要がない場合もあり ます。その場合は、[DNSサーバーのアド レスを自動的に取得する]をチェックしま OK - キャンセル Δ す。 ○[IPヘッダーの圧縮を行う]の TCP/IP 詳細設定  $\mathbf{?X}$ チェックを外し、「OK1をクリッ

クする。

全般 DNS WINS このチェックボックスは、ローカル ネットワークとダイヤルアップ ネットワークに同時に 接続しているときにのみ適用されます。ナンになっている場合、ローカル ネットワーク で送信できないテーダはダイヤルアップ ネットワークに転送されます。 ☑ リモート ネットワークでデフォルト ゲートウェイを使う(山) ₩<sup>i</sup>rdoy<sub>n®</sub> PPP リンクー 」IP ヘッダーの圧縮を使う(S) キャンセル

1 準

5

6 w NT ര n 4.0 d ŵ

> 7 М a c OS

8 ご参考

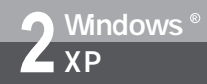

(前ページの続きです)

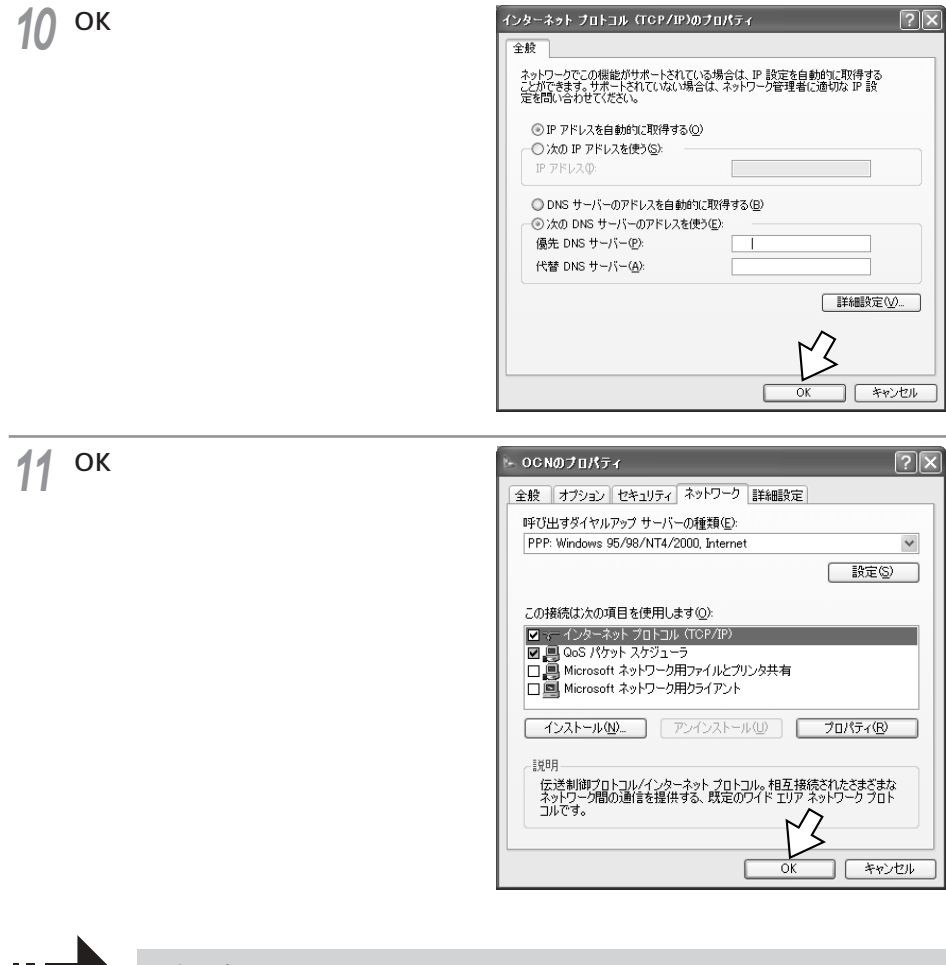

TCP/IPの設定が終了したら、「インターネットに接続する」 (←P17)へ進みます。

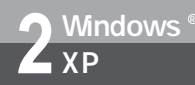

## インターネットに接続する (Windows<sup>®</sup> XP)

インターネットサービスプロバイダのアクセスポイントにダイヤルします。 プロバイダから通知されたユーザID.パスワードなどの情報が必要です。

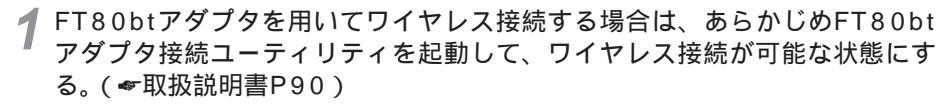

RS-232Cポート、USBポートを用いて接続する場合は、手順2から始めます。

「スタート」ボタンをクリックし、 「接続]-「ISP名]をクリックす る。

- •[ISP名]は、[接続先の設定を行う]で設 定した名称です。
- 「TCP/IPの設定を行う」に引き続いて行っ た場合は、この手順は不要です。

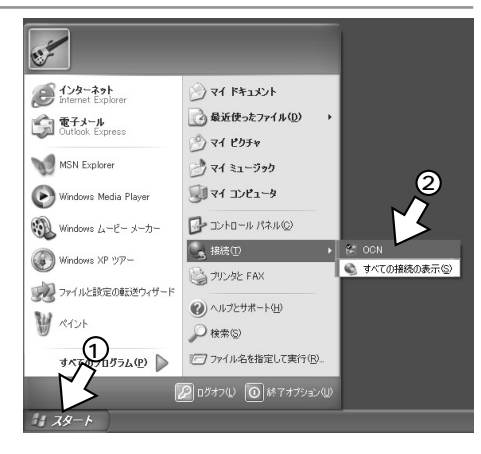

?[ダイヤル]をクリックする。 回線が接続されます。

> 接続が完了した際に、[接続]画面が表示さ れた場合は、[閉じる]をクリックします。

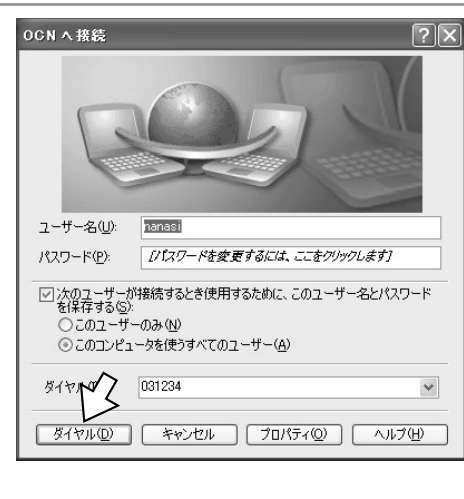

1

進 借

2

XP 🖓

3

Me 💥

4

8) 8) 8) 1000000 m 8) 10000 m 8) 10000 m 8)

204440m 8

5

2001 C 0 0 ≥ n®

6

NTW ര \* a

7

М a c

0 S

8 ご参考

Ŵ

n

o w

s ®

2 Windows®

(前ページの続きです)

- 4 ブラウザなどのアプリケーションソフトを起動する。 操作は、アプリケーションソフトの取扱説明書などを参照してください。
- 5 終了するときは、画面右下の[ダ イヤルアップ接続]アイコンを右 クリックし、[切断]をクリック する。

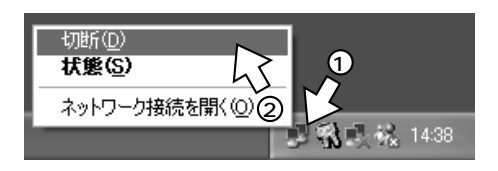

6 FT80btアダプタを用いてワイヤレス接続していた場合は、[FT80btアダプ タ接続ユーティリティ]を終了する。(←取扱説明書P113)

#### 💵 お知らせ

回線を正常に切断できない場合には、INSメイトFT80btの切断ボタンを押して切断してください。それ でも切断できない場合は、INSメイトFT80btの電源アダプタおよび乾電池を抜いて切断してください。 回線が切断できた場合は、INSメイトFT80btの液晶ディスプレイのBチャネル通信中表示が消えます。 (~取扱説明書P26)

接続している間は、接続時間分の通信料金が発生します。

#### **stor** お願い

FT80btアダプタを利用してワイヤレス接続する場合は、インターネットに接続する前に、必ずワンタッ チ接続の設定(~取扱説明書P88)を行っていることを確認し、かつ「ワイヤレス接続するには」の操 作(~取扱説明書P90)を行ってワイヤレス通信が可能な状態にしてください。この操作を行わないと インターネットに接続できません。

FT80btアダプタを利用してワイヤレス接続する場合に通信を終了するときは、手順5の回線を切断する 操作を行った後、必ず取扱説明書P113の手順に従って、FT80btアダプタ接続ユーティリティの終了操 作を行ってから、パソコンを終了してください。FT80btアダプタ接続ユーティリティを起動したままパ ソコンを終了すると、通信が正常に切断されなかったり、次回以降インターネット接続ができなかった りする場合があります。

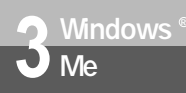

## 接続の設定をする(Windows® Me)

インターネットに接続するために、接続先の設定、TCP/IPの設定を行います。

#### 接続先の設定を行う

ご利用になるインターネットサービスプロバイダのアクセスポイントに接続するための情報を設定しま す。プロバイダから通知されたユーザID、アクセスポイントなどの情報が必要です。

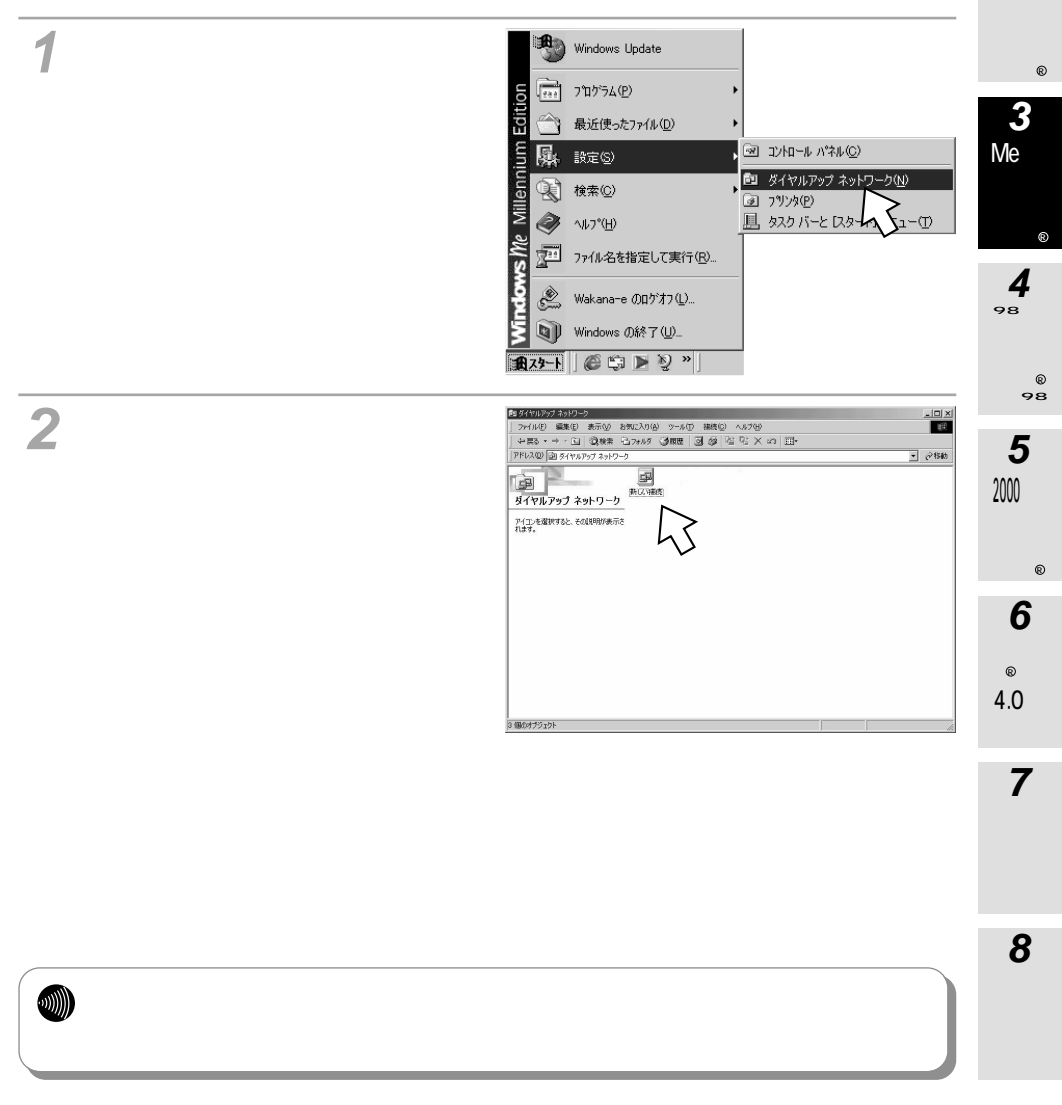

**1**準備

2

XP 💥

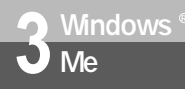

接続の設定をする(Windows® Me)

(前ページの続きです)

3 [接続名]にプロバイダ名、アクセ スポイントなど、任意の名前を入力 する。

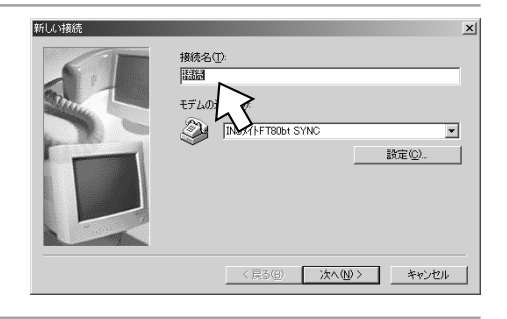

**4** [モデムの選択]を設定し、[次 ヘ>]をクリックする。 [モデムの選択]は、アクセスポイントに合わ

- せて選択してください。 • RS-232Cポートをご利用の場合
  - 同期64 kbit/sのアクセスポイントへ接続するとき
    [INSメイトFT80bt SYNC]
  - MP128 kbit/sのアクセスポイントへ接続するとき
    [INSメイトFT80bt MP]
- USBポートをご利用の場合
  - 同期64 kbit/sのアクセスポイントへ接続するとき [INSメイトFT80bt USB SYNC]
  - MP128 kbit/sのアクセスポイントへ接続するとき [INSメイトFT80bt USB MP]
- FT80btアダプタをご利用の場合
  - 同期64 kbit/sのアクセスポイントへ接続するとき [FT80bt Adapter SYNC]
  - MP128 kbit/sのアクセスポイントへ接続するとき [FT80bt Adapter MP]

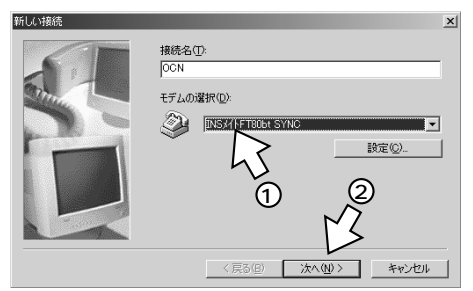

5 接続先の電話番号を入力し、[次 へ>]をクリックする。

アクセスポイントの電話番号を入力してく ださい。

[国番号]は[日本(81)]を選択してくだ さい。

MUX機能( ← CD-ROM「パソコン活用 編・参考情報」)をご利用になる場合は、 [電話番号]に[90]と入力し、[市外局番] は空白にして、かつ、設定ユーティリティ の「データポート設定」で、「MUX発信ア ドレス」にアクセスポイントの電話番号を 設定してください。( ← CD-ROM「パソコ ン活用編・参考情報」)

の・テータホート設定」で、「MUX発信ア ドレス」にアクセスポイントの電話番号を 設定してください。(*←*CD-ROM「パソコ ン活用編・参考情報」) 6 ダイヤルアップネットワークに作

 
 新しまれ
 1
 2

 現代社の「単号を指定して(代文い」 市水 (3) ・ [12445/76
 1

 日本(11)
 (12445/76

 日本(11)
 (1245/76

 (11)
 (11)

 (12)
 (11)

 (11)
 (11)

 (12)
 (12)

 (12)
 (11)

 (12)
 (11)

 (12)
 (11)

 (12)
 (11)

 (12)
 (11)

 (12)
 (11)

 (12)
 (11)

 (12)
 (11)

 (12)
 (11)

 (12)
 (11)

 (12)
 (11)

 (12)
 (11)

 (12)
 (11)

 (12)
 (11)

 (12)
 (11)

 (12)
 (11)

 (12)
 (11)

 (12)
 (11)

 (12)
 (11)

 (12)
 (11)

 (12)
 (11)

 (12)
 (11)

 (12)
 (11)

 (12)
 (11)

 (12)
 (11)

 (12)
 (11)

 (12)
 (11)

 (12)
 (11)

ダイヤルアップネットワークに作 成されたアイコンの名前を確認し、 [完了]をクリックする。

ダイヤルアップネットワークに、作成した アイコンが表示されます。

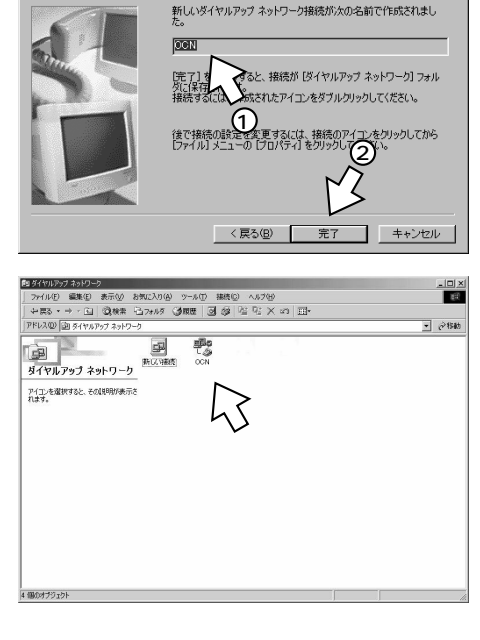

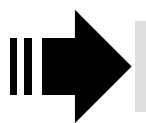

接続先の設定が終了したら、「TCP/IPの設定を行う」( ←P22) へ進みます。 **1** 準 備

2

ХР 🆓

4

8000000 mg+++00 9000000 mg+++00

5

C 0 0 ≥ n®

6

<sup>®</sup> 10 8

7

M a c O S

8 ご参考

NT

w i

ŵ

2000

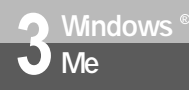

接続の設定をする(Windows® Me)

#### TCP/IPの設定を行う

ご利用になるインターネットサービスプロバイダのサーバの情報を設定します。プロバイダから通知されたDNSサーバなどの情報が必要です。

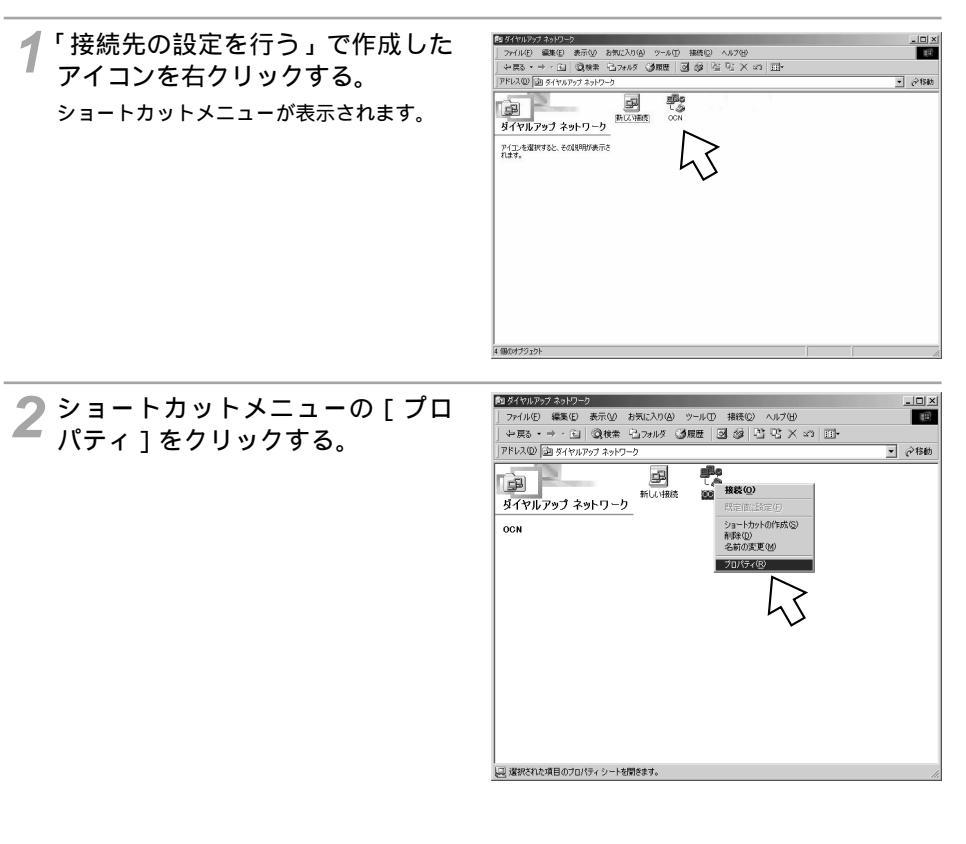

#### ?[ネットワーク]をクリックする。 OCN 全般 ネットワーク セキュリティ スクリプト処理 マルチリンク ダイヤル F. 電話番号 市外局番(R): 電話番号(P): - 12345678 国番号(U): 日本 (81) ☑ 市外局番とダイヤルのプロパティを使う(S) 接続方法(N): D INS水小FT80bt SYNC 設定(<u>C</u>)...

🔏 [詳細オプション], [使用できる ネットワークプロトコル]を設定 し、「TCP/IP設定]をクリックす る。

[詳細オプション]の各項目のチェックはすべ て外してください。

[使用できるネットワークプロトコル]は、 [TCP/IP]のみチェックし、その他のチェッ クを外してください。

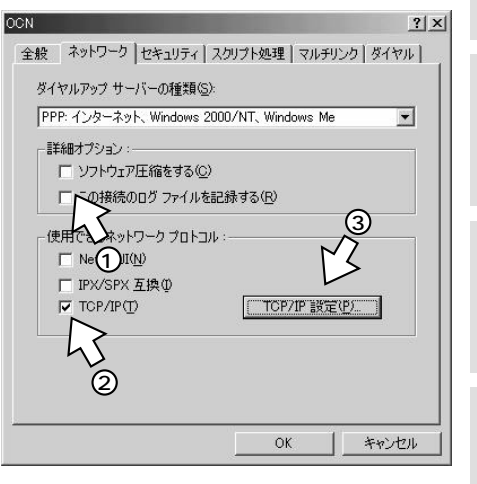

OK

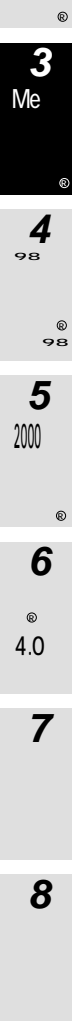

1 準 備

2

? ×

-

•

キャンセル

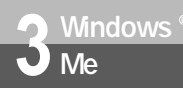

接続の設定をする(Windows® Me)

(前ページの続きです)

| TCP/IPの設定をして、[OK]を                                                                                                    | TCP/IP 設定 ?×                                                                                                    |
|----------------------------------------------------------------------------------------------------|----------------------------------------------------------------------------------------------------|
| クリックする。                                                                                                    | ↓ サーバーが割り当てた IP アドレス(S)                                                                                                    |
| <ul> <li>[サーバーが割り当てたIPアドレス]に<br/>チェックがあることを確認します。</li> <li>[ネームサーバーアドレスを指定する]を<br/>クリックし、プライマリDNSにプロバイ<br/>ダから通知されたDNSサーバのIPアドレ<br/>スを入力してください。<br/>プロバイダによっては、DNSサーパのIP<br/>アドレスを入力する必要がない場合もあ<br/>ります。その場合は[サーバーが割り当<br/>てたネームサーバーアドレス]をチェッ<br/>クします。</li> </ul> | ドレスを指定する(P)         ①       0       0       0       0         ①       0       0       0       0       0         ①       0       0       0       0       0       0         ①       0       0       0       0       0       0       0         ②       0       0       0       0       0       0       0       0       0       0       0       0       0       0       0       0       0       0       0       0       0       0       0       0       0       0       0       0       0       0       0       0       0       0       0       0       0       0       0       0       0       0       0       0       0       0       0       0       0       0       0       0       0       0       0       0       0       0       0       0       0       0       0       0       0       0       0       0       0       0       0       0       0       0       0       0       0       0       0       0       0       0       0       0       0 |
|                                                                                                    |                                                                                                    |

「[OK]をクリックする。 これで設定は完了です。

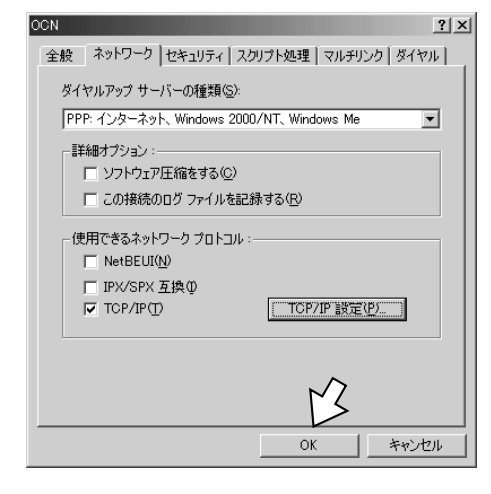

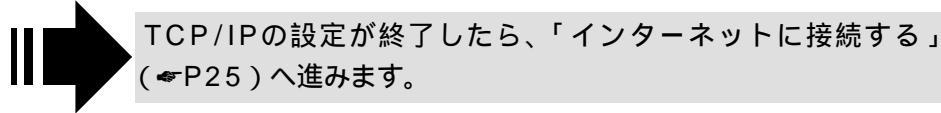

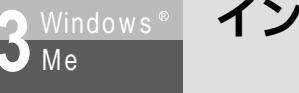

### インターネットに接続する (Windows<sup>®</sup> Me)

インターネットサービスプロバイダのアクセスポイントにダイヤルします。 プロバイダから通知されたユーザID、パスワードなどの情報が必要です。

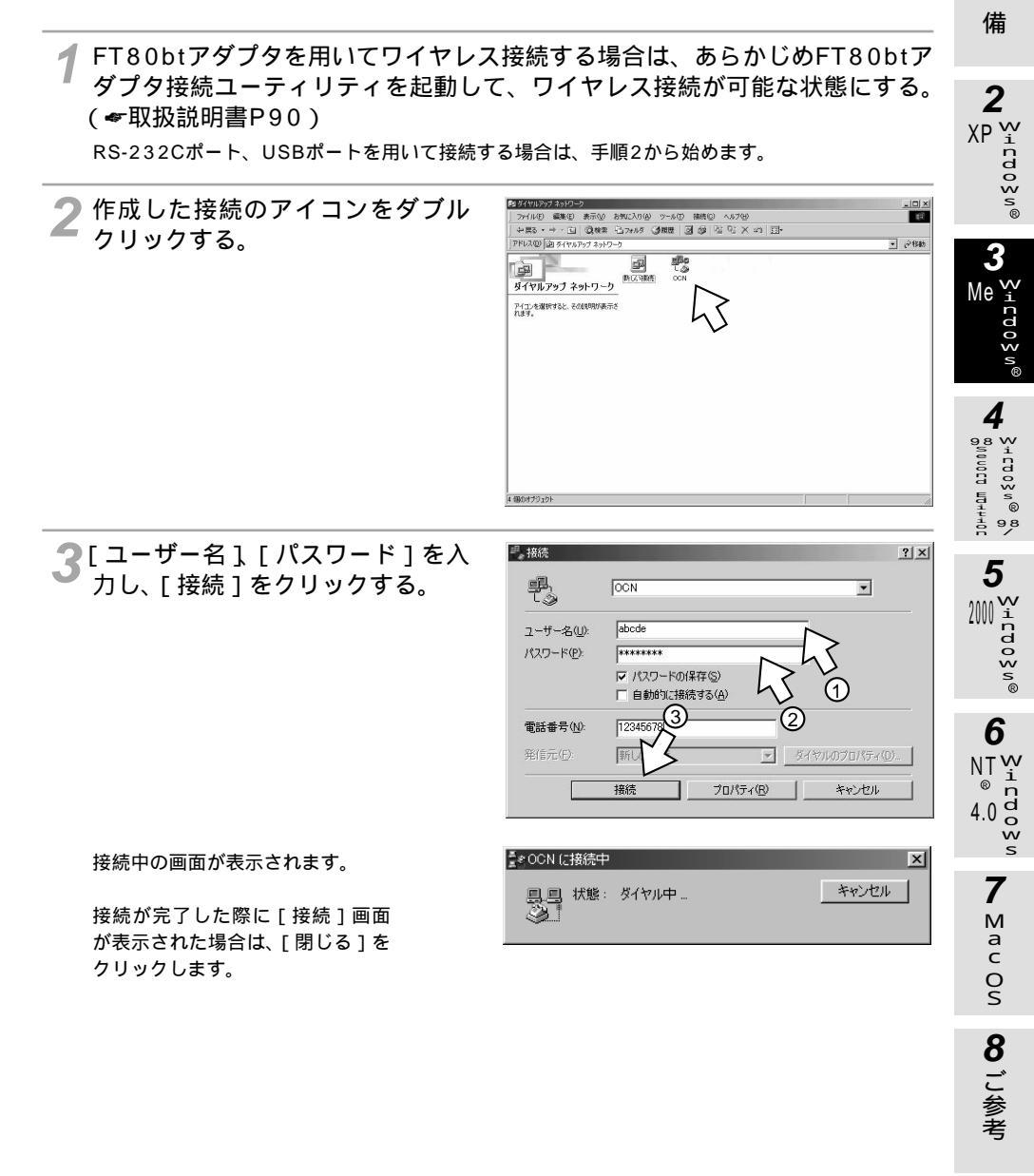

1

進

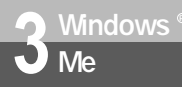

### インターネットに接続する (Windows<sup>®</sup> Me)

(前ページの続きです)

インターネット接続中は、画面右下のアイコンが次のように変わります。

接続していないとき

接続しているとき

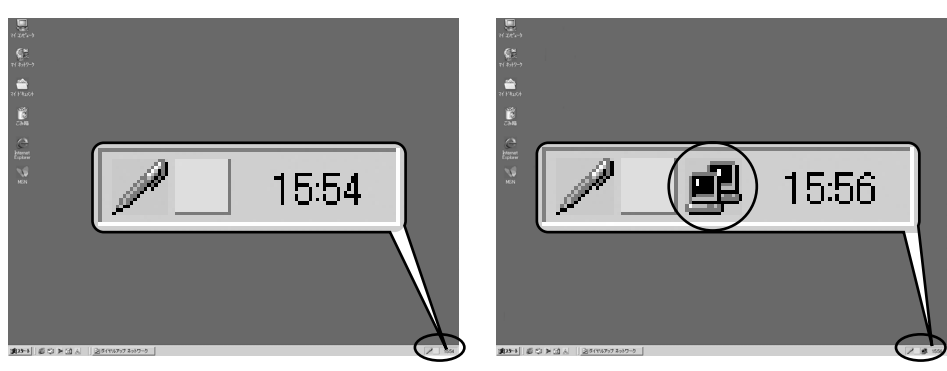

グラウザなどのアプリケーションソフトを起動する。 操作は、アプリケーションソフトの取扱説明書などを参照してください。 ブラウザはホームページを見るソフトウェアです。Windows®にはInternet Explorerというソフトウェアが付属しています。

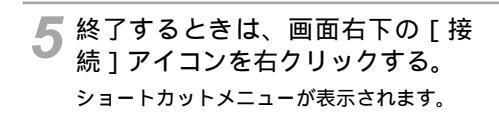

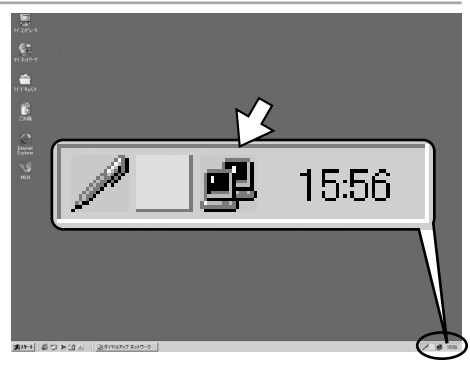

「[切断]をクリックする。 回線が切断されます。 「…への接続を終了しますか?」と表示され た場合は、「今すぐ切断する」をクリックし ます。

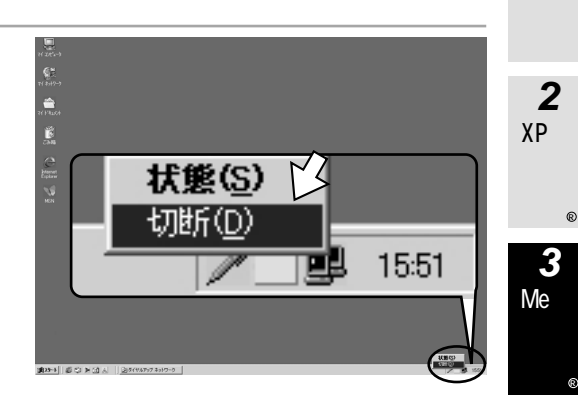

「FT80btアダプタを用いてワイヤレス接続していた場合は、「FT80btアダプ タ接続ユーティリティ]を終了する。(♥取扱説明書P113)

#### STOP お願い

FT80btアダプタを利用してワイヤレス接続する場合は、インターネットに接続する前に、必ずワンタッ インターネットに接続できません。

FT80btアダプタを利用してワイヤレス接続する場合に通信を終了するときは、手順6の回線を切断する 操作を行った後、必ず取扱説明書P113の手順に従って、FT80btアダプタ接続ユーティリティの終了操 作を行ってから、パソコンを終了してください。FT80btアダプタ接続ユーティリティを起動したままパ ソコンを終了すると、通信が正常に切断されなかったり、次回以降インターネット接続ができなかった りする場合があります。

#### 💵 お知らせ

回線を正常に切断できない場合には、INSメイトFT80btの切断ボタンを押して切断してください。それ でも切断できない場合は、INSメイトFT80btの電源アダプタおよび乾電池を抜いて切断してください。 回線が切断できた場合は、INSメイトFT80btの液晶ディスプレイのBチャネル通信中表示が消えます。 ( ← 取扱説明書P26 )

接続している間は、接続時間分の通信料金が発生します。

1 準 備

2

cdo≷n®

3

4

98 W 5 i + CO O \$ N ® 00000 204440 8 8 8/

5

‱ rdoyw®

6

NTW

4.0 d

7

м a c 0 S

8 ご参考

ŵ

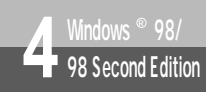

### (Windows<sup>®</sup> 98/98 Second Edition)

インターネットに接続するために、接続先の設定、TCP/IPの設定を行います。パ ソコンにダイヤルアップネットワーク、TCP/IPがインストールされていない場合 は、Windows<sup>®</sup>のCD-ROMからインストールする必要があります。

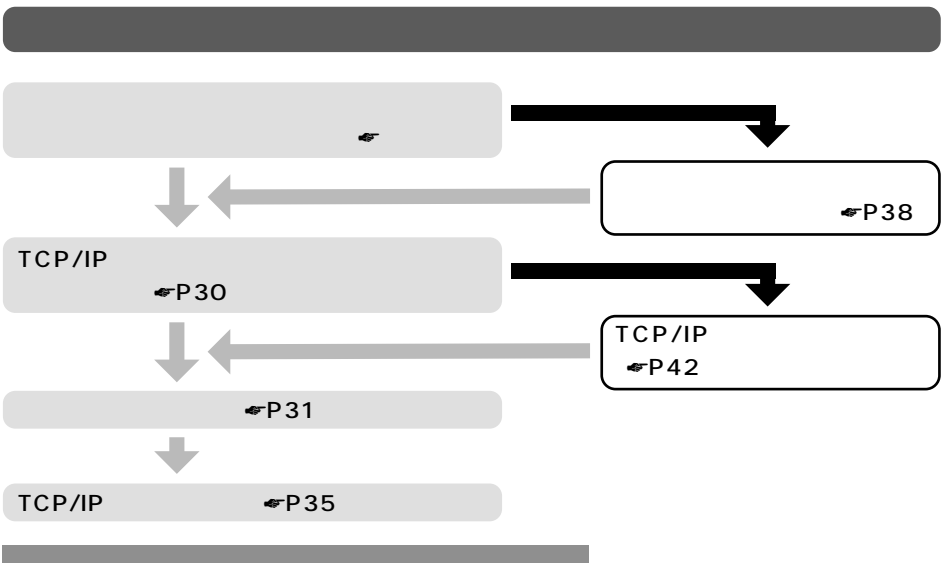

#### ダイヤルアップネットワークを確認する

インターネットの接続に必要な「ダイヤルアップネットワーク」がインストールされているかどうかを 確認します。

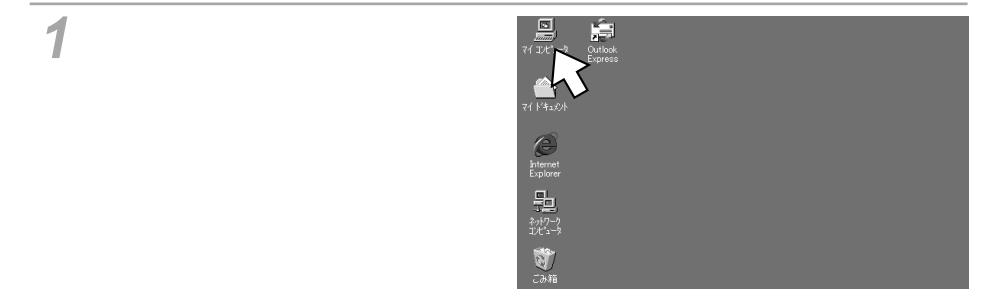

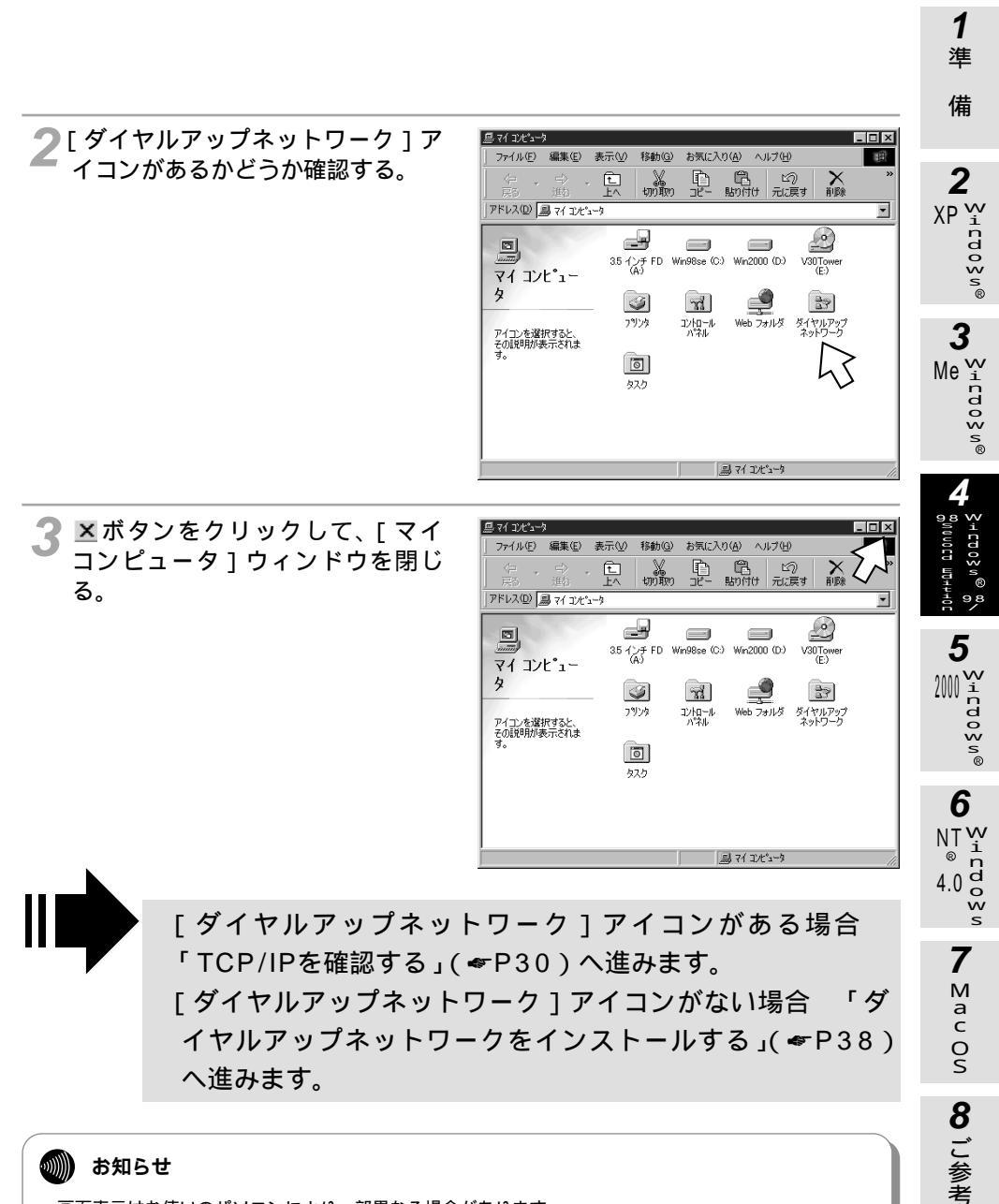

画面表示はお使いのパソコンにより一部異なる場合があります。

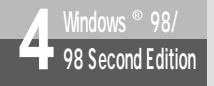

#### (Windows<sup>®</sup> 98/98 Second Edition)

#### TCP/IPを確認する

インターネットの接続に必要な「TCP/IP」がインストールされているかどうかを確認します。

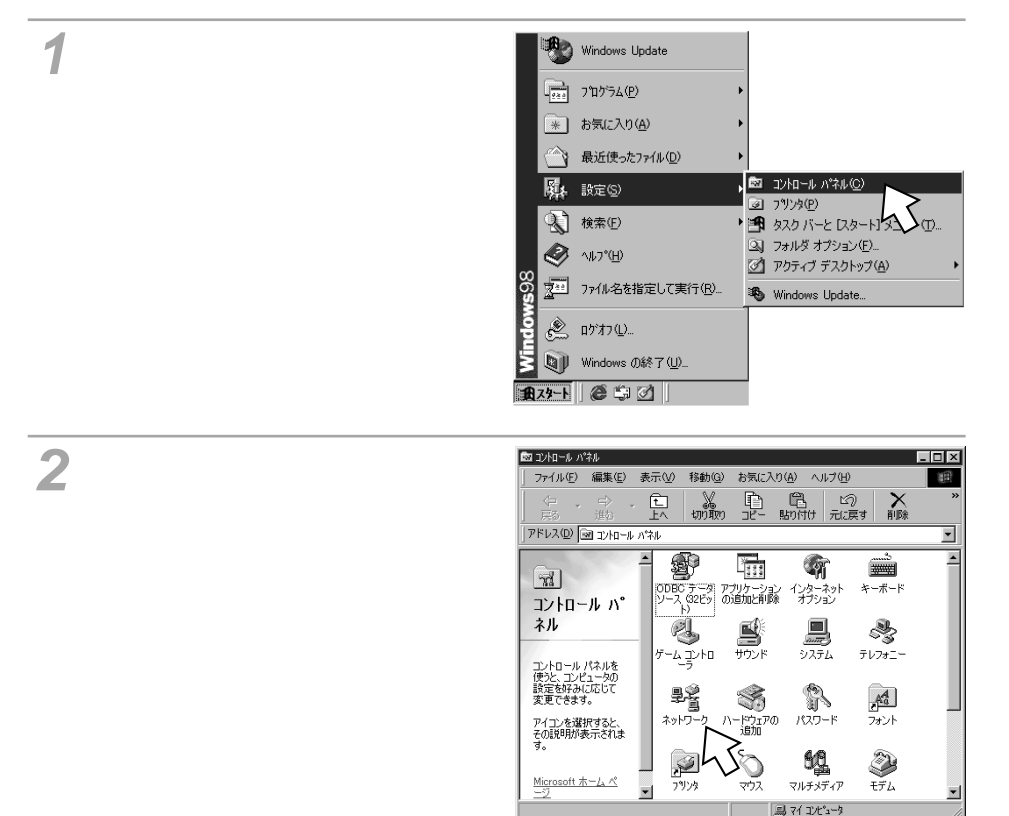

備 🧣 [ ネットワークの設定 ] の一覧に ネットワーク ? | X | ネットワークの設定 | 識別情報 | アクセスの制御 | 2 プタ1があるかどうか確認して、 現在のネットワーク コンポーネント(N): 🖳 Microsoft ネットワーク クライアント [キャンセル]をクリックする。 🖳 Microsoft ファミリ ログオン 取ダイヤルアップ アダプタ ●「ダイヤルアップアダプタ」の表示はパソ 赤外線 PnP シリアル ポート (\*PNP0510) TOP/IP -> ダイヤルアップ アダプタ コンの機種により異なる場合があります。 シリアル ポート (\*PNP0510) 高速赤外線プロトコル -> 赤外線 追加(A)... (1 優先的にログオンするネットワーク(L) • Microsoft ファミリ ログオン Me n ファイルとプリンタの共有(E)... 説明 OK キャンセル на⊬оп озог 「TCP/IP - >ダイヤルアップアダプタ1がある場合 「接 続先の設定を行う」(●下記)へ進みます。 5 「TCP/IP - >ダイヤルアップアダプタ1がない場合 ₩<sup>v</sup>indoys® 「TCP/IPをインストールする」(\*P42)へ進みます。

#### 接続先の設定を行う

ご利用になるインターネットサービスプロバイダのアクセスポイントに接続するための情報を設定しま す。プロバイダから通知されたユーザID、アクセスポイントなどの情報が必要です。

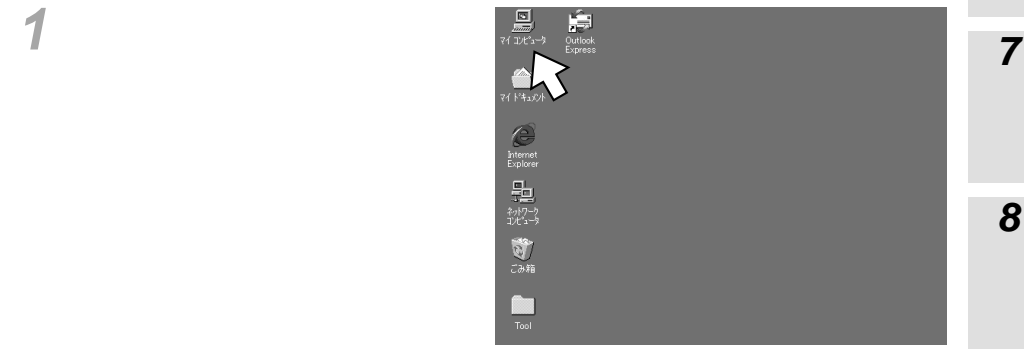

(次ページへ続きます)

6 NTW

ര n d o

4.0 ŵ

1 準

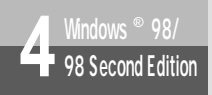

### (Windows<sup>®</sup> 98/98 Second Edition)

(前ページの続きです)

| 🤈 [ダイヤルアップネットワーク]ア |
|--------------------|
| 🥌 イコンをダブルクリックする。   |

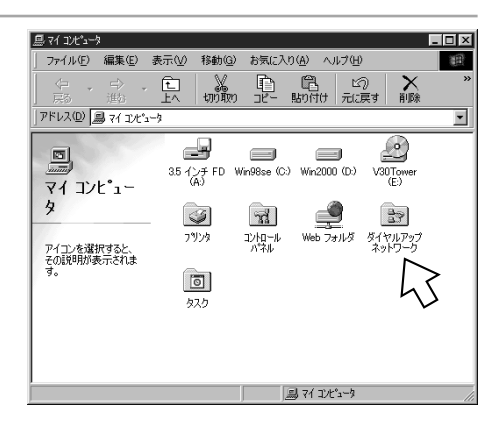

**3** [新しい接続]アイコンをダブルク リックする。

「ダイヤルアップネットワークへようこそ」 の画面が表示されたときは、[次へ]をク リックします。

| 🖻 ダイヤルアップ ネットワーク                                                                                                    | _ D ×                                               |
|----------------------------------------------------------------------------------------------------|-----------------------------------------------------|
| _ ファイル( <u>F</u> ) 編集(E) 表示( <u>V</u> ) 移動( <u>G</u> )                                                                                                    | お気に入り( <u>A</u> ) 接続( <u>C</u> ) ヘルプ(・ 🔙            |
| ◆ · → · 白 ◎<br>戻る 進3 上へ (飯)                                                                                                    | ארא ארא אין איז איז איז איז איז איז איז איז איז איז |
| 」アドレス 😰 ダイヤルアップ ネットワーク                                                                                                    | <b>•</b>                                            |
| ダイヤル<br>アップネットワーク<br>このフォルダには、ダ<br>イヤルアフィオット<br>ワーク<br>フールには、び<br>イヤルアフィオット<br>マーン、マンはで加<br>電灯にし、球の<br>含素にています。<br>はなぜいでいます。<br>はなぜいでいます。<br>はなぜいでいます。<br>はなぜいでは、ダ |                                                     |

4 [接続名] にプロバイダ名、アクセ スポイントなど、任意の名前を入力 する。

| 新しい接続 | ×                      |
|-------|------------------------|
|       | 接続名①                   |
|       | 》<br>設定().             |
|       | < 戻る(日) 次へ(11) > キャンセル |

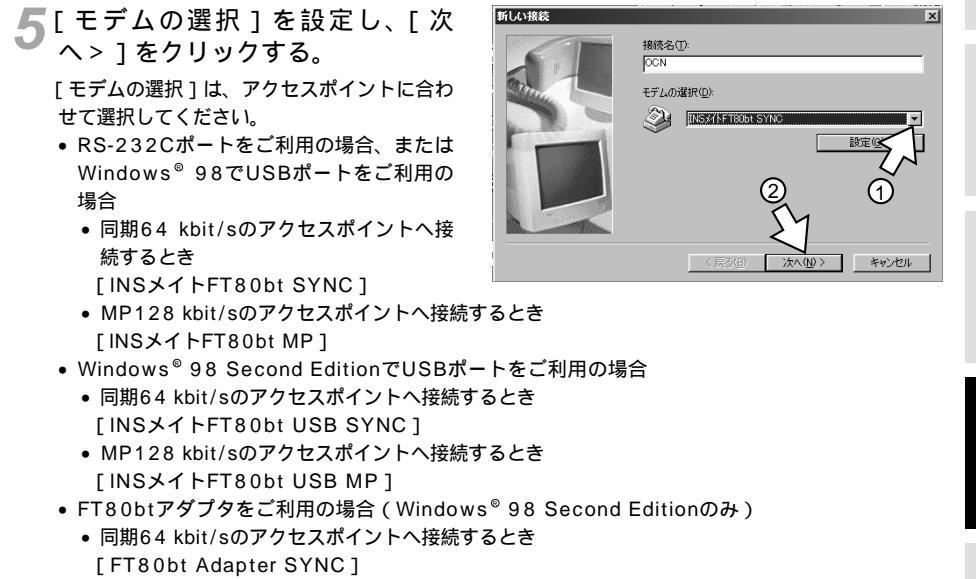

 MP128 kbit/sのアクセスポイントへ接続するとき [FT80bt Adapter MP]

6 接続先の電話番号を入力し、[次 へ > ]をクリックする。

アクセスポイントの電話番号を入力してく ださい。

[国番号]は[日本(81)]を選択してくだ さい。

MUX機能(←CD-ROM「パソコン活用 編・参考情報」)をご利用になる場合は、 [電話番号]に[90]と入力し、[市外局番] は空白にして、かつ、設定ユーティリティ の「データポート設定」で、「MUX発信ア ドレス」にアクセスポイントの電話番号を 設定してください。(←CD-ROM「パソコ ン活用編・参考情報」)

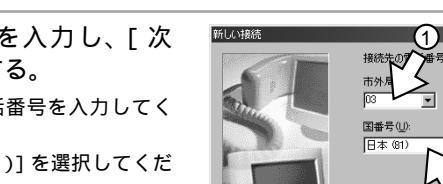

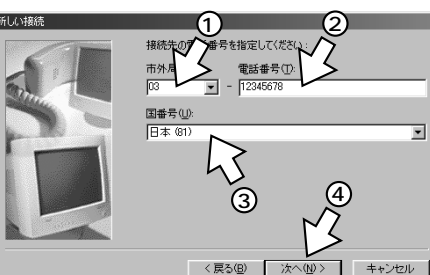

**1**準 備

2

XP 🖓

Me

"C O O S N®

5

200 i

6

4.0 d

7

Mac OS

8 ご参考

NT

cdo≷n@

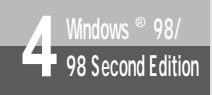

### (Windows<sup>®</sup> 98/98 Second Edition)

(前ページの続きです)

7 ダイヤルアップネットワークに作成されたアイコンの名前を確認し、 [完了]をクリックする。

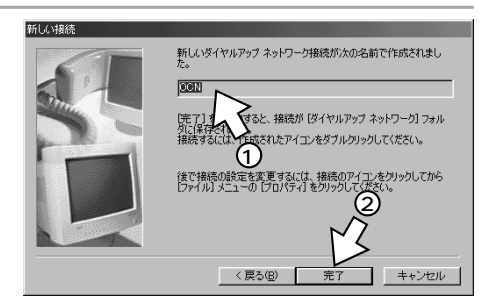

ダイヤルアップネットワークに、作成した アイコンが表示されます。

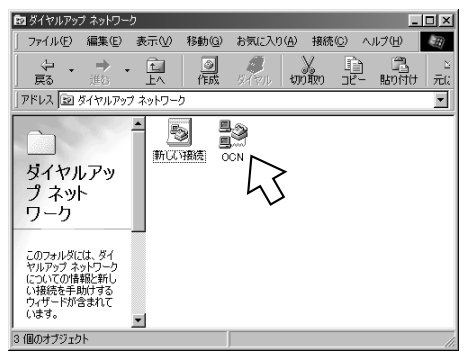

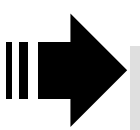

接続先の設定が終了したら、「TCP/IPの設定を行う」( **☞**P35) へ進みます。

1 準 備

2

#### TCP/IPの設定を行う

ご利用になるインターネットサービスプロバイダのサーバの情報を設定します。プロバイダから通知さ れたDNSサーバなどの情報が必要です。

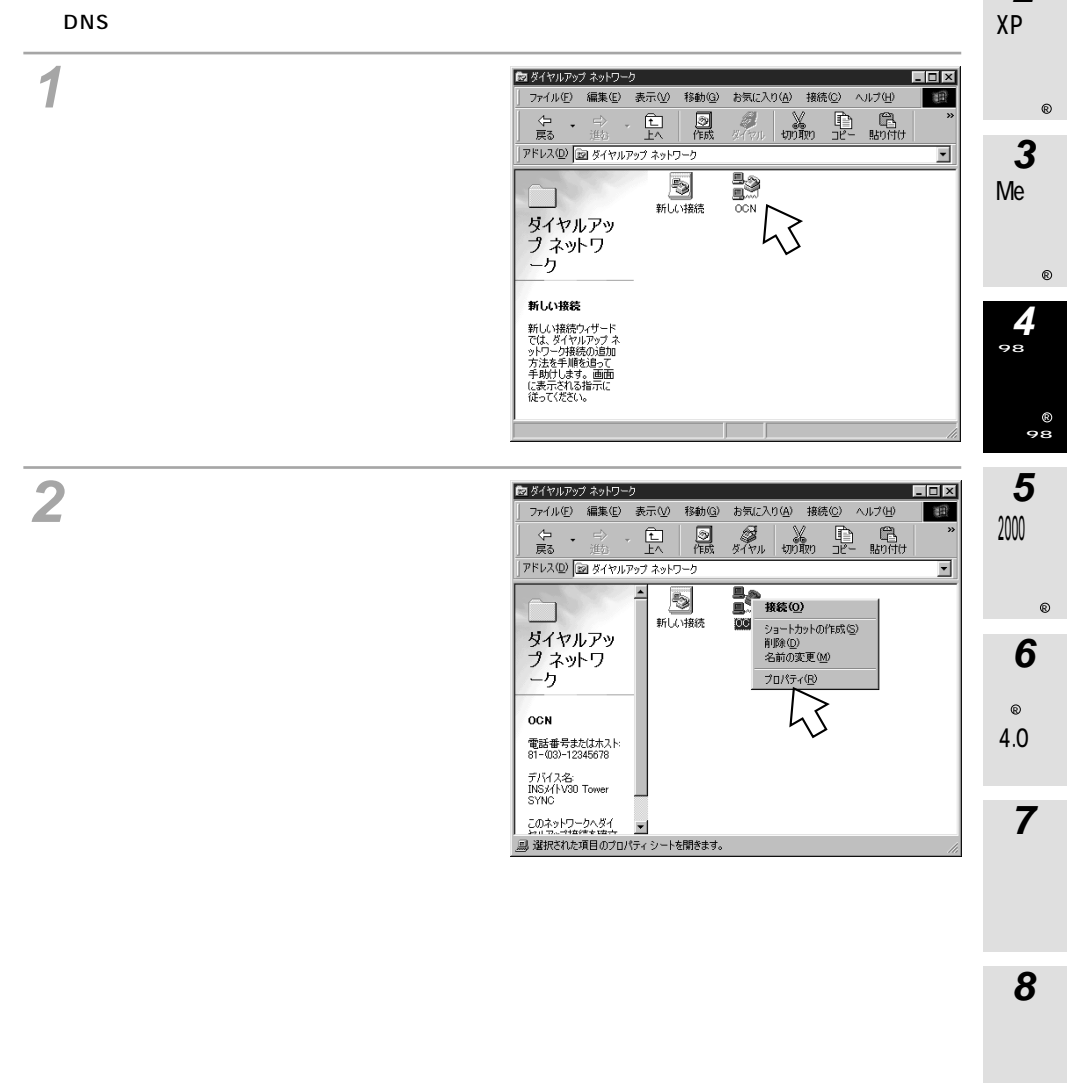

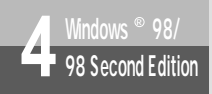

### (Windows<sup>®</sup> 98/98 Second Edition)

(前ページの続きです)

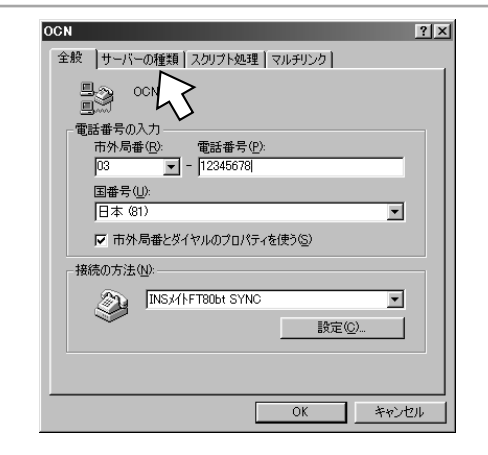

4 [詳細オプション]、[使用できる ネットワークプロトコル]を設定 し、[TCP/IP設定]をクリックす る。

?[サーバーの種類]をクリックする。

[詳細オプション]の各項目のチェックはすべ て外してください。

[使用できるネットワークプロトコル]は、 [TCP/IP]のみチェックし、その他のチェッ クを外してください。

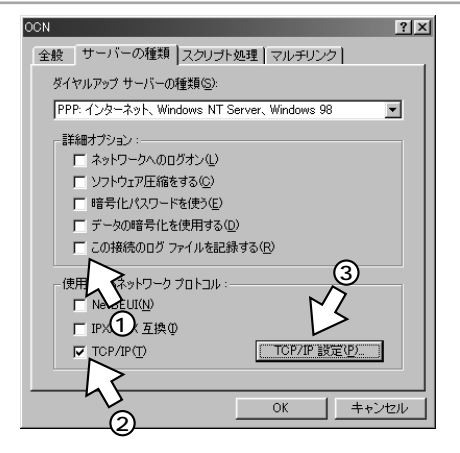
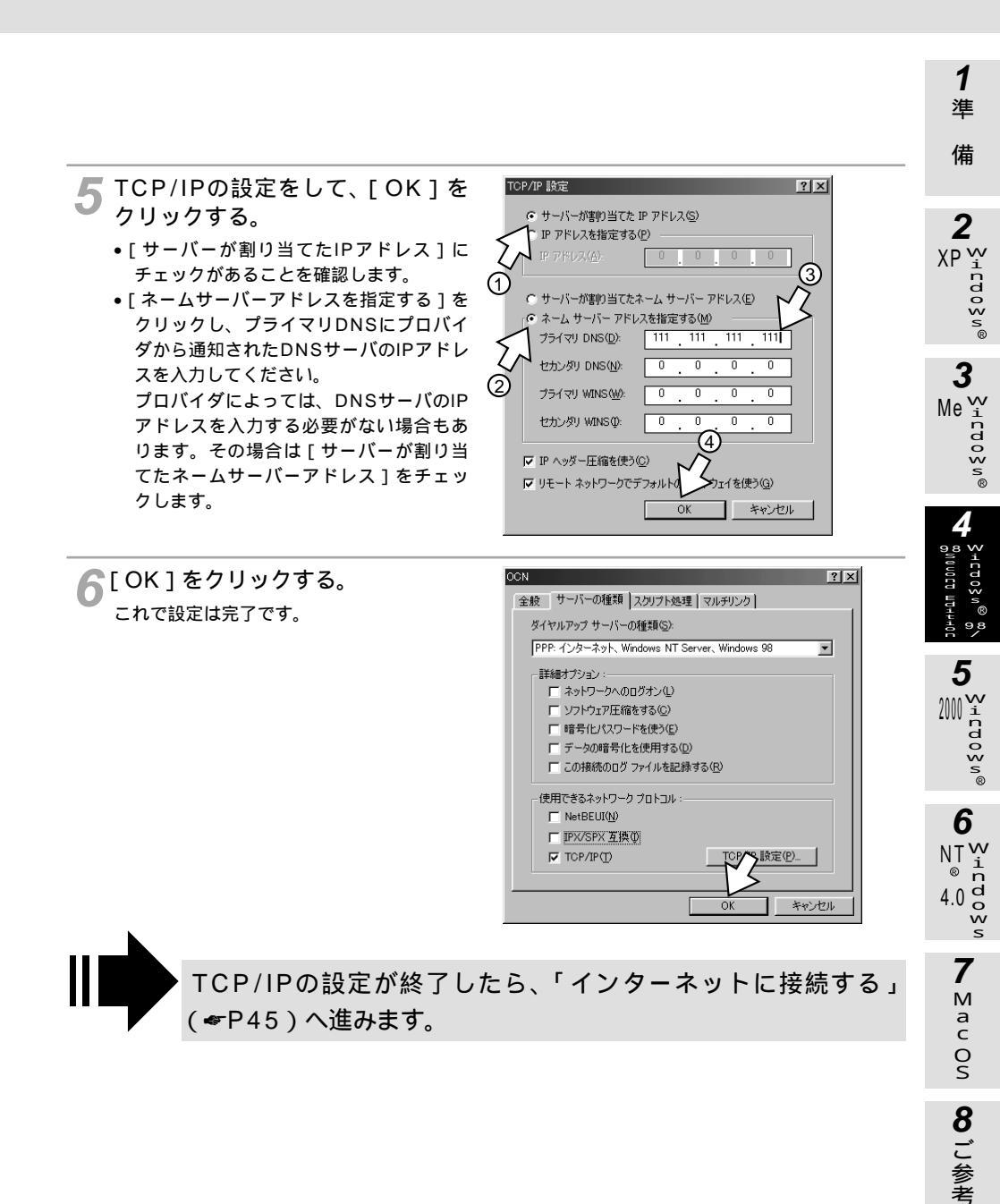

接続の設定をする

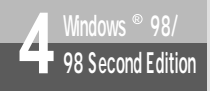

#### ダイヤルアップネットワークをインストールする

「ダイヤルアップネットワーク」がインストールされていない場合は、Windows<sup>®</sup>のCD-ROMからイン ストールします。

1 Windows®のCD-ROMをパソコ ンのCD-ROMドライブにセットす る。 *111111*111111 CD-ROM 「スタート」ボタンをクリックし、 Windows Update 2 [設定] - [コントロールパネル] <u>- アロケラム(P)</u> をクリックする。 \* お気に入り(A) 最近使ったファイル(<u>D</u>) 🔤 ጋን/IDール パネル(C) S 1. 設定(S) 3 フリンタ(P) 検索(E) 🎮 タスク バーと レスタート 3 フォルダ オプション(E). Ø ^//フ°(<u>H</u>) アクティブ デスクトップ(A) 1771ル名を指定して実行(R). 🌯 Windows Update. è 1570...

■ Windows の終了(U).
● スタート
● 二日 ②

- 3「アプリケーションの追加と削除」 をダブルクリックする。
- 💩 北加ール パネル . 🗆 × ファイル(E) 編集(E) 表示(V) 移動(G) お気(こ入り(A) ヘルプ(H) 13 い 貼り付け 元に戻す Ē มกมีท Þ 入前除 アドレス(1) 🗟 コンロール パネル • . Ð 100 **.**91 2 ODBC データ アブリケーション インターネット ソース (32ビー の追加と削除 オブション キーボード コントロール ハ° ネル ľ 2 2 ゲームコントロ テレフォニー ネットワーク ネットワークのハードウ ェアとソフトウェアを設 定します。 ₽Ŷ S Aa ネットワーク ハードウェアの 追加 ゴント パスワード Microsoft ホームペ 60 ٢ , マルチメディア モデム 7929 ネットワー 鳥 マイ エンピュータ

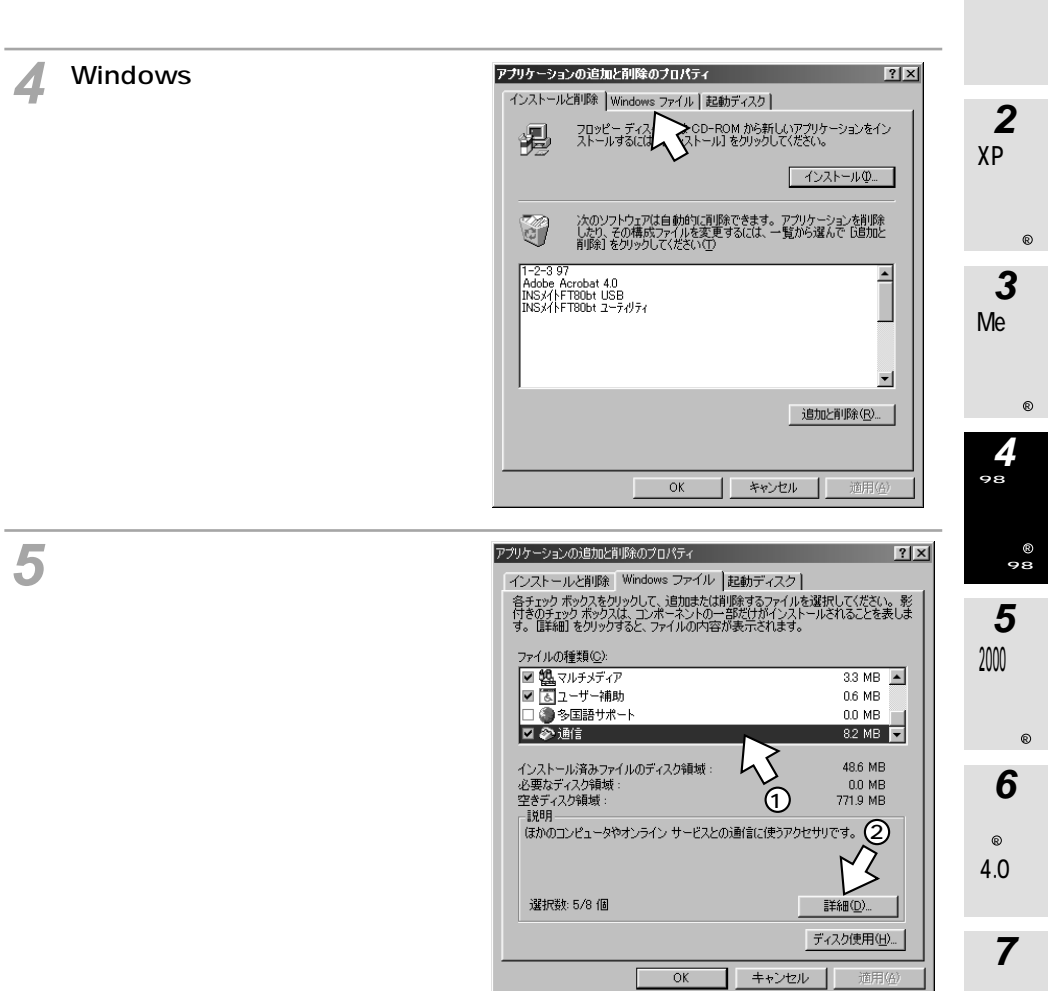

**1** 準

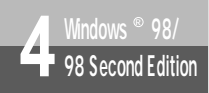

### 接続の設定をする

#### (Windows<sup>®</sup> 98/98 Second Edition)

(前ページの続きです)

6 [ファイルの種類]の[ダイヤル アップネットワーク]をチェック して、[OK]をクリックする。 [ダイヤルアップネットワーク]がチェック されているときは、すでにダイヤルアップ ネットワークがインストールされています。 [キャンセル]をクリックしてインス トールを中止してください。

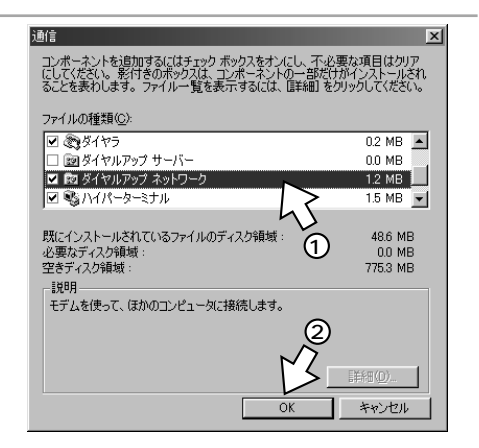

#### [OK]をクリックする。 Windows<sup>®</sup>のディスクを要求された場合 は、画面の指示に従ってください。 以上でインストールは完了です。

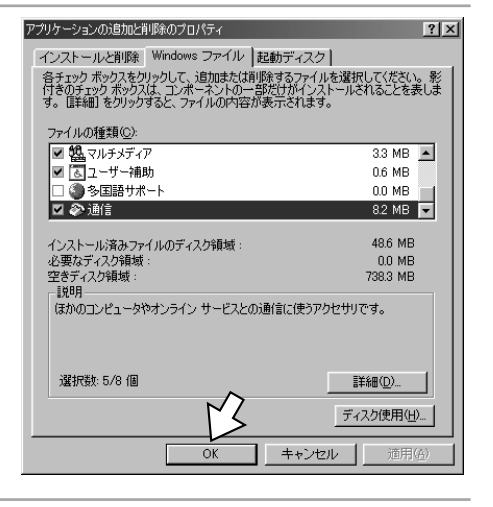

#### 8 CD-ROMドライブからCD-ROM を取り出す。

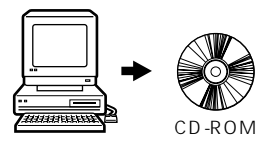

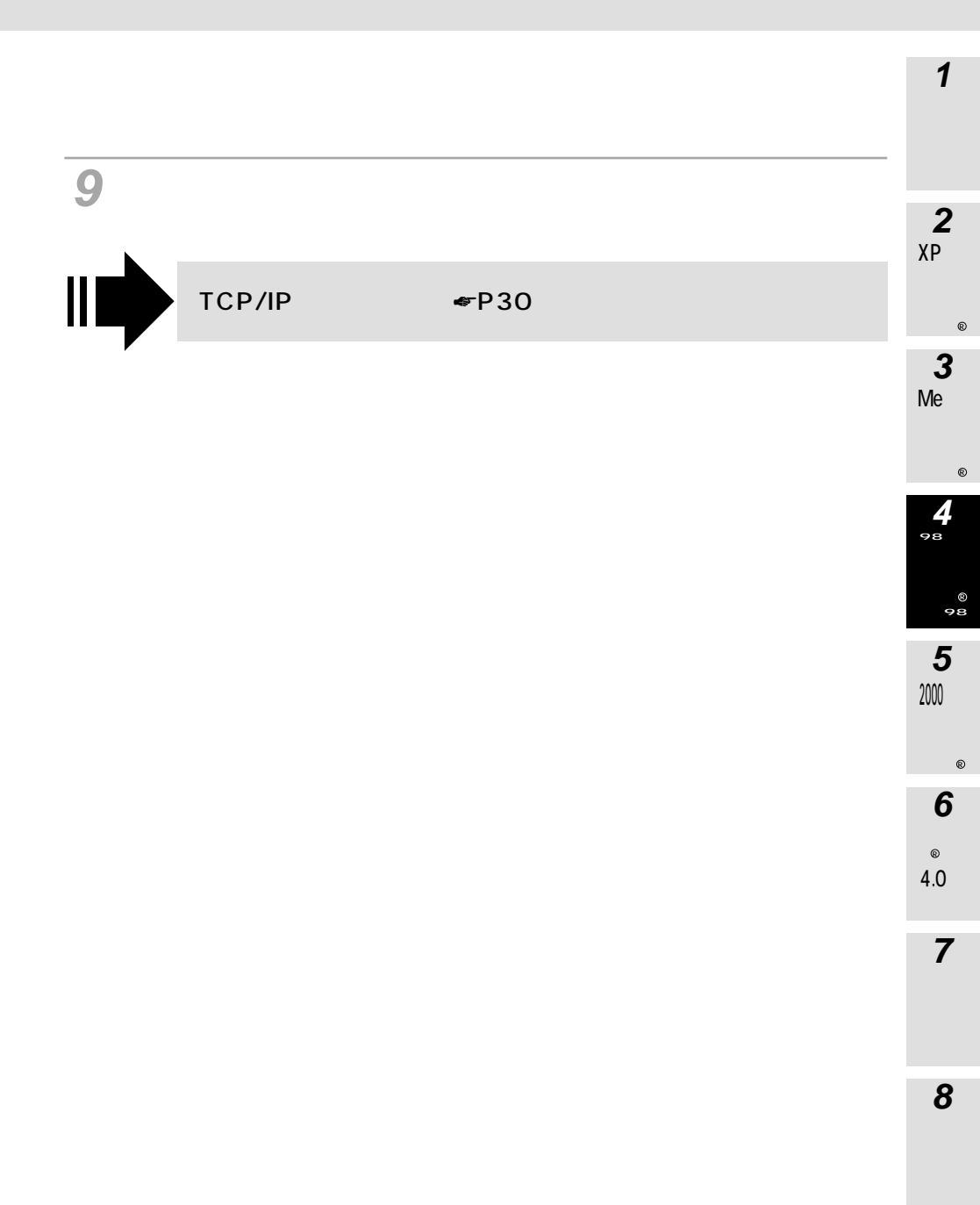

接続の設定をする

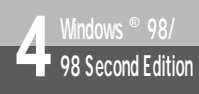

#### (Windows<sup>®</sup> 98/98 Second Edition)

#### TCP/IPをインストールする

「TCP/IP」がインストールされていない場合は、Windows®のCD-ROMからインストールします。

1 Windows®のCD-ROMをパソコ ンのCD-ROMドライブにセットす る。 \*\*\*\*\* CD-ROM **2**[スタート]ボタンをクリックし、 Windows Update [設定]-[コントロールパネル] をクリックする。 \* お気に入り(A) 最近使ったファイル(D) Ì 🔯 ጋ/ከ-ሥ ለየትሥር) ■ 設定(S) 3 7%/9(P) 検索(E)
 🎮 タスク バーと レスタート 3 フォルダ オブション(E). 🖉 ^#7\*(H) アクティブ デスクトップ(A) 21 ファイル名を指定して実行(B)... 🍋 Windows Update. 🔌 ログオフ(L)... 🔰 Windows の終了(U)\_ B79-F 🖉 🛱 🖄 🛛 [ ネットワーク ] アイコンをダブル . 🗆 × 🔯 コントロール パネル ファイル(E) 編集(E) 表示(V) 移動(G) お気(こ入り(A) ヘルプ(H) クリックする。 Ē 11 品 い × コピー 貼り付け 元に戻す 削除 สมบัติกา アドレス(ロ) 🞯 コントロール パネル **B** × ক্দ ..... 2 キーボード ODBC テーダ アブリケーション インターネット ソース (32ビッ の道加と削除 オブション コントロール パ ネル P **ビンド** 2 ゲームコントロ システル テレフォニー コントロール パネルを 使うと、コンピュータの 設定を好みに応じて 変更できます。 **₽**\$ S. Aa ネットワー ハードウェアの 追加 パスワード ラォント アイコンを選択すると、 その説明が表示されま

٢

モデム

60

· マルチメディア

鳥 マイ コンピュータ

P

7929

マウス

<u>Microsoft ホーム ペ</u>

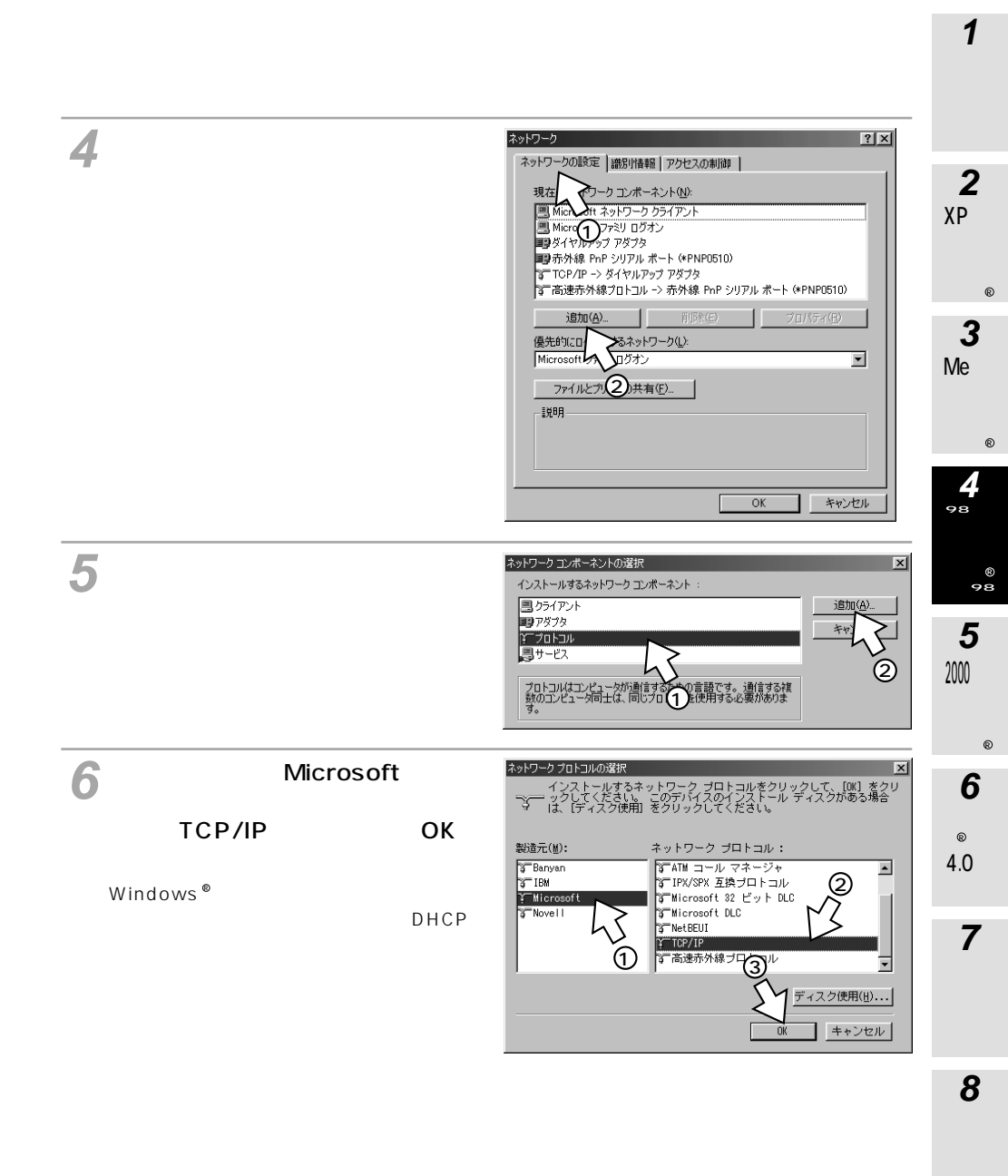

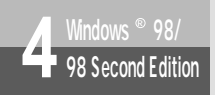

### 接続の設定をする (Windows<sup>®</sup> 98/98 Second Edition)

(前ページの続きです)

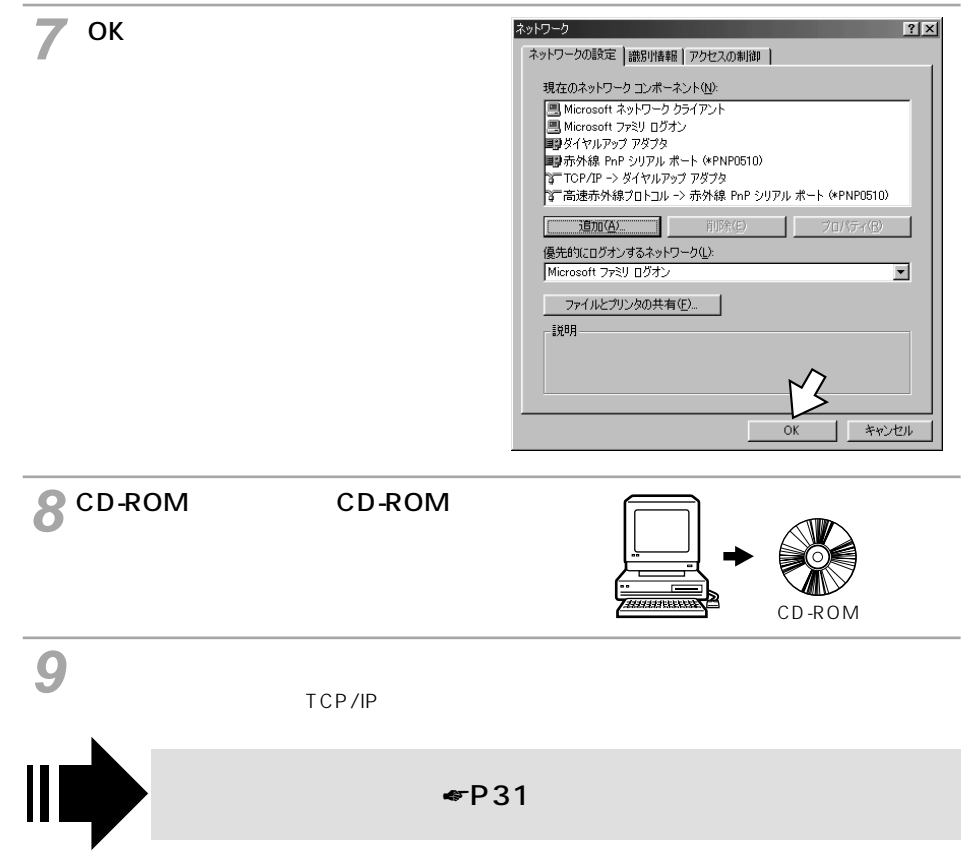

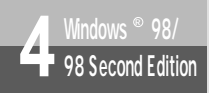

## インターネットに接続する (Windows<sup>®</sup> 98/98 Second Edition)

インターネットサービスプロバイダのアクセスポイントにダイヤルします。 プロバイダから通知されたユーザID. パスワードなどの情報が必要です。

✔ Windows<sup>®</sup> 98 Second EditionでFT80btアダプタを用いてワイヤレス接 続する場合は、あらかじめFT80btアダプタ接続ユーティリティを起動して、 2 ワイヤレス接続が可能な状態にする。(\*取扱説明書P90) XP 🐝 RS-232Cポート、USBポートを用いて接続する場合は、手順2から始めます。 2 作成した接続のアイコンをダブル クリックする。 肉 ダイヤルアップ ネットワーク ファイル(E) 編集(E) 表示(V) 移動(G) お気に入り(A) 接続(C) ヘルブ(H) 10 £ E FA 会長の • 字 • アドレス(ロ) 🔯 ダイヤルアップ ネットワーク -8 -3 新しい接続 OCN ダイヤルアッ プネットワ 新しい接続 新山の接続の ダイヤルアップ > 一ク接続の追加 0 C Q 方法を手順を追 します。 に される指 5 3[ユーザー名][パスワード]を入 ? | × | ┋き接続 (1) カレ、「接続」をクリックする。 OCN ユーザー名(山): パスワード(P): F パスワードの保存(S) 6 3 電話番号(N): 0 3 12345678 NTW ダイヤルのプロパティ(D)... 発信元(E): Default Location 4.0 do w キャンセル 接続 接続中の画面が表示されます。 ∰eloCN に接続中 7 キャンセル 二 川 状態: ダイヤル中 Mac Os Ø3 ' 接続が完了した際に、右のように ? X 表示された場合は、「閉じる]をク 現在 OCN に接続しています。 接続を切ったり、状態情報を表示するには、タスク バー のインジケータをダブルクリックしてください。 リックします。 **8** ご参考 | 🍊 🐴 12:45 PM または [ダイヤルアップ ネットワーク] フォルダの接続アイコ ンをダブルクリックします。

詳細(M)

□ 今後、このダイアログ ボックスを表示しない(D)

1

進 借

cdo≷n®

n d o

C 0 0 ≥ n®

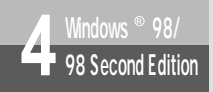

### インターネットに接続する (Windows<sup>®</sup> 98/98 Second Edition)

(前ページの続きです)

インターネット接続中は、画面右下のアイコンが次のように変わります。

接続していないとき

接続しているとき

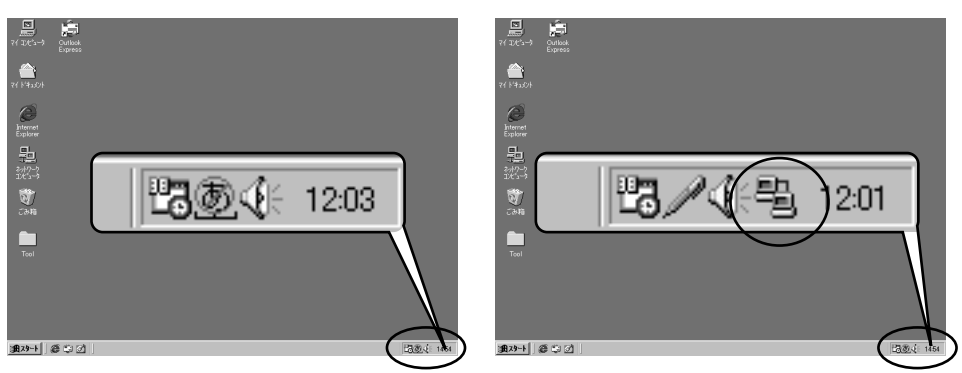

グラウザなどのアプリケーションソフトを起動する。 操作は、アプリケーションソフトの取扱説明書などを参照してください。 ブラウザはホームページを見るソフトウェアです。Windows®にはInternet Explorerというソ フトウェアが付属しています。

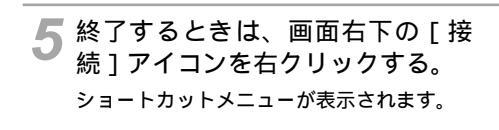

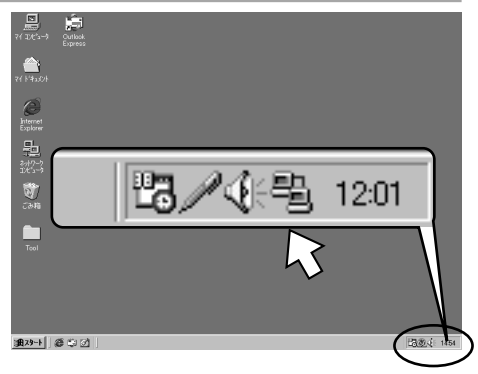

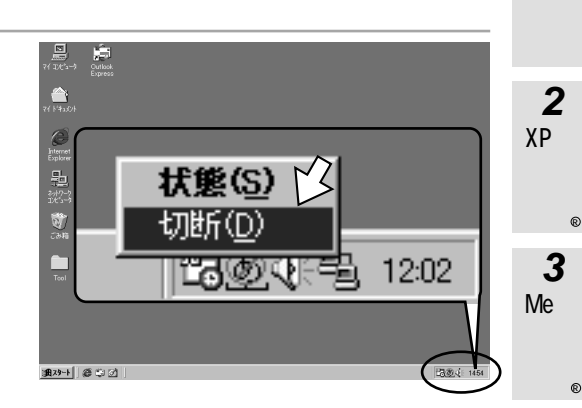

「Windows<sup>®</sup> 98 Second EditionでFT80btアダプタを用いてワイヤレス接 続していた場合は、[FT80btアダプタ接続ユーティリティ]を終了する。(☞ 取扱説明書P113)

#### 570ア お願い

「[切断]をクリックする。

回線が切断されます。

FT80btアダプタを利用してワイヤレス接続する場合は、インターネットに接続する前に、必ずワンタッ チ接続の設定(←取扱説明書P88)を行っていることを確認し、かつ「ワイヤレス接続するには」の操 作(←取扱説明書P90)を行ってワイヤレス通信が可能な状態にしてください。この操作を行わないと インターネットに接続できません。

FT80btアダプタを利用してワイヤレス接続する場合に通信を終了するときは、手順6の回線を切断する 操作を行った後、必ず取扱説明書P113の手順に従って、FT80btアダプタ接続ユーティリティ終了操作 を行ってから、パソコンを終了してください。FT80btアダプタ接続ユーティリティを起動したままパソ コンを終了すると、通信が正常に切断されなかったり、次回以降インターネット接続ができなかったり する場合があります。

🐠) お知らせ

接続している間は、接続時間分の通信料金が発生します。

**1** 準

4

10P-4PQM 03000

§⊣ ⊆Ծ 0 § n ®

5 5

‱ rdoyw®

6

NTW

4.0 d

7

Mac OS

8 ご参考

ŵ

Windows<sup>®</sup> 接続の設定をする

(Windows<sup>®</sup> 2000)

インターネットに接続するために、接続先の設定、TCP/IPの設定を行います。

#### 接続先の設定を行う

2000

ご利用になるインターネットサービスプロバイダのアクセスポイントに接続するための情報を設定しま す。プロバイダから通知されたユーザID、パスワード、アクセスポイントなどの情報が必要です。

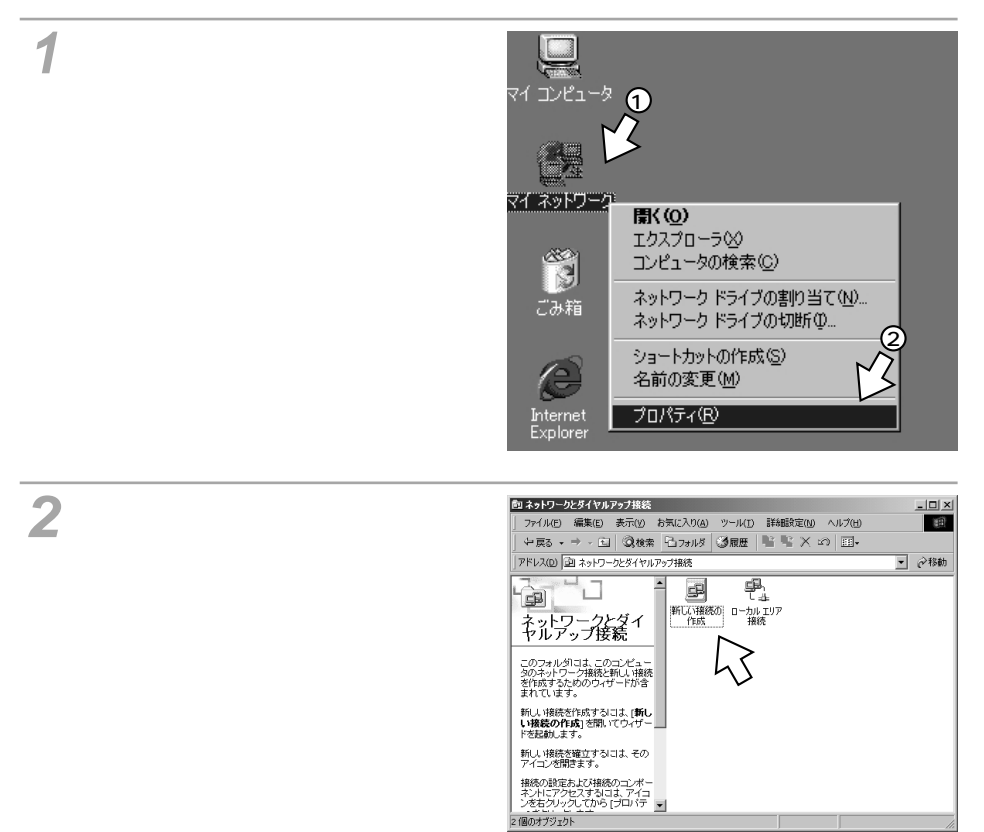

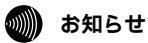

画面表示はお使いのパソコンにより一部異なる場合があります。

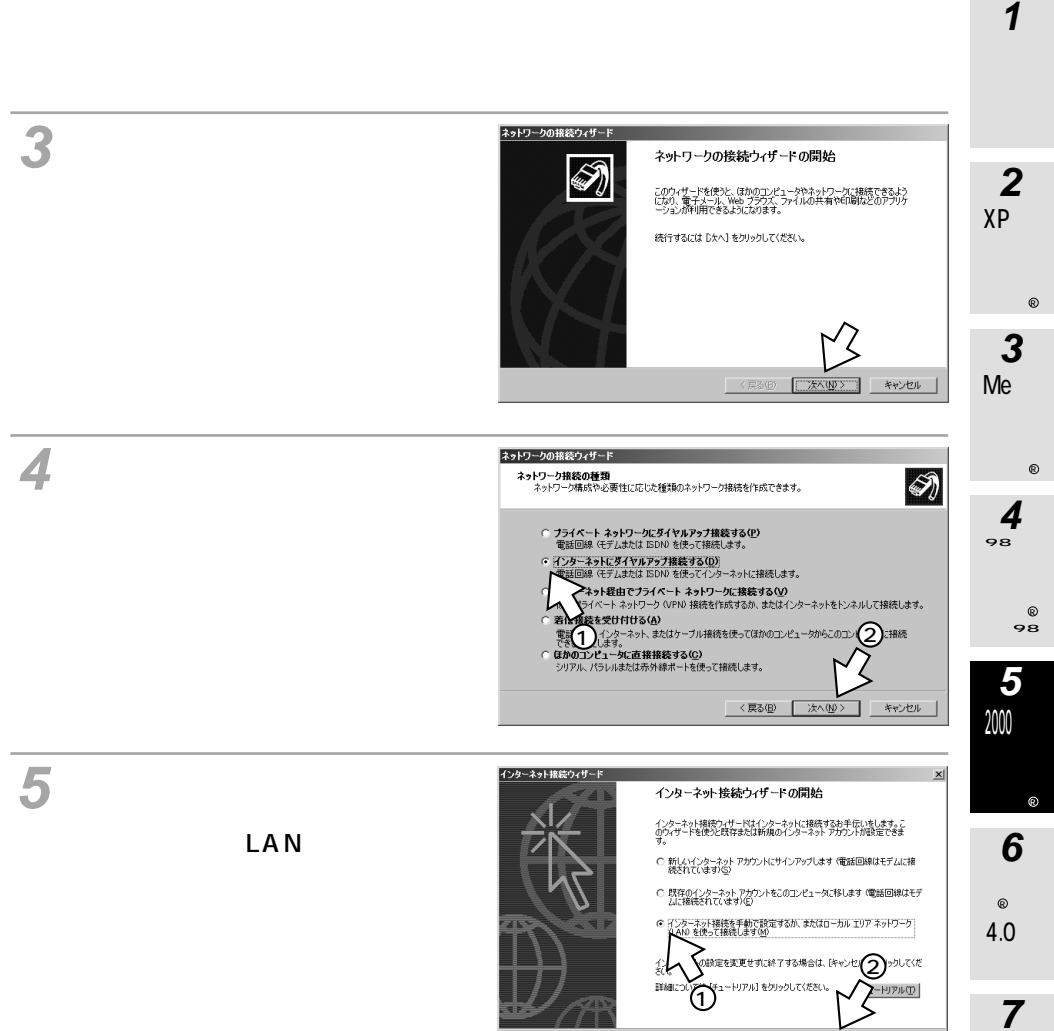

〈戻る(日) 次へ(10) > キャンセル

### 接続の設定をする (Windows<sup>®</sup> 2000)

(前ページの続きです)

6 [電話回線とモデムを使ってイン ターネットに接続します]をチェッ クして[次へ>]をクリックする。

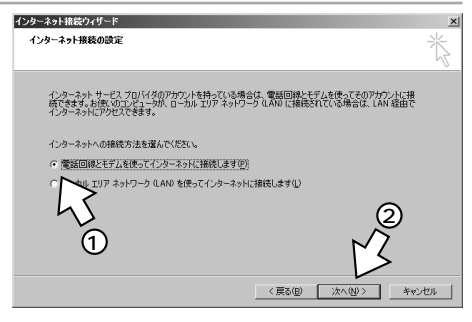

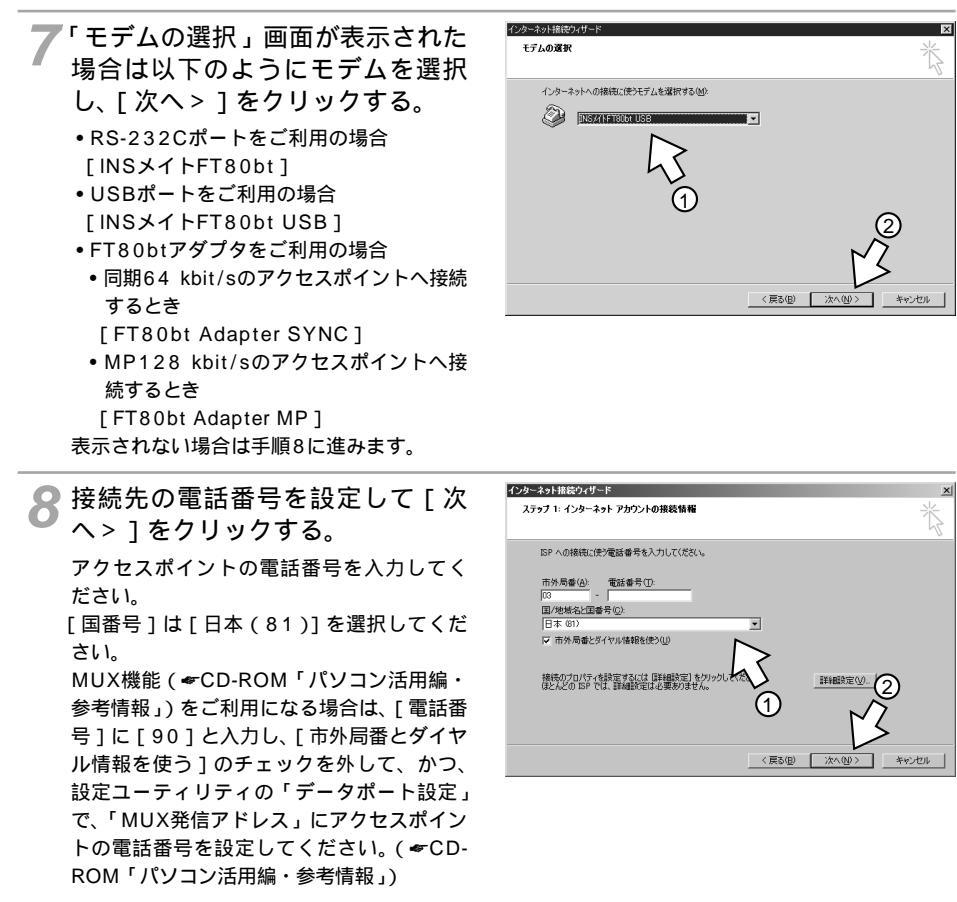

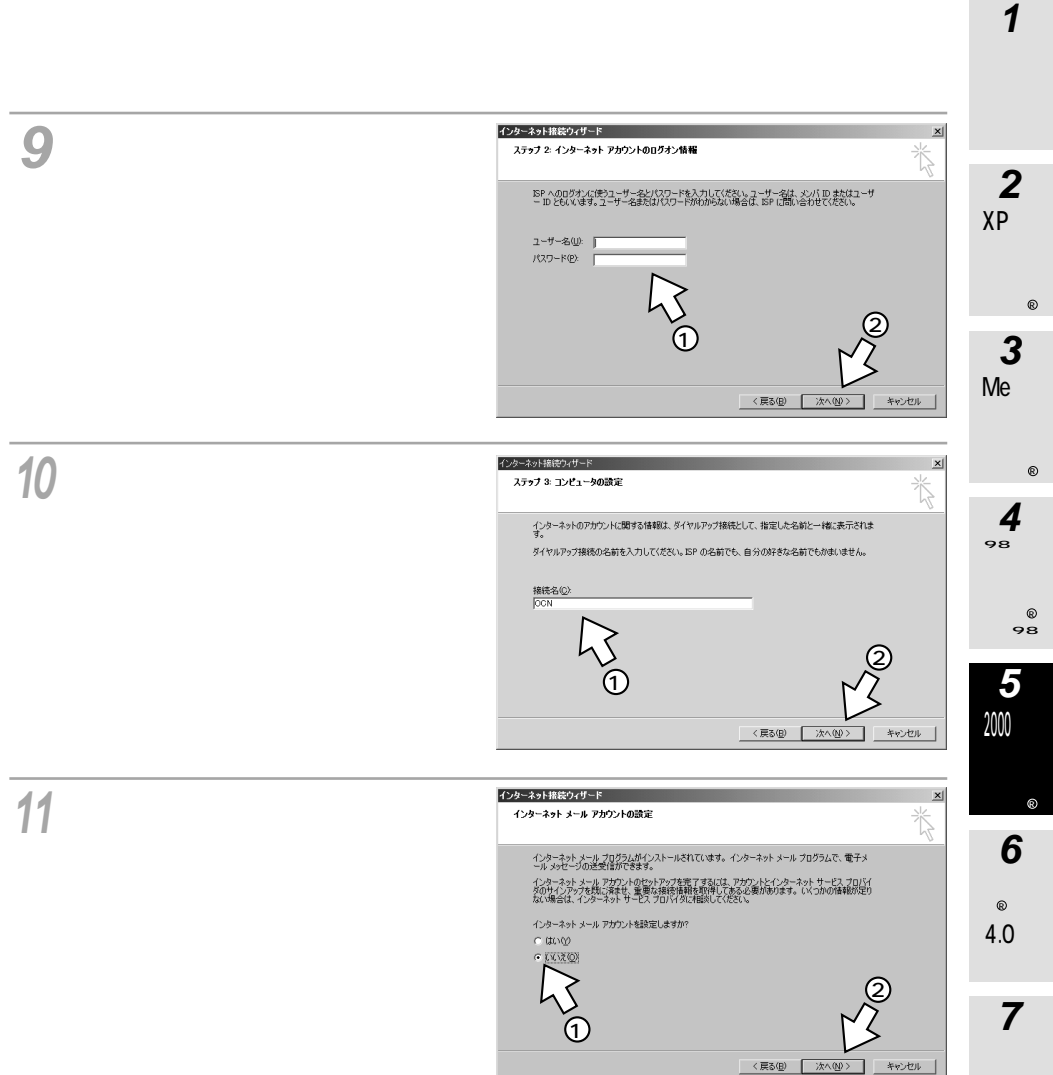

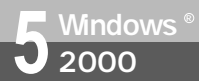

## 接続の設定をする (Windows<sup>®</sup> 2000)

(前ページの続きです)

12[今すぐインターネットに接続する にはここを選び[完了]をクリッ クしてください]のチェックを外 し、[完了]をクリックする。

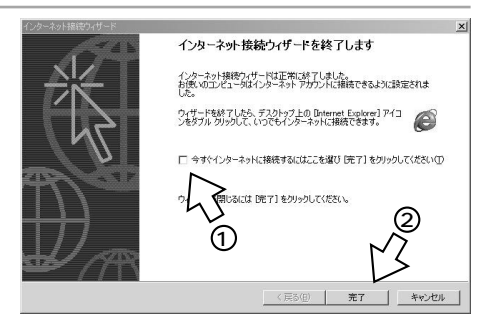

ネットワークとダイヤルアップ接続に、作成したアイコンが表示されます。

| 包 ネットワークとダイヤルアップ接続                                                                                                    | - 🗆 × |
|----------------------------------------------------------------------------------------------------|-------|
| ファイル(E) 編集(E) 表示(V) お気に入り(A) ツール(I) 詳細設定(N) ヘルプ(H)                                                                                                    | (iii) |
| 午戻る • → - 白  ②検索 13.7ヵルダ ③履歴   警 警 × ∞ 囲•                                                                                                    |       |
| アドレス(0) 国 ネットワークとダイヤルアップ接続                                                                                                    |       |
| マントワークとダイ<br>キットワークとダイ<br>キャレアップ接続<br>このフィルがには、このごとねー<br>ののオッサクーが接続的し、現代<br>料価、収録を作成すないは、低し<br>い場盤の作成するいはまでの<br>イロンが開きまる。<br>開い、い場談を作成するいはまでの<br>イロンが開きまる。<br>単し、い場談を確立するいはまでの<br>イロンが開きまる。<br>そののなりまたり、日本の<br>イロンが開きまる。<br>そののなり、クロンが開きまる。<br>そののなり、日本のない<br>ならないかったり、日本のない<br>より、日本のない<br>ならないかったり、日本のない<br>より、日本のない<br>しい、<br>しい、<br>しい、<br>しい、<br>しい、<br>しい、<br>しい、<br>しい |       |
| 2 個のオブジェクト                                                                                                    | 11.   |

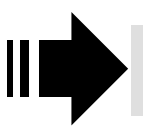

接続先の設定が終了したら、「TCP/IPの設定を行う」(*◆*P53) へ進みます。

#### 

[ネットワーク]をクリックする。

| OCN                          | ? ×                |
|------------------------------|--------------------|
| 全般 オブション セキュリティーネットローク 一共有   |                    |
|                              | 1                  |
| 接続の方法UP                      |                    |
|                              |                    |
|                              | <u> </u>           |
| 」<br>「 すべてのデバイスで同じ番号を呼び出す(D) | 構成(の)              |
|                              | 1#0.03.1027        |
| INSメイトFT80bt USB の電話番号       |                    |
| 市外局番(E): 電話番号(P):            |                    |
| U3 <u>112345678</u>          | その他(10)            |
| 国番号/地域番号(U):                 |                    |
| 日本 (81)                      | <u> </u>           |
| ▼ ダイヤル情報を使う(S)               | ダイヤル情報( <u>R</u> ) |
|                              |                    |
| ☑ 接続時にタスク バーにアイコンを表示する(W)    |                    |
|                              |                    |
| OK                           | キャンセル              |
|                              |                    |

ショートカットの作成(S)

削除(D)

名前の変更(M)

プロパティ(R)

v<sup>®</sup> 6 NT® 4.0。 7 Mac OS 8 ご参考

**1**準備

2

XP <sup>v</sup>indows®

3

Me indows®

Δ

₩000000 ₩₩ ₩000000 ₩ ₩ ₩ ₩

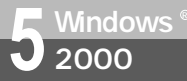

## 接続の設定をする (Windows<sup>®</sup> 2000)

(前ページの続きです)

3 [インターネットプロトコル]のみ をチェックし、[プロパティ]をク リックする。

| OCNのプロパティ ? ×                                      |
|----------------------------------------------------|
| 全般 オプション セキュリティ ネットワーク 共有                          |
| 呼び出すダイヤルアップ サーバーの種類(E):                            |
| PPP: Windows 95/98/NT4/2000, Internet              |
|                                                    |
| チェック ボックスがオンになっているコンボーネントはこの接続で(使われます( <u>C</u> ): |
|                                                    |
| 1000 パーマー 1000 1000 1000 1000 1000 1000 1000 1     |
|                                                    |
| <u>OK</u> キャンセル                                    |

- 4 [次のDNSサーバーのアドレスを使う]をクリックし、DNSサーバー の設定をして、[OK]をクリック する。
  - •[IPアドレスを自動的に取得する]にチェッ クがあることを確認します。
  - •[優先DNSサーバー]にプロバイダから通 知されたDNSサーバのIPアドレスを入力 してください。

プロバイダによっては、DNSサーバのIP アドレスを入力する必要がない場合もあり ます。その場合は、[DNSサーバーのアド レスを自動的に取得する]をチェックしま す。

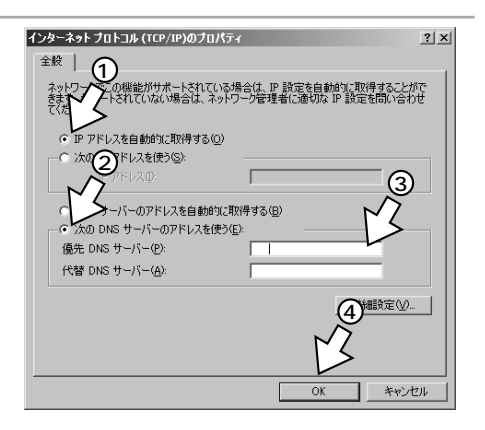

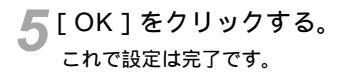

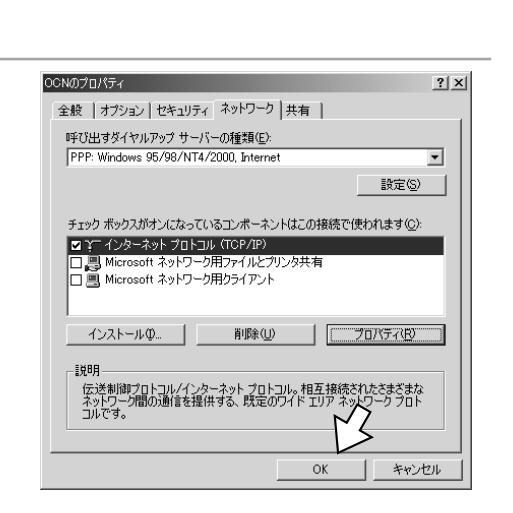

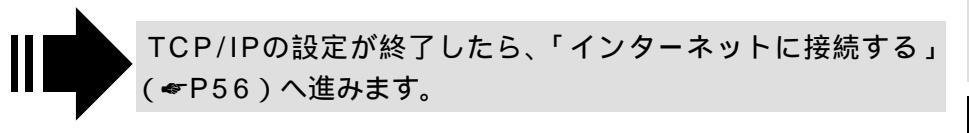

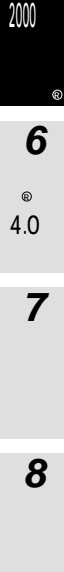

**1**準備

2

XP Virdoyw®

3

Me indow s®

4

♥ ₩ CT 0 % N ® 8 % N @ U 0 CT WT+++0C 9 % 0 % 0 % 0 %

5

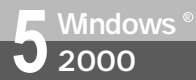

## **インターネットに接続する** (Windows<sup>®</sup> 2000)

インターネットサービスプロバイダのアクセスポイントにダイヤルします。 プロバイダから通知されたユーザID、パスワードなどの情報が必要です。

RS-232Cポート、USBポートを用いて接続する場合は、手順2から始めます。

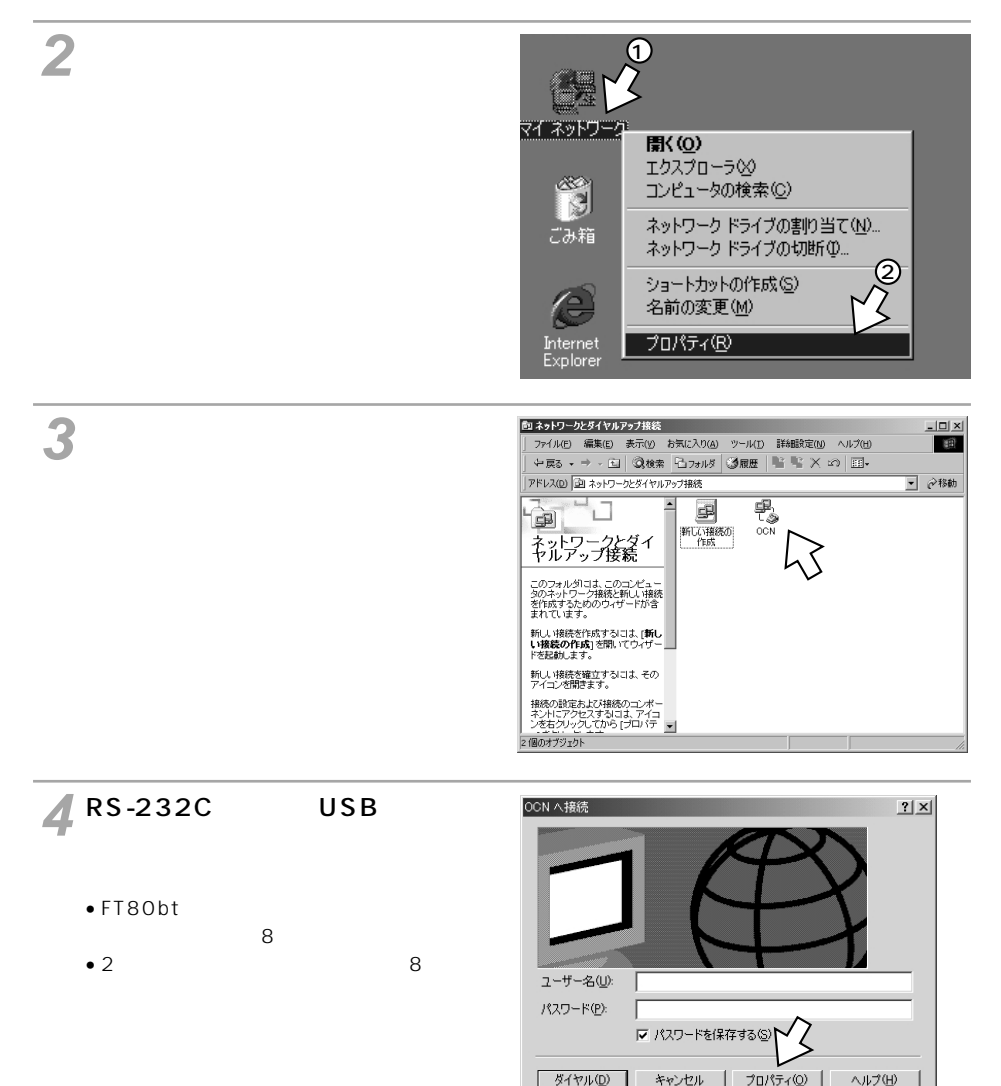

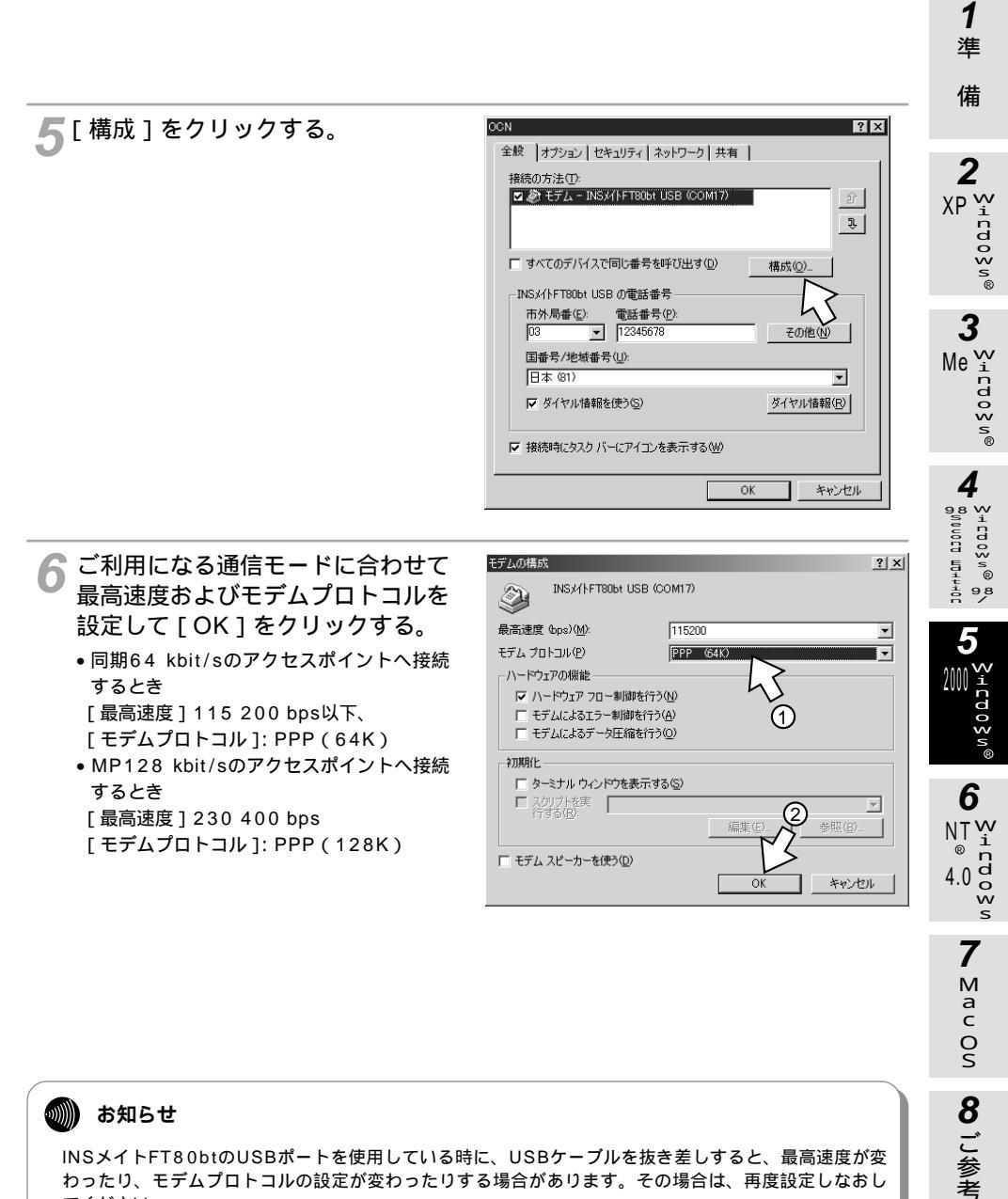

てください。

**インターネットに接続する** (Windows<sup>®</sup> 2000)

(前ページの続きです)

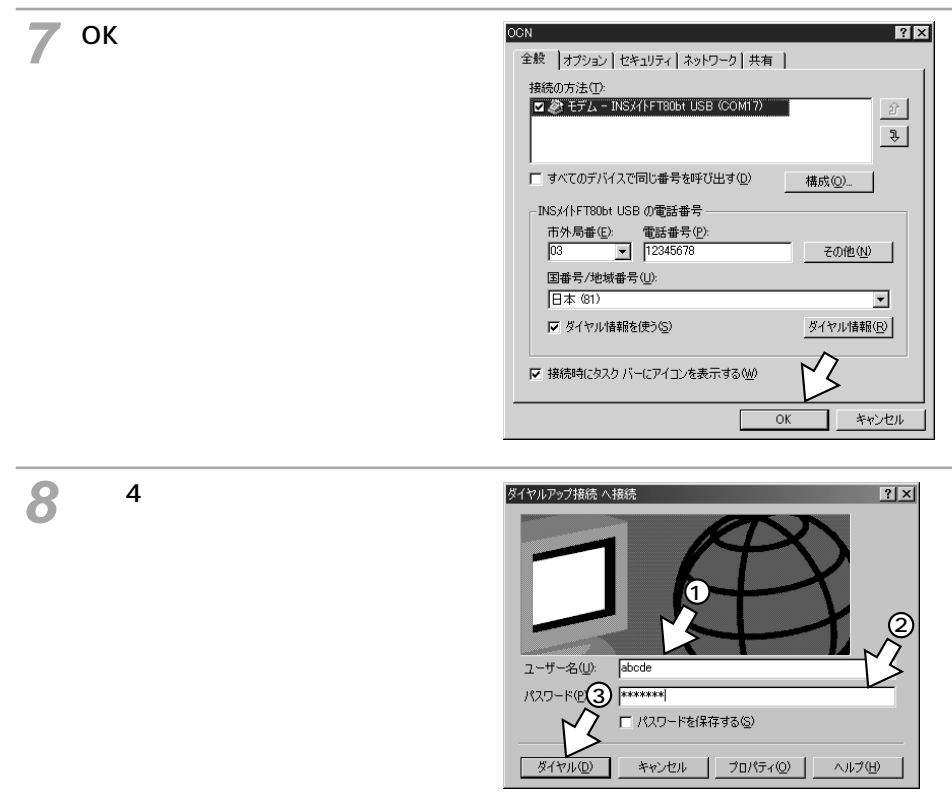

- **ブラウザなどのアプリケーションソフトを起動する。** 操作は、アプリケーションソフトの取扱説明書などを参照してください。
- 10 終了するときは、画面右下の [ダ イヤルアップ接続]アイコンを右 クリックし、[切断]をクリック する。

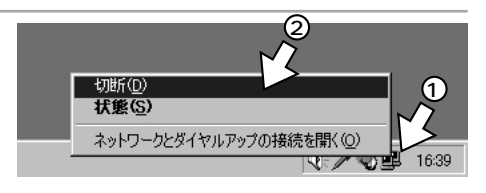

11 FT80btアダプタを用いてワイヤレス接続していた場合は、[FT80btアダプ タ接続ユーティリティ]を終了する。(< 取扱説明書P113)</p>

2 XP ₩

"C O O S N®

c d o ≷ n®

3 Me ₩

5 200 °±

₀0 § 0 ©

6

NTW

4.0 d

7 M a c

0 S

8 ご参考

ŵ

ര

#### sTOP お願い

FT80btアダプタを利用してワイヤレス接続する場合は、インターネットに接続する前に、必ずワンタッ チ接続の設定(←取扱説明書P88)を行っていることを確認し、かつ「ワイヤレス接続するには」の操 作(←取扱説明書P90)を行ってワイヤレス通信が可能な状態にしてください。この操作を行わないと インターネットに接続できません。

FT80btアダプタを利用してワイヤレス接続する場合に通信を終了するときは、手順10の回線を切断す る操作を行った後、必ず取扱説明書P113の手順に従ってFT80btアダプタ接続ユーティリティの終了操 作を行ってから、パソコンを終了してください。FT80btアダプタ接続ユーティリティを起動したままパ ソコンを終了すると、通信が正常に切断されなかったり、次回以降インターネット接続ができなかった りする場合があります。

#### 💵 お知らせ

接続している間は、接続時間分の通信料金が発生します。

Windows<sup>®</sup> 2000でインターネットにうまく接続できない場合は、Q&A ( **#**P76 ) を参照してください。

59

# Windows 接続の設定をする

(Windows NT<sup>®</sup> 4.0)

インターネットに接続するために、接続先の設定、TCP/IPの設定を行います。

1 [マイコンピュータ]をダブルク リックし[ダイヤルアップネット ワーク]アイコンをダブルクリッ クする。

すでにほかの接続先が登録されている場合 は、「ダイヤルアップネットワーク」画面が 表示されますので[新規]をクリックしま す。

| 😹 ダイヤルアップ ネットワーク | <u>? ×</u>                                                                                |
|------------------|-------------------------------------------------------------------------------------------|
|                  | ゲイヤルする電話様エンドリ®:<br>「フレッツ<br>電話番号のフやビュー(公):<br>C642503191<br>発信元 (公):<br>新儿し: 14別所<br>所在地心 |
|                  | \$~{\$\begin{bmatrix} \$\$ \$\$ \$\$ \$\$ \$\$ \$\$ \$\$ \$\$ \$\$ \$\$ \$\$ \$\$ \$\$    |

2[エントリ名] [電話番号]を入力 する。

[エントリ名]はプロバイダ名、アクセスポ イントなど、任意の名前を入力します。

[電話番号]はアクセスポイントの電話番号 を入力します。

MUX機能(←CD-ROM「パソコン活用 編・参考情報」)をご利用になる場合は、 [電話番号]に[90]と入力し、かつ、設 定ユーティリティの「データポート設定」 で、「MUX発信アドレス」にアクセスポイ ントの電話番号を設定してください。 (←CD-ROM「パソコン活用編・参考情報」)

3 画面上段の [サーバー]をクリッ クする。

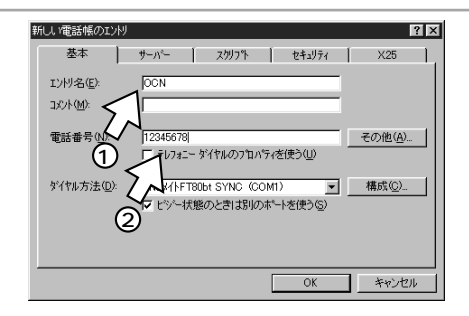

| 新しい電話帳のエントリ          | ? 🗙                                                         |
|----------------------|-------------------------------------------------------------|
| 基本                   | ザーパー スツッフ아 セキュリティ X25                                       |
| I)/树名(E):            |                                                             |
| ⊐x2⊁( <u>M</u> ):    | -h5                                                         |
| 電話番号(N):             | 12345678)<br>「 テレフォニー ダイヤルのフロハラィを使う(①)                      |
| ∲`{†ル方法( <u>D</u> ): | [DISJ4/FT80bi SYNC (COMI) ▼ 構成((2)). 「マビシー状態のときは別のボードを使う(5) |
|                      |                                                             |

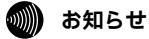

画面表示はお使いのパソコンにより一部異なる場合があります。

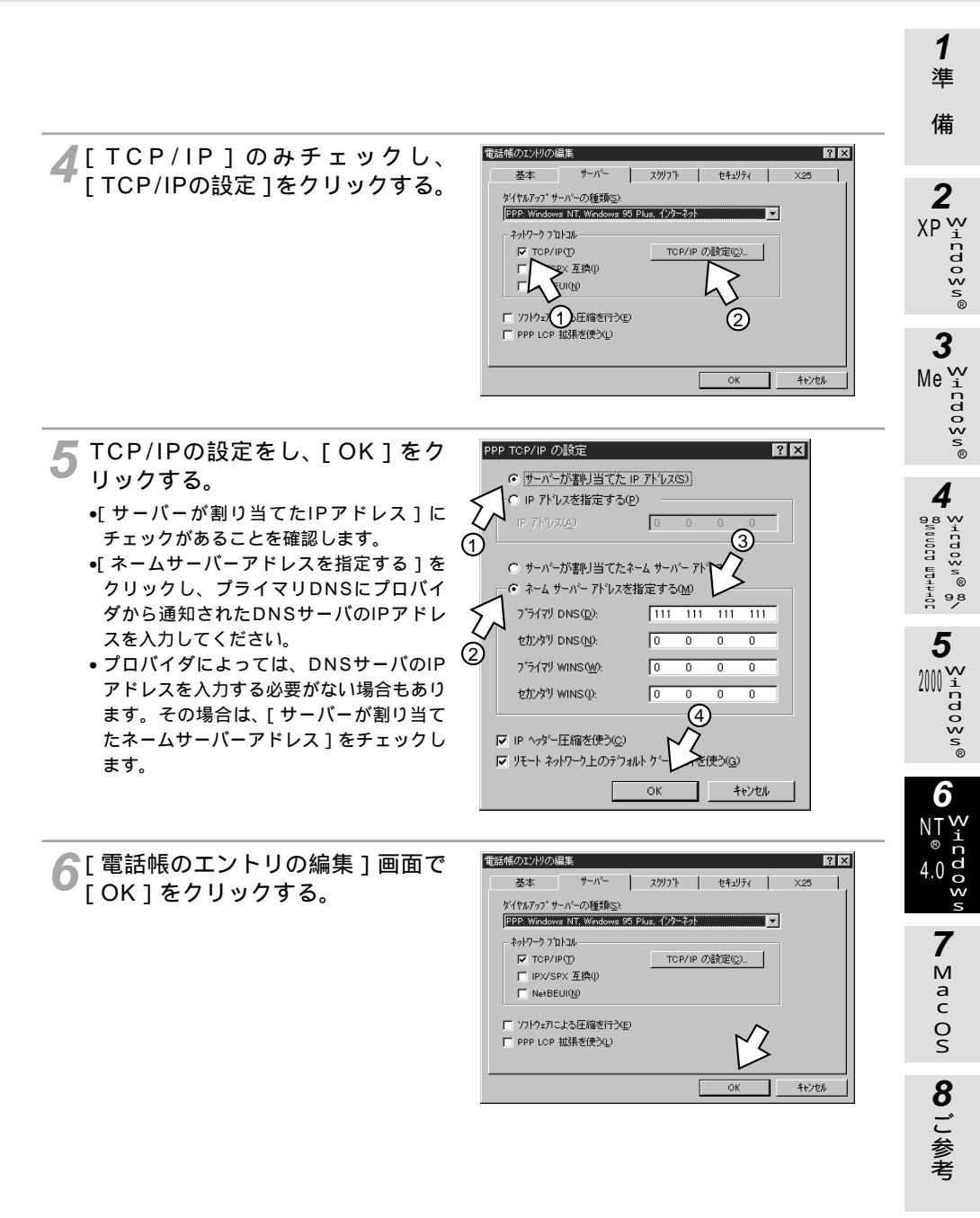

#### (次ページへ続きます)

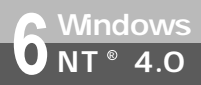

## Windows 接続の設定をする (Windows NT<sup>®</sup> 4.0)

(前ページの続きです)

**7** [ ダイヤルアップネットワーク ] 画 面で [ 閉じる ] をクリックする。 これで設定は完了です。

| ◎。ダイヤルアップ*ネットワーク |                                     | ?×         |
|------------------|-------------------------------------|------------|
|                  | ダイヤルする電話帳エンドリ(B):<br>IOCN           |            |
|                  | 新規(1)                               | <br>€の他∭ ▼ |
|                  | 電話番号のプレビュー( <u>い</u> ):<br>12345678 |            |
|                  | 発信元(Q):                             |            |
|                  | 新山場所                                |            |
|                  |                                     |            |
|                  | ダイヤル(D)                             | 開じる(©)     |

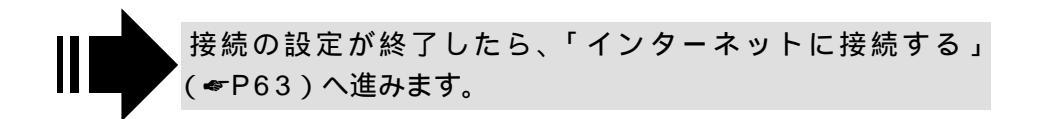

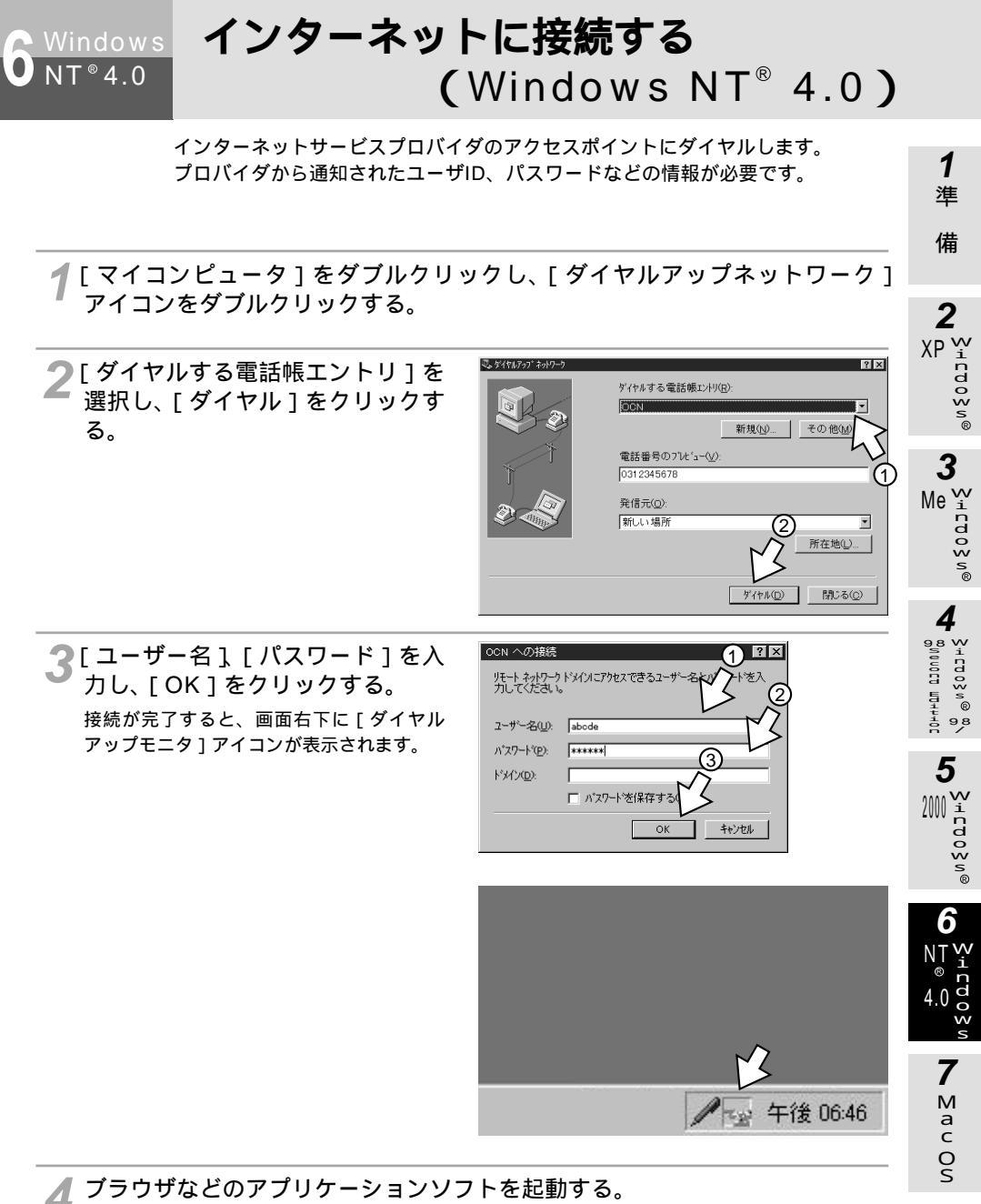

操作は、アプリケーションソフトの取扱説明書などを参照してください。

8 ご参考

NT<sup>®</sup> 4 0

## 🤉 Windows インターネットに接続する (Windows NT<sup>®</sup> 4.0)

(前ページの続きです)

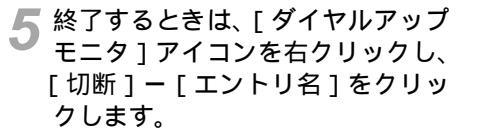

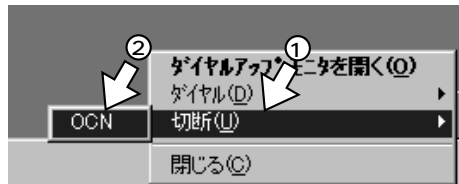

[はい]をクリックします。

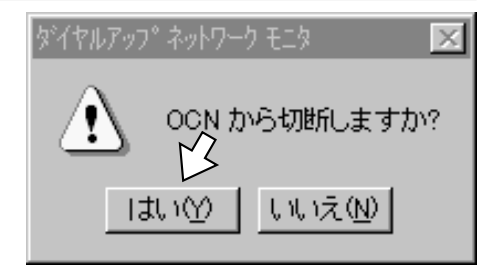

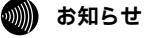

回線を正常に切断できない場合には、INSメイトFT80btの切断ボタンを押して切断してください。それ でも切断できない場合は、INSメイトFT80btの電源アダプタおよび乾電池を抜いて切断してください。 回線が切断できた場合は、INSメイトFT80btの液晶ディスプレイのBチャネル通信中表示が消えます。 (☞取扱説明書P26) 接続している間は、接続時間分の通信料金が発生します。

以上の手順を行ってもインターネットに接続できない場合は、

「スタート ] 「設定 ] 「コントロールパネル ] 「ネットワーク ] 「サービス ] 「リモートア クセスサービス ] [プロパティ]をクリックし、「イージーウィザードが利用できないときは」(*w*CD-ROM「パソコン活用編・参考情報」)の「Windows NT® 4.0でRS-232Cポートを利用するには」の 手順16~19の設定を行ってください。

<sub>Mac OS</sub> 接続の設定をする

(Mac OS 7.6, 8.0, 8.1, 8.5, 8.6, 9, 9.1, 9.2)

インターネットに接続するために、接続先の設定、TCP/IPの設定を行います。

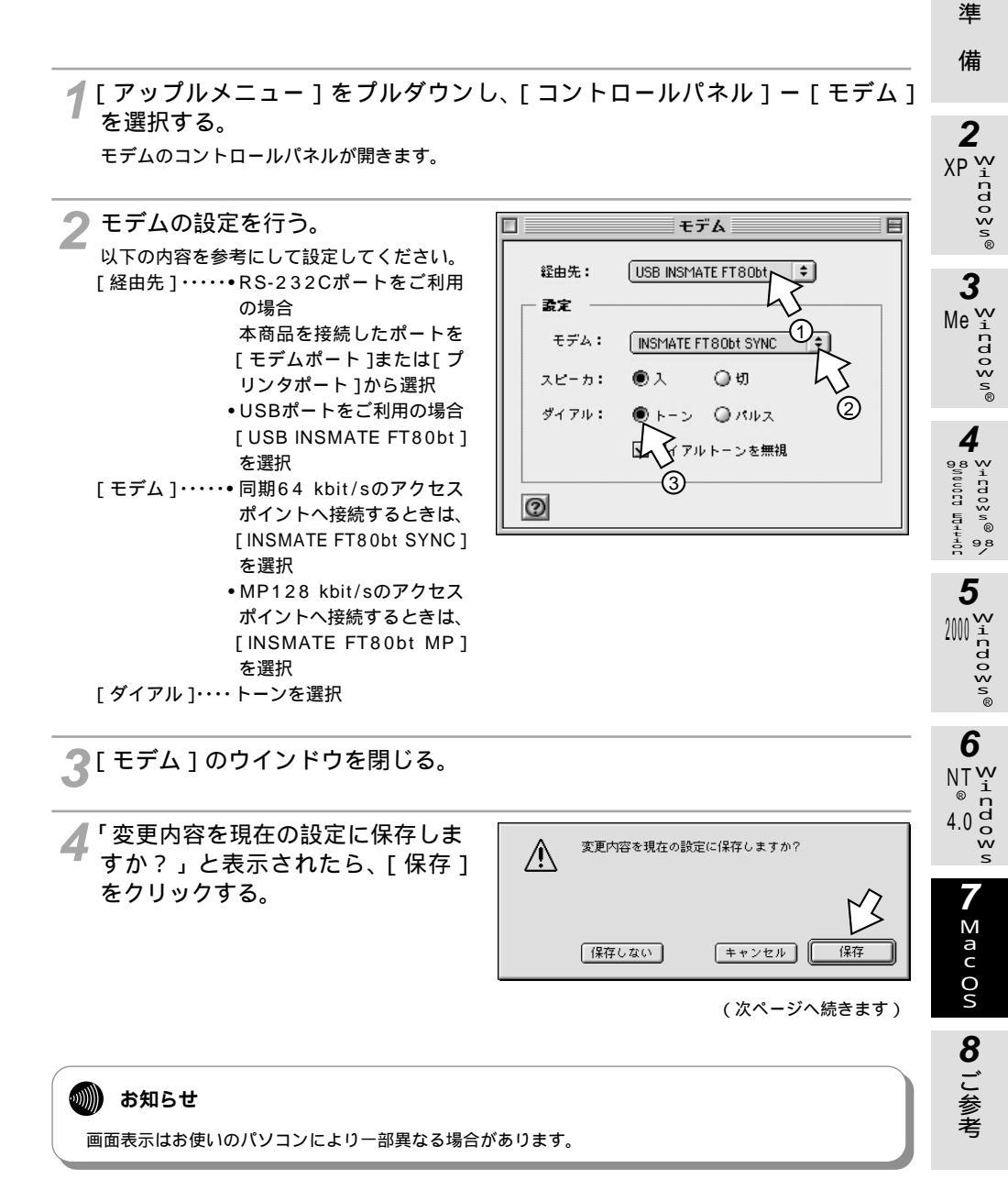

65

1

接続の設定をする

(Mac OS 7.6, 8.0, 8.1, 8.5, 8.6, 9, 9.1, 9.2)

(前ページの続きです)

Mac OS

**5** [ アップルメニュー ] から、[ コントロールパネル ] ー [ TCP/IP ] を選択する。

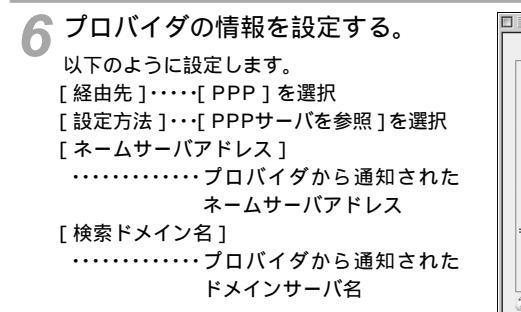

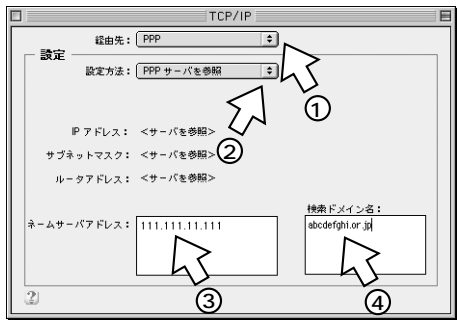

\_\_[ TCP/IP ] のウインドウを閉じる。

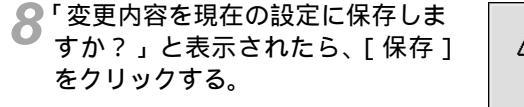

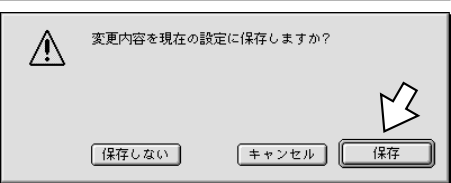

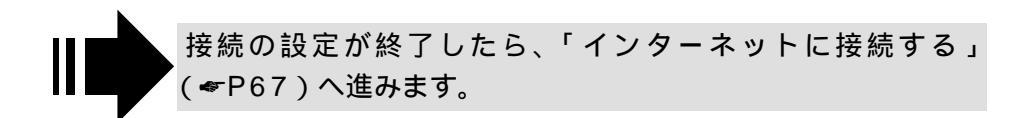

Mac OS

### インターネットに接続する (Mac OS 7.6、8.0、8.1、8.5、8.6、9、9.1、9.2)

インターネットサービスプロバイダのアクセスポイントにダイヤルします。 プロバイダから通知されたユーザID、パスワードなどの情報が必要です。

**1**[アップルメニュー]から、[コントロールパネル]ー[リモートアクセス] を選択する。

Mac OS 7.6、8.0、8.1をお使いの場合は、[アップルメニュー]から、[コ ントロールパネル]ー[PPP]を選択する。

2 [名前]、[パスワード][電話番号] を入力し、[接続]をクリックする。 MUX機能( ~ CD-ROM「パソコン活用 編・参考情報」)をご利用になる場合、[電 話番号]に[90]と入力し、かつ、設定 ユーティリティの「データポート設定」で、 「MUX発信アドレス」にアクセスポイント の電話番号を設定してください。( ~ CD-ROM「パソコン活用編・参考情報」)

リモートアクセス ഹ ▽ リモートアクセス設定 ロゲスト 會 容易利用者 **这**前: abcde パスワード: ..... ☑ パスワードを保存 電話曲号: 012345678 状況 3 待機しています。 0 オプション... 接続

3 ブラウザなどのアプリケーションソフトを起動する。 操作は、アプリケーションソフトの取扱説明書などを参照してください。 1

準備

2 XP ¥

C 0 0 ≥ n®

1nd o W

3

Δ

₩000000 ₩₩ ₩000000 ₩ ₩ ₩ ₩

5

2000

⊗ i cdo≷ v®

6 NT W a n 4.0 d w

> 7 Mac Os

8 ご参考

Me

Mac OS

インターネットに接続する (Mac OS 7.6、8.0、8.1、8.5、8.6、9、9.1、9.2)

(前ページの続きです)

4 終了するときは、[リモートアクセス]の[接続を切る]をクリックする。

|         | リモー            | トアクセス |       |          |
|---------|----------------|-------|-------|----------|
| ▽ リモートア | クセス設定          |       |       |          |
|         | ◉ 登録利用者        | 0 s   | ドスト   |          |
| 名前:     | abcde          |       |       |          |
| パスワード:  |                |       |       |          |
|         | ☑ パスワードを保      | 存     |       |          |
| 電話錄号:   | 0312345678     |       |       |          |
|         |                |       |       |          |
| 状況      |                |       |       |          |
| 接続中です。  | ,              |       |       | <u> </u> |
| 接続先:    | 133.205.49.251 |       |       | _        |
| 接続時間:   | 0:08:49        |       |       |          |
| 残り時間:   | 無制限            |       | 送信    | 受信       |
| 0       |                | オプショ: | ン) 【扱 | 続を切る     |

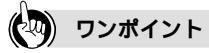

フリーウェアを使用してダイヤルアップ接続をする場合は Q&A ( **一** P76 ) を参照してください。

#### 💵 お知らせ

回線を正常に切断できない場合には、INSメイトFT80btの切断ボタンを押して切断してください。それ でも切断できない場合は、INSメイトFT80btの電源アダプタおよび乾電池を抜いて切断してください。 回線が切断できた場合は、INSメイトFT80btの液晶ディスプレイのBチャネル通信中表示が消えます。 (~取扱説明書P26)

接続している間は、接続時間分の通信料金が発生します。

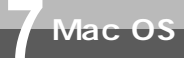

接続の設定をする (Mac OS X)

インターネットに接続するために必要な設定を行います。

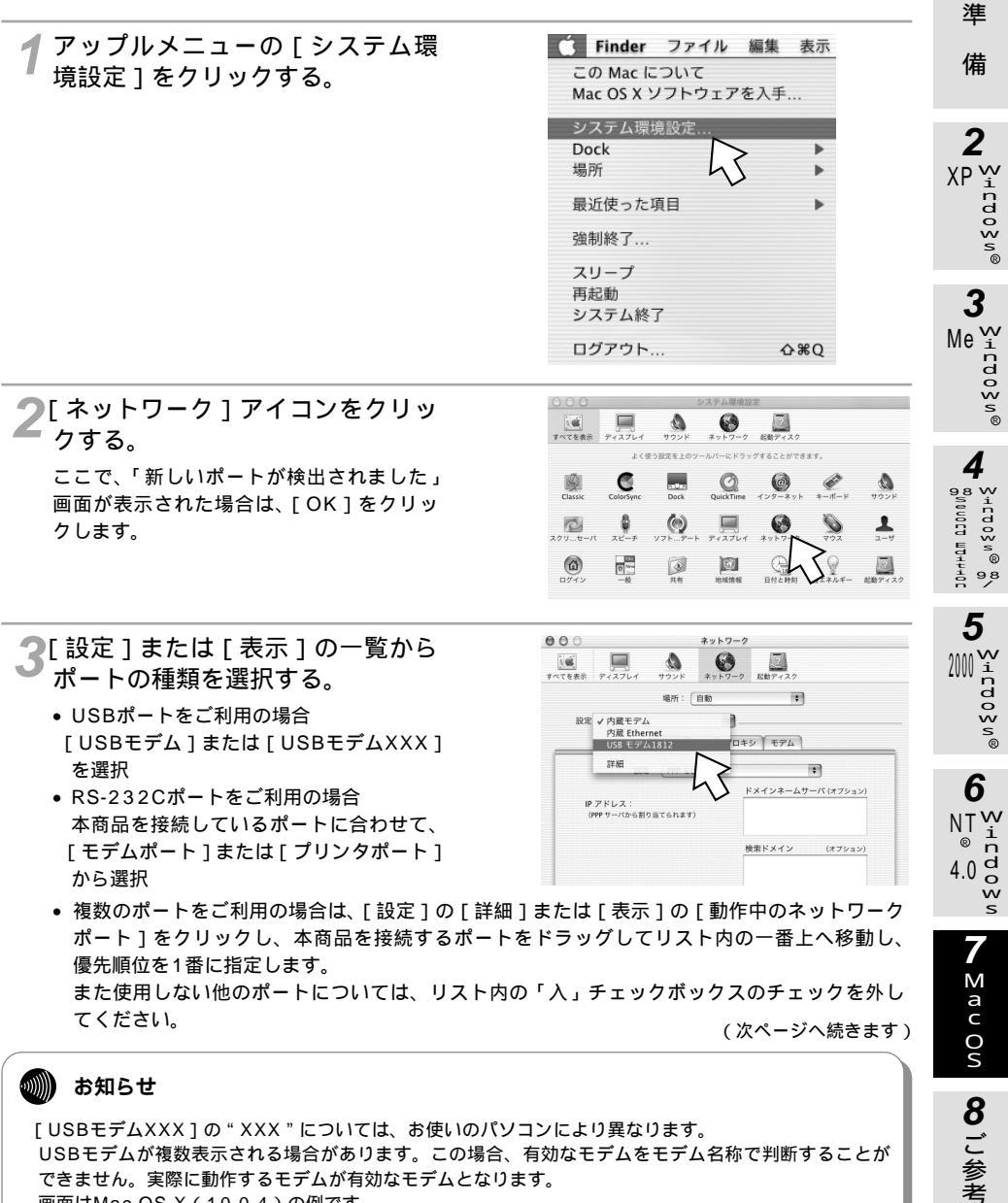

USBモデムが複数表示される場合があります。この場合、有効なモデムをモデム名称で判断することが できません。実際に動作するモデムが有効なモデムとなります。 画面はMac OS X(10.0.4)の例です。

1

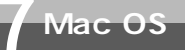

接続の設定をする

(前ページの続きです)

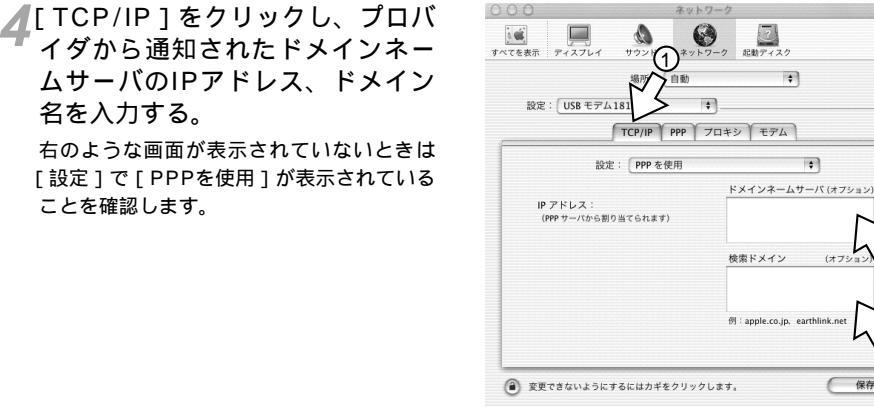

5[PPP]をクリックし、プロバイ ダから通知された情報を入力する。

- [ サービスプロバイダ ] : プロバイダ名など、 任意の名前
- [電話番号]:接続先の電話番号
- [代替番号]:[電話番号]に入力した接続先 につながらないときの代替番 号
- [アカウント名]:接続に必要なアカウント 名

[パスワード]:接続に必要なパスワード

MUX機能 ( ← CD-ROM「パソコン活用 編・参考情報」) をご利用になる場合、[ 電 話番号]に[90]と入力し、かつ、ターミ ナルソフトからATコマンドで、「MUX発信 アドレス」にアクセスポイントの電話番号 を設定してください。( ← CD-ROM「パソ コン活用編・参考情報」)

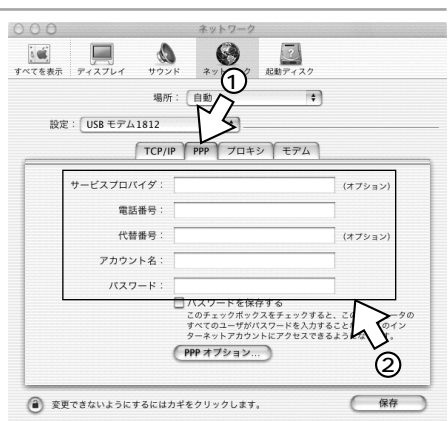

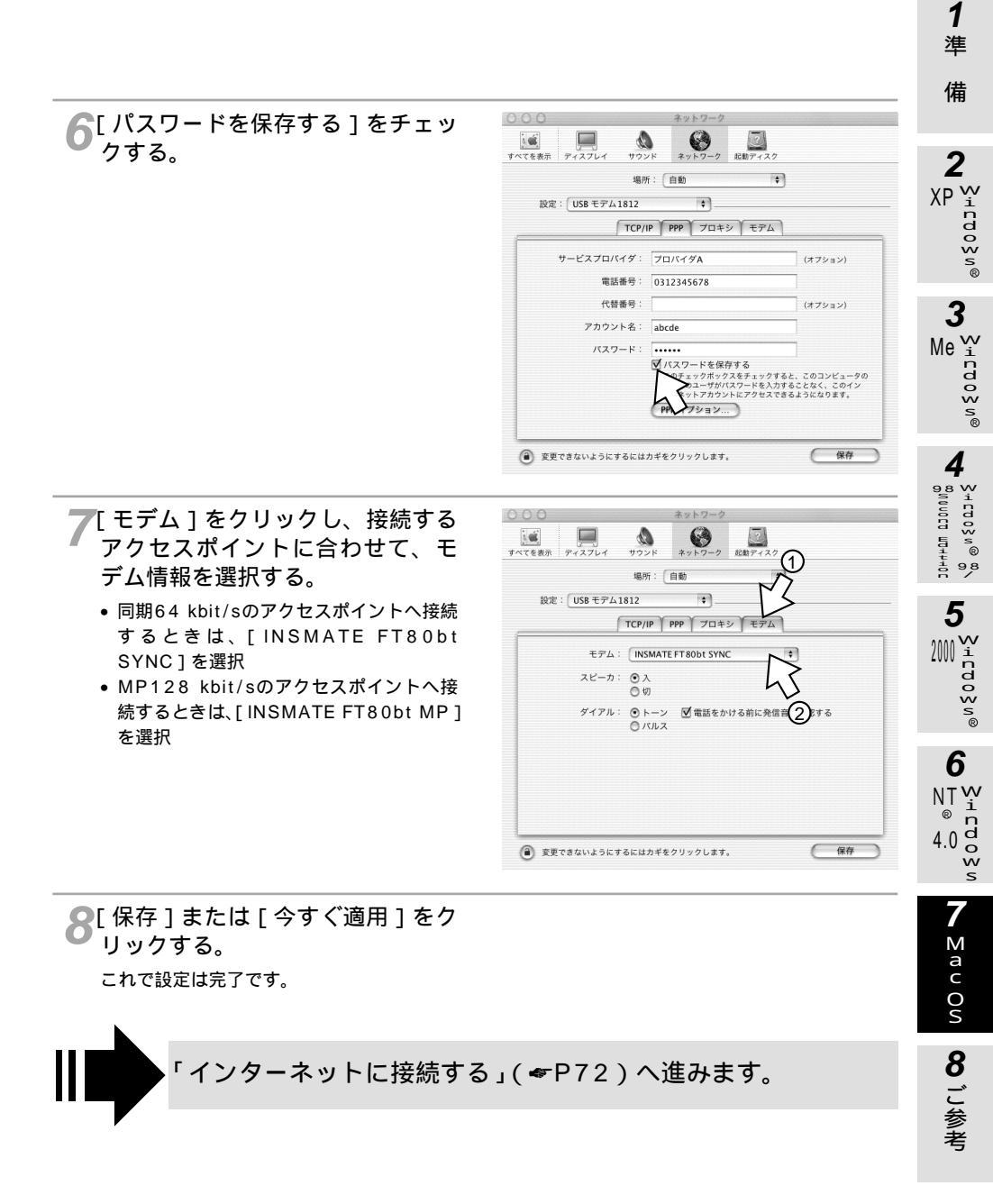

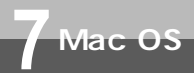

インターネットに接続する (Mac OS X)

インターネットサービスプロバイダのアクセスポイントにダイヤルします。

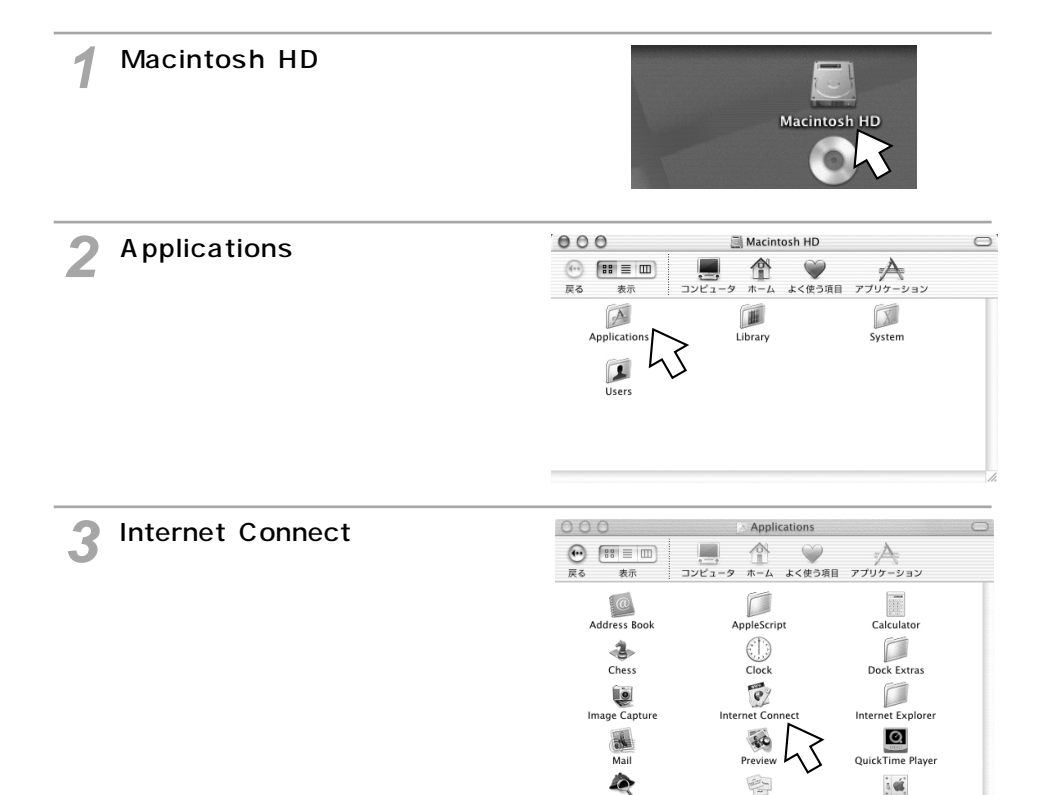

Sherlock

1

TextEdit

Stickies

0

Utilities

ā 🛋

System Preferences

C

INSXT-V30Slim

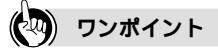

フリーウェアを使用してダイヤルアップ接続をする場合は Q&A (\*P76)を参照してください。

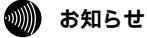

接続している間は、接続時間分の通信料金が発生します。
▲ [設定]で「接続の設定をする」の 手順3(◆P69)で選択したポー トを選択し、「電話番号し「名前し [パスワード]が入力されているこ とを確認して、「接続」をクリック する。

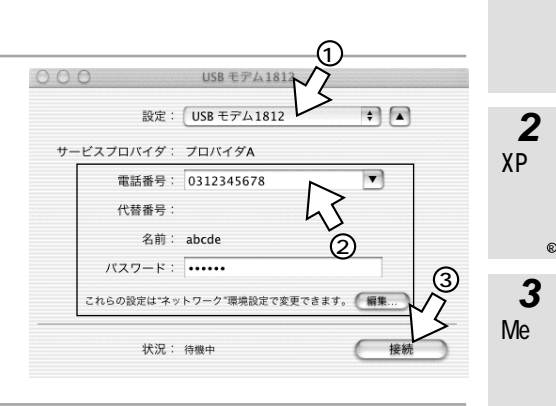

- ブラウザなどのアプリケーションソフトを起動する。 操作は、アプリケーションソフトの取扱説明書などを参照してください。
- ▲ 係合するときは、[Internet] Connectlの「接続解除]をク リックする。

000 USB モデム1812 + 設定: USB モデム1812 サービスプロバイダ: プロバイダA 電話番号: -代替番号: 名前: abcde パスワード: ..... これらの設定は"ネットワーク"環境設定で変更できます。 編集... 状況: 210.147.43.251 に接続しました 送信: 受信: 接続時間: 00:00:24 IP 7 1 1 2 : 接続解

お知らせ

回線を正常に切断できない場合には、INSメイトFT80btの切断ボタンを押して切断してください。それ でも切断できない場合は、INSメイトFT80btの電源アダプタおよび乾電池を抜いて切断してください。 回線が切断できた場合は、INSメイトFT80btの液晶ディスプレイのBチャネル通信中表示が消えます。 ( ← 取扱説明書P26 )

Mac OS X (10.1) 以降の場合、[Internet Connect] 画面の [ステータス] に [ 0bpsでXXXXに接 続しました]と表示されることがありますが、問題ありません。

1 進 備

2

ndows

Δ

Sicoos n® орнндт доолои<sup>60</sup>

9,8

5

6

d 4.0

> 7 M a c 0 S

8 ご参考

NT

2000

8ご参考

## インターネットにうまく接続できない ときのチェックポイント

## インターネットにうまく接続できないときは

インターネットに接続できないときの、主なチェックポイントです。「故障かな?と思ったら」 (取扱説明書)と合わせてご確認ください。

アクセスポイントの電話番号

電話回線用(モデム用)や非同期V.110のアクセスポイントでは通信できません。利用する通信モードのアクセスポイントに設定されているか確認してください。

また、MUX機能 ( ← CD-ROM 「パソコン活用編・参考情報」) をご利用になる場合は、設定ユー ティリティでMUX発信アドレスを正しく設定し、かつ、発信先の番号を「90」に設定してく ださい。

DNSサーバのIPアドレス

「DNS項目にありません」「このサーバーは見つかりません」などの通知が表示される場合は、 DNSサーバのIPアドレスやドメイン名の設定が間違っていないか確認してください。

## ユーザ名、パスワード

接続してすぐに切断されるような場合は、ユーザ名(ユーザID、PPPログイン名などと呼ばれることもあります)、パスワードが正しく設定されているか確認してください。大文字、小文字の違いを正しく設定しているか確認してください。

インターネットにつながらない

- USBポートをご利用の場合
  USBドライバをインストールしていない場合はインストールしてください。(取扱説明書 ● P47、55)
  Mac OS Xの場合、設定スイッチ3をOFFにしてください。(取扱説明書● P29、58)
- RS-232Cポートをご利用の場合 INSメイトFT80btとパソコンの通信速度が一致していないことが考えられますので、パソコンの通信速度の設定を確認してください。
- •FT80btアダプタを利用してワイヤレス接続している場合
  - ・パスキーは登録しましたか。(取扱説明書●P84)
  - ・FT80btアダプタ接続ユーティリティが起動し、ワイヤレス接続可能な状態になっています か。(取扱説明書◆P90)

| Q&A                                                                                                    | <b>1</b><br>準<br>備                |
|----------------------------------------------------------------------------------------------------|-----------------------------------|
| ○ 接続可能なインターネットサービスプロバイダの条件には何があげられますか                                                                                          | 2                                 |
| A.同期(64 kbit/s)、またはMP(128 kbit/s)のアクセスポイントを持つインターネットサー<br>ビスプロバイダであれば接続可能です。非同期V.110のアクセスポイントには接続できません。                        | XP <sup>w</sup>                   |
| Q.フロー制御は何をサポートしていますか。<br>A.RS/CSによるハードフローをサポートしています。                                                                           | o y n ®                           |
| Q.データ通信の接続手順は何ですか。                                                                                                    | 3                                 |
|                                                                                                    | Mei                               |
| Q.テータ通信のMP(PPP Multilink Protocol)には対応していますか。<br>A.対応しています。MP方式のアクセスポイントを持つインターネットサービスプロバイダに接続                                 | o y n®                            |
| するときは、B1、B2チャネル2本を使用して128 kbit/sのデータ通信ができます。                                                                                   | 4                                 |
| Q.ターミナルソフトでATと入力したがOKが返ってこないのですが。<br>A.次の点を確認してください。<br>• ATの次にリターンキーを押しましたか。<br>• aTやAtと入力していませんか。<br>- 漢字本語にといる色文字になっていませんか。 | 4 Wictos n® 8<br>9 Nguoct Wt+++0c |
| ● 漢子安換により主用文子になっていませんか。<br>● RS-232Cポートをご利用の場合                                                                                 | 5                                 |
| ・RS-232Cケーブルは正しく接続されていますか。<br>・RS-232Cケーブルは付属品(ストレートタイプ)で接続していますか。<br>● USBポートをご利用の場合<br>・USBケーブルは正しく接続されていますか。                | ‱<br>2∭1rdoyw®                    |
| ・USBドライバをインストールしましたか。                                                                                                    | 6                                 |
| ・Mac OS Xをご利用の場合、設定スイッチ3はOFFになっていますか。( 取扱説明書 <del>≪</del> P29、<br>58 )                                                         | NTW                               |
| • FT80btアダプタを利用してワイヤレス接続している場合                                                                                                 | 4.0 d                             |
| ・バスキーは登録しましたか。(収扱説明書·FR4)                                                                                                    | w<br>s                            |

- ・FT80btアダプタ接続ユーティリティが起動し、ワイヤレス接続可能な状態になっています か。(取扱説明書→P90)
- Q.ATコマンドによる設定は1コマンドずつしか記述できませんか。
- A.ATコマンドは連続して記述できます。
- Q.インターネット接続のための設定は。
- A.接続先のインターネットサービスプロバイダの指定に従った設定が必要です。一般的には、 DNSサーバの設定、通信モード(同期64 kbit/sまたはMP128 kbit/s)、アクセスポイント の電話番号、ユーザ名およびパスワードの設定が必要です。

(次ページへ続きます) 75

7 Mac OS 8 ご参考

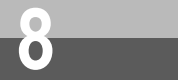

## インターネットにうまく接続できない ときのチェックポイント

(前ページの続きです)

Q.DNSとは何ですか。

- A.Domain Name Serviceの略で、数値(例えば111.11.2.3など)ではわかりにくい端末のア ドレス体系を、人間にわかりやすい文字列(ドメインネーム:例えばced.nttca.comなど)で 表現できるようにするものです。
- Q.Windows<sup>®</sup>98を利用していますが、インターネット接続が遅いのですが。
- A.Windows®98をご利用の場合は、次の点を確認してください。
  - Windows<sup>®</sup> 98の「サーバーの種類」の設定画面で、[ネットワークへのログオン]がチェックしてある場合は、チェックを外し、[TCP/IP]のみチェックしてください。(♥P36)
- Q.パソコンのOSをWindows<sup>®</sup> 98からWindows<sup>®</sup> 2000にアップグレードしたらインターネットに接続できなくなった。
- A.Windows<sup>®</sup> 2000のプレリリース版を使用している場合は、Windows<sup>®</sup> 2000の正式版を使 用してください。
  - インターネット接続の設定で次の設定を確認してください。
  - ・[ネットワークとダイヤルアップ接続]画面( ~P56)でツールバーの[詳細設定]をク リックし、「オペレータ経由のダイヤルアップ」がチェックしてある場合は、チェックを外 してください。
  - ・[XXXXXのプロパティ]画面(●P54)で、[呼び出すダイヤルアップサーバーの種類]の 右下の[設定]をクリックし、「単ーリンク接続に対してマルチリンクをネゴシェートする」 がチェックしてある場合は、チェックを外してください。
- Q.FT80btアダプタ利用時、Outlook Expressでメールを送受信したとき、TCP/IPエラーが発 生するのですが。
- A.Outlook Expressで[ツール] [オプション] [接続]タブをクリックし、[送受信が終 了したら切断する]のチェックを外してください。その場合、送受信が終了した後、回線を切 断する操作を行ってください。
- Q.RAS(リモートアクセスサーバ)接続でWindows®の共有サービスを利用していますが、相手 サーバの共有ファイルにアクセスするとパソコンが応答しなくなったのですが。
- A.ワイヤレス通信でWindows<sup>®</sup>の共有サービスをご利用の場合、相手サーバ上の共有ファイルを オープンにすると応答がなくなる場合があります。このような場合は、お使いのパソコンの適 当なフォルダにファイルを一旦コピー(ドラッグ)してからご利用ください。

**1** 準

備

2

XP Virdoys®

3

Macintoshをお使いの場合

Q.Macintoshで動作するターミナルソフトはありますか。

- A.市販のパソコン雑誌の付録やBBS、WWWなどによりフリーソフトを入手する必要があります。 例えば、Jterm、Terminal2.2J、aretermがあります。
- Q.フリーウェアを使用してダイヤルアップしたいのですが。
- A.フリーウェアを使用してダイヤルアップする場合は、[Modem init string]に以下の設定をしてください。
  - 同期64 kbit/sのアクセスポイントへ接続するときは、半角文字で、ATQ0V1\$N9=10 \$N11=0&DO。
  - MP128 kbit/sのアクセスポイントへ接続するときは、半角文字で、ATQ0V1\$N9=10 \$N11=1&DO。 0は数字です。

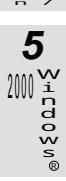

6 NT W and 4.0 o

7

Mac Os

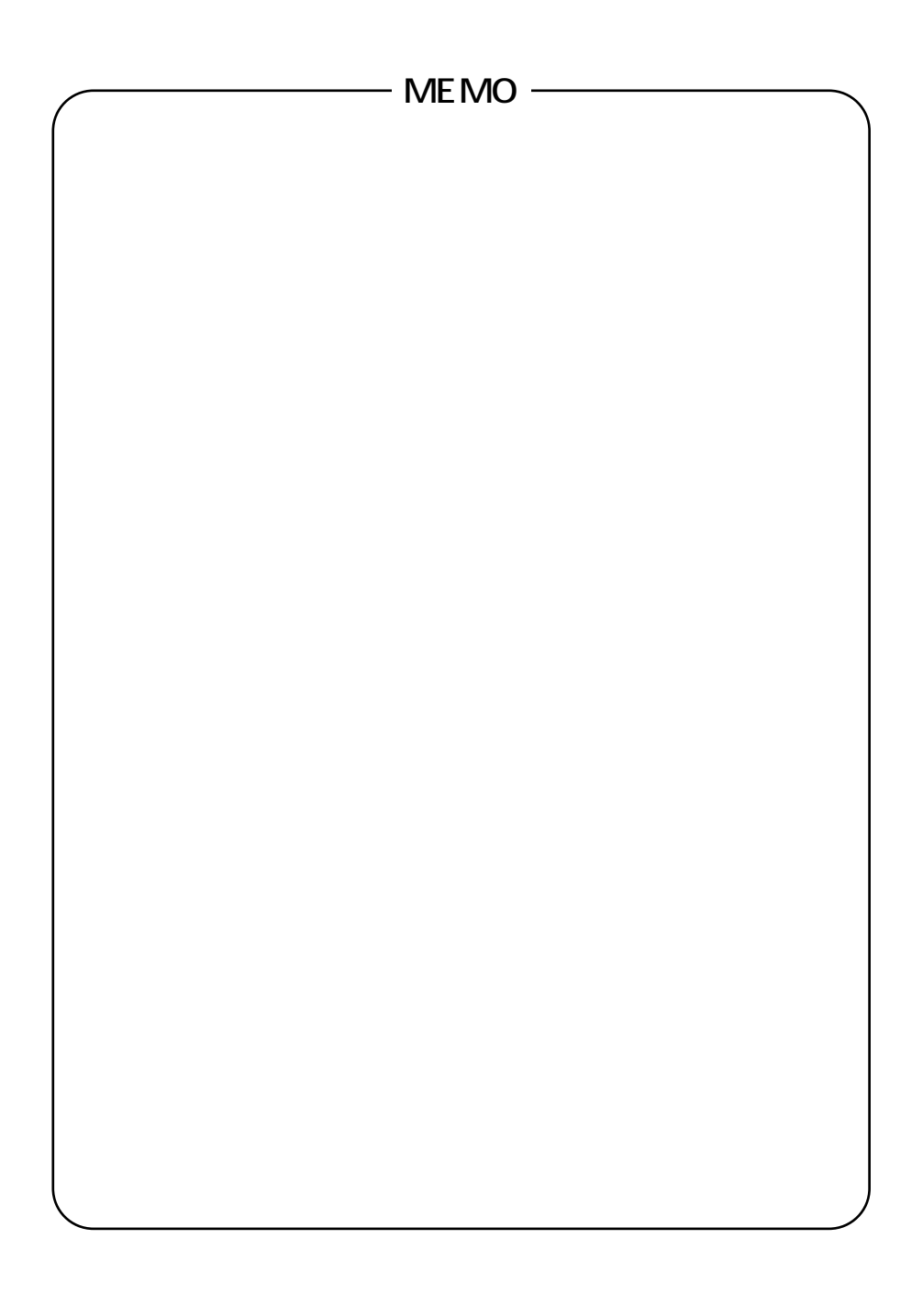

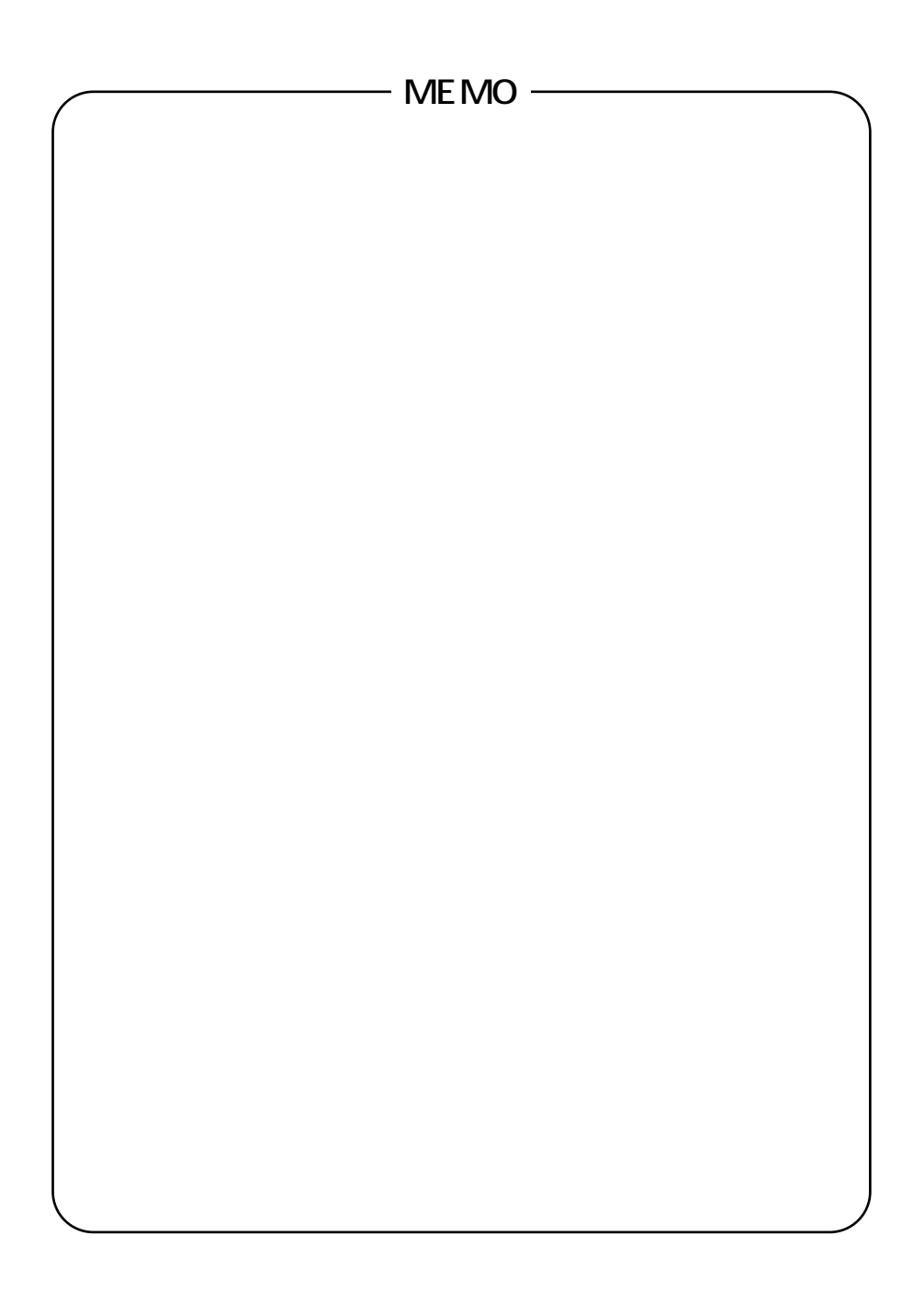

この取扱説明書は、森林資源保護のため、再生紙を使用しています。

当社ホームページでは、各種商品の最新の情報やバージョンアップサービスなどを提供しています。本商品を最適にご利用いただくために、定期的にご覧いただくことをお勧めします。

当社ホームページ:http://www.ntt-east.co.jp/ced/ http://www.ntt-west.co.jp/kiki/

使い方等でご不明の点がございましたら、NTT通信機器お取扱相談センタへお気軽にご相談ください。

NTT通信機器お取扱相談センタ: 200120-109217

電話番号をお間違えにならないように、ご注意願います。

©2002 NTTEAST · NTTWEST

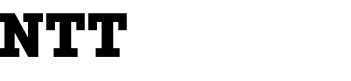

本2214-3(2002.6)